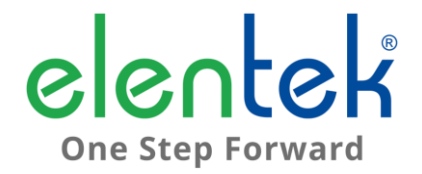

# DRYTEK PRO - Manuale d'uso

QUADRO ELETTRICO CON CONTROLLO MARCIA A SECCO PER 1 E 2 MOTORI

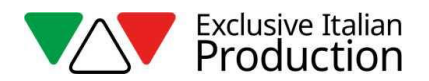

### INDICE

| 1. | G    | ENERALITÀ                                                         | 5 |
|----|------|-------------------------------------------------------------------|---|
| 2. | A    | VVERTENZE                                                         | 6 |
| 3. | D    | ESCRIZIONE GENERALE                                               | 7 |
| 4. | IN   | NSTALLAZIONE                                                      | 9 |
| 5. | IN   | NDICAZIONI LUMINOSE E COMANDI1                                    | 0 |
| 6. | S    | CHERMATA PRINCIPALE1                                              | 1 |
| 7. | S    | CHERMATA MOTORE1                                                  | 2 |
| 8. | IN   | NGRESSI E USCITE SCHEDA MADRE1                                    | 3 |
| 9. | IN   | NGRESSI ESPANSIONI1                                               | 5 |
|    | 9.1  | Espansione RS4851                                                 | 5 |
|    | 9.2  | Espansione contatti puliti1                                       | 5 |
|    | 9.3  | Espansione ingressi sonde per avvio motori1                       | 5 |
|    | 9.4  | Espansione ingressi sonde per infiltrazione acqua in camera olio1 | 5 |
|    | 9.5  | Espansione dispositivo batteria tampone1                          | 5 |
|    | 9.6  | Espansione bluetooth-WIFI1                                        | 6 |
| 10 | •    | MENÙ IMPOSTAZIONI1                                                | 7 |
| 11 | •    | IMPOSTAZIONI DIP-SWITCH DISPLAY2                                  | 1 |
|    | 11.1 | DIP-SWITCH 1 - Inversione ingressi NO/NC (G/P1 - G/P2 - G.A.)2    | 1 |
|    | 11.2 | DIP-SWITCH 2 - Esclusione controllo sequenza fasi2                | 1 |
|    | 11.3 | DIP-SWITCH 3 – Abilitazione autoprova2                            | 1 |
|    | 11.4 | DIP-SWITCH 4 - Tasto manuale a pressione o a impulso2             | 2 |
| 12 | •    | DETTAGLI SCHEDA2                                                  | 3 |
| 13 | •    | SCHEMI DI COLLEGAMENTO SCHEDA MADRE2                              | 4 |
|    | 13.1 | Schema collegamenti DRYTEK PRO Monofase (230V)2                   | 4 |
|    | 13.2 | Schema collegamenti DRYTEK PRO Trifase (400V)2                    | 5 |
| 14 | •    | SCHEMI DI COLLEGAMENTO ESPANSIONI2                                | 6 |
|    | 14.1 | Espansione RS4852                                                 | 6 |
|    | 14.2 | Espansione contatti puliti2                                       | 6 |

| 14.3 | Espansione ingresso sonde PRO-SL     | 27 |
|------|--------------------------------------|----|
| 14.4 | Espansione ingresso sonde PRO-SL H2O | 27 |
| 15.  | SCHEMI ELETTRICI                     | 28 |
| 15.1 | DRYTEK PRO 1 MONO                    | 28 |
| 15.2 | DRYTEK PRO 2 MONO                    | 29 |
| 15.3 | DRYTEK PRO 1 TRI                     |    |
| 15.4 | DRYTEK PRO 2 TRI                     |    |
| 16.  | INDIRIZZI MODBUS RS485               | 32 |
| 17.  | ALLARMI                              | 36 |
| 18.  | TABELLA DIMENSIONAMENTI              | 38 |
| 19.  | DIAGNOSTICA                          |    |

## 1. GENERALITÀ

Il presente manuale deve sempre accompagnare l'apparecchio cui si riferisce ed essere conservato in un luogo accessibile e consultabile dai tecnici qualificati addetti all'uso e alla manutenzione del sistema.

Raccomandiamo all'installatore/utilizzatore di leggere attentamente le prescrizioni e informazioni contenute nel presente manuale prima di utilizzare il prodotto, al fine di evitare il danneggiamento o l'utilizzo improprio dell'apparecchiatura, causando così anche la perdita della garanzia.

Prima di mettere in funzione l'apparecchiatura leggere attentamente il manuale e seguire le istruzioni in esso riportato.

Le indicazioni e istruzioni del presente manuale si riferiscono all'impiego standard del prodotto; in caso di situazioni, funzionamenti o applicazioni particolari di seguito non descritti, contattare il nostro servizio tecnico di assistenza.

Nell'eventualità in cui si rendesse necessaria una richiesta di assistenza tecnica o di parti di ricambio specificare la sigla identificativa del modello e il numero di costruzione riportato nell'apposita targhetta.

Il nostro reparto di servizio e assistenza tecnica è a Vostra disposizione per qualsiasi necessità.

Al ricevimento della merce effettuare subito un'ispezione per accertarsi che l'apparecchiatura non abbia subito danni durante il trasporto. Nel caso si riscontrassero anomalie, si raccomanda di comunicarlo tempestivamente, non oltre 5 giorni dal ricevimento al nostro rivenditore o, in caso di acquisto diretto, al servizio assistenza clienti del produttore.

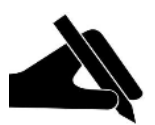

**N.B.:** le informazioni contenute nel manuale possono essere variate senza preavviso. Eventuali danni causati in relazione all'uso di queste istruzioni non saranno considerati poiché queste sono solo indicative. Ricordiamo che il non rispetto delle indicazioni da Noi riportate potrebbero causare danni alle persone o alle cose.

Rimane inteso, comunque, il rispetto alle disposizioni locali e/o delle leggi vigenti.

## 2. AVVERTENZE

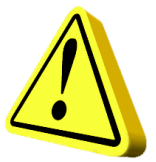

Il quadro elettrico deve essere utilizzato solo per lo scopo e il funzionamento per cui è stato concepito. Ogni altra applicazione e utilizzo sono da considerarsi impropri e pericolosi.

Nel caso in cui si dovesse verificare un incendio nel luogo di installazione o in prossimità di esso, evitare l'utilizzo di getti d'acqua e utilizzare appropriati mezzi di estinzione (polvere, schiuma, anidride carbonica).

Installare l'apparecchio lontano da fonti di calore e in luogo asciutto e riparato rispettando il grado di protezione (IP) dichiarato.

Si raccomanda l'installazione di un apposito dispositivo di sicurezza atto a proteggere la linea di alimentazione del quadro nel rispetto delle norme elettriche vigenti.

Prima di effettuare qualsiasi intervento sul quadro elettrico o sull'impianto interrompere l'alimentazione di rete elettrica.

È proibito smontare parti del quadro se non ufficialmente autorizzato dal produttore: qualsiasi manomissione e modifica non autorizzata farà decadere qualsiasi condizione di garanzia.

Qualsiasi operazione d'installazione e/o manutenzione devono essere effettuate da un tecnico specializzato a conoscenza delle norme di sicurezza vigenti.

Si raccomanda di effettuare il collegamento a un efficiente impianto di terra.

Dopo aver eseguito il collegamento elettrico dell'impianto verificare le impostazioni del quadro elettrico poiché l'elettropompa potrebbe avviarsi automaticamente.

Il produttore si ritiene sollevata da eventuali responsabilità nel caso di:

- Installazione non corretta;
- Utilizzo da parte di personale non addestrato all'utilizzo appropriato del quadro;
- Gravi mancanze nella manutenzione prevista;
- Utilizzo di ricambi non originali o non specifici per il modello;
- Modifiche o interventi non autorizzati;
- Inosservanza parziale o totale delle istruzioni;

### 3. DESCRIZIONE GENERALE

- Alimentazione scheda monofase 100-240Vac 50/60Hz;
- Alimentazione scheda trifase 310-450Vac 50/60Hz;
- Autoconsumo scheda elettronica 3W;
- Ingressi G/P1 e G/P2 normalmente aperti per avviamento motori;
- Ingressi C-MIN-MAX per sonde di livello unipolari;
- Ingressi T1 e T2 normalmente chiusi per pastiglia termica motore (clicson);
- Ingresso G.A. normalmente aperto per attivazione allarme;
- Uscite digitali per allarmi da sovracorrente motori, da ingresso G.A. e da ingresso sonde;
- Uscita allarme cumulativa a contatti puliti (NC-C-NO carico resistivo 5A / 250V);
- Uscita allarme cumulativa in tensione (12Vcc / 100mA);
- DIP-SWITCH 1 display inversione ingressi NO/NC (G/P1 G/P2 G.A.);
- DIP-SWITCH 2 display esclusione controllo sequenza fasi;
- DIP-SWITCH 3 display abilitazione autoprova;
- DIP-SWITCH 4 display manuale fisso/impulso;
- Parametri impostabili:
  - Lingua;
  - Attivazione rotazione pompe;
  - Sensibilità sonde;
  - Sonde di livello in riempimento o svuotamento;
  - Attivazione allarme minimo livello;
  - Minima tensione;
  - Massima tensione;
  - Massima corrente motori;

- Attivazione controllo minima corrente o cos-fi;
- Minima corrente motori;
- Minimo cos-fi motori;
- Attivazione ripristino automatico per marcia a secco e tempi;
- Attivazione ripristino ciclico per marcia a secco;
- Pulsante SWITCH (cambio schermata/impostazioni);
- Pulsante AUTOMATICO (o freccia SU);
- Pulsante 0 "standbay" (o freccia GIÙ);
- Pulsante MANUALE;
- Display: Volt, Ampere, cos-fi, ore di lavoro, stato motori e allarmi;
- Controllo mancanza o errata sequenza fasi in ingresso alimentazione;
- Protezioni ausiliari e motore con fusibili
- Sezionatore generale blocco-porta (se previsto);
- Predisposizione per condensatori di marcia per versione monofase (non inclusi);
- Box in ABS, IP55;
- Temperatura ambiente: -5/+40 °C;
- Altitudine s.m.l 2000 m;

• Umidità relativa 50% a 40 °C (non condensata).

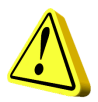

#### ATTENZIONE!

Per ulteriori dati tecnici vedere targa sul quadro elettrico.

Le caratteristiche generali possono variare se vengono aggiunti accessori al prodotto standard. L'aggiunta di accessori potrebbe comportare modifiche a quanto descritto sopra.

### 4. INSTALLAZIONE

Verificare che la tensione di alimentazione della rete elettrica corrisponda alla tensione indicata nella targhetta del quadro elettrico e del motore collegato al quadro, quindi effettuare il collegamento di terra prima di ogni altro collegamento.

#### La linea di alimentazione deve essere protetta da un interruttore magnetotermico differenziale.

Serrare i cavi elettrici negli appositi morsetti utilizzando l'utensile della misura idonea a non danneggiare le viti di fissaggio. Prestare particolare attenzione nel caso si utilizzi un avvitatore elettrico.

Il quadro elettrico è predisposto per il fissaggio a muro con viti e tasselli utilizzando i fori agli angoli della cassetta o le staffe quando presenti.

Installare l'apparecchio in luoghi che rispettino il grado di protezione ed attenersi a mantenere il più possibile integra la scatola quando vengono effettuate le forature per l'alloggiamento dei pressacavi.

Evitare di utilizzare cavi multipolari nei quali siano presenti conduttori collegati a carichi induttivi e di potenza e conduttori di segnale quali sonde ed ingressi digitali.

Ridurre il più possibile le lunghezze dei cavi di collegamento, evitando che il cablaggio assuma la forma a spirale dannosa per possibili effetti induttivi sull'elettronica.

Tutti i conduttori impiegati nel cablaggio devono essere opportunamente proporzionati per supportare il carico che devono alimentare.

### 5. INDICAZIONI LUMINOSE E COMANDI

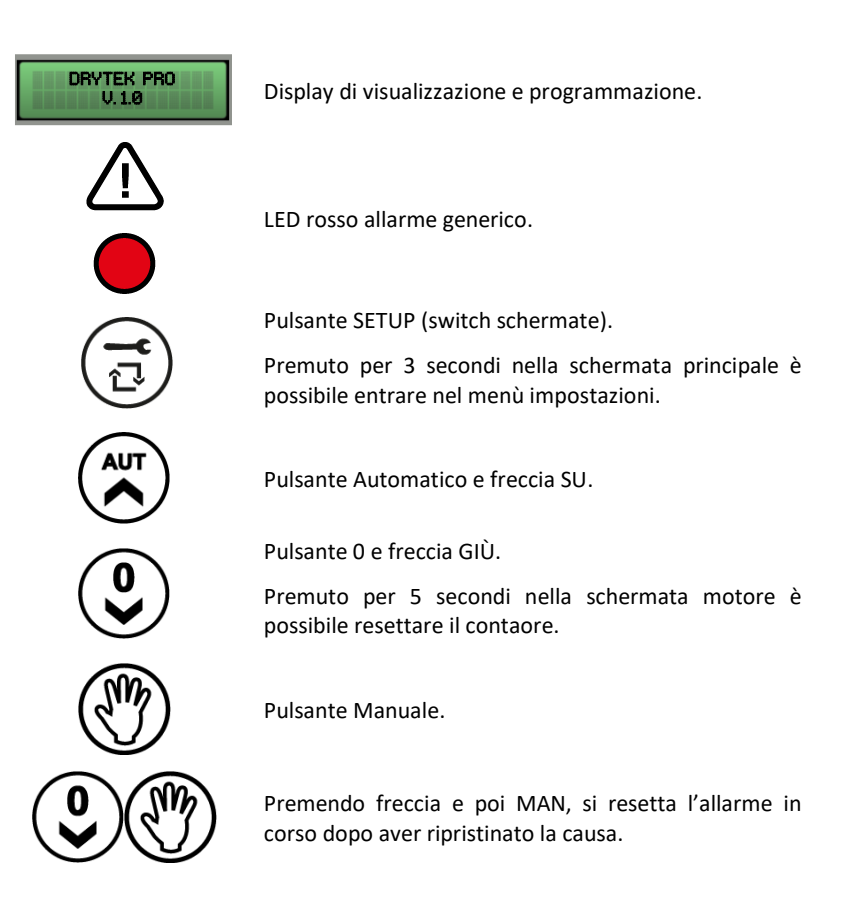

### 6. SCHERMATA PRINCIPALE

All'accensione del quadro, sul display appare la sequenza sottostante:

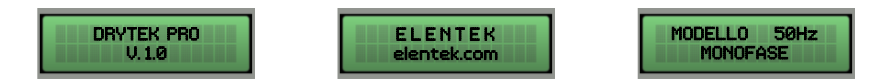

Terminata la sequenza di avvio, viene visualizzata la schermata principale descritta sotto.

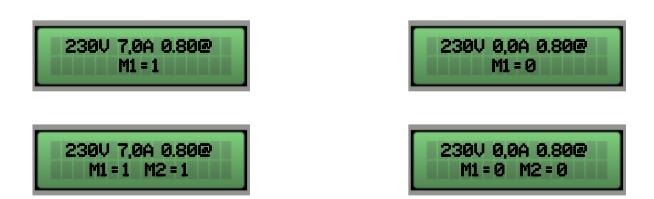

Questa schermata permette la visualizzazione generale dello stato motore e dell'impianto:

- 230 V Tensione di alimentazione rilevata;
- 7.0 A Corrente totale assorbita;
- 0.80 Valore cos-fi motore;
- M1 = 1 Motore 1 attivo;
- M1 = 0 Motore 1 disattivo;
- M2 = 1 Motore 2 attivo;
- M2 = 0 Motore 2 disattivo;

Se si utilizza la corrente minima per il controllo della marcia a secco, nella schermata principale non sarà presente alcun valore riferito al cos-fi.

Solo da questa schermata è possibile accedere al menù impostazioni premendo il tasto **SETUP** per 3 secondi.

### 7. SCHERMATA MOTORE

Dalla schermata principale, premendo il tasto **SETUP**, si passa alla schermata motore dove è possibile cambiare lo stato del selettore (automatico - off - manuale), visualizzare l'assorbimento del singolo motore e visualizzare le ore di funzionamento.

Le ore di funzionamento sono resettabili in caso di sostituzione del motore premendo il tasto **OFF** per 5 secondi.

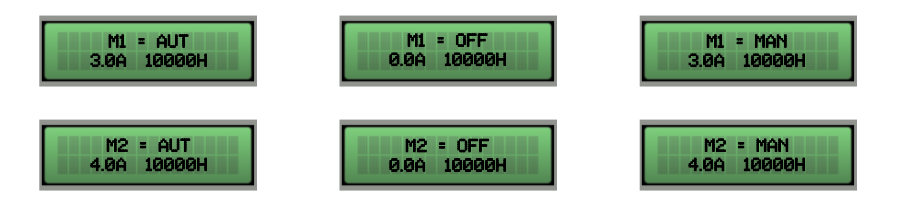

Premendo nuovamente il tasto SETUP si ritorna alla schermata principale.

## 8. INGRESSI E USCITE SCHEDA MADRE

| T1                         | Ingresso normalmente aperto per clicson motore 1 (pastiglia termica di<br>sovratemperatura).<br>Ponticellare se non si utilizza questo ingresso.                                                                                                    |
|----------------------------|----------------------------------------------------------------------------------------------------|
| T2                         | Ingresso normalmente aperto per clicson motore 2 (pastiglia termica di<br>sovratemperatura).<br>Ponticellare se non si utilizza questo ingresso.                                                                                                    |
| C - MIN - MAX              | Ingresso per sonde di livello unipolari<br>Ingresso per galleggiante di minimo livello (collegamento tra C e MAX).<br>Ingresso per abilitazione generale (collegamento tra C e MAX).<br>Ponticellare C e MAX se non si utilizza questo ingresso.                                                                                                    |
| G/P1                       | Ingresso per attivazione motore 1.<br>Con funzionamento di rotazione attivo, ad ogni apertura e chiusura<br>dell'ingresso avvierà il primo motore in alternanza.                                                                                                    |
| G/P2                       | Ingresso per attivazione motore 2.<br>Con funzionamento di rotazione attivo, ad ogni apertura e chiusura<br>dell'ingresso avvierà entrambi i motori indipendentemente dallo stato<br>dell'ingresso G/P1.                                                                                                    |
| G.A.                       | Ingresso per attivazione allarme.                                                                                                    |
| OUT ALARM<br>(NC - C - NO) | <ul> <li>Uscita allarme cumulativa a contatti puliti (carico resistivo 5A - 250V) per:</li> <li>Allarme livello da sonde.</li> <li>Allarme da ingresso G.A.</li> <li>Allarme motore marcia a secco.</li> <li>Allarme motore in sovracorrente.</li> <li>Allarme motore sovratemperatura.</li> <li>Allarme tensione troppo bassa.</li> <li>Allarme tensione troppo alta.</li> <li>Allarme sequenza o mancanza fasi.</li> <li>Allarme massimo livello.</li> </ul> |

**BUZZ +/-** Uscita allarme in tensione 12Vcc - 100mA.

|          | MONOFASE:                                                            |
|----------|----------------------------------------------------------------------|
|          | • L/S - Fase motore                                                  |
|          | • N/R - Neutro motore                                                |
|          | <ul> <li>AVV - Avviamento con condensatore a bordo quadro</li> </ul> |
| OUTMOTOR | TRIFASE:                                                             |
|          | <ul> <li>T1 (contattore) - Fase U motore</li> </ul>                  |
|          | <ul> <li>T2 (contattore) - Fase V motore</li> </ul>                  |

• T3 (contattore) - Fase W motore

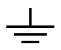

Messa a terra.

### 9. INGRESSI ESPANSIONI

#### 9.1 Espansione RS485

A(-) – B(+) Modulo per lo standard di comunicazione RS485 con protocollo MODBUS

#### 9.2 Espansione contatti puliti

|         | Modulo per 6 uscite digitali 300mA 35V max per segnalazione di: |
|---------|-----------------------------------------------------------------|
|         | - O1: marcia motore 1                                           |
|         | - O2: marcia motore 2                                           |
| 01 – 06 | - O3: protezione sovracorrente motore 1                         |
|         | - O4: protezione sovracorrente motore 2                         |
|         | - O5: allarme attivo da GA                                      |
|         | - O6: allarme attivo da sonde/G.MIN                             |

#### 9.3 Espansione ingressi sonde per avvio motori

|             | Modulo ingressi PRO-SL:                                                          |
|-------------|----------------------------------------------------------------------------------|
|             | <ul> <li>C – MIN – MAX (su scheda principale): avvio 1° motore</li> </ul>        |
| C – S1 ÷ S4 | - C (espansione): comune                                                         |
|             | <ul> <li>S1 – S2 (espansione): sonda per comando avvio 2° motore</li> </ul>      |
|             | <ul> <li>S3 – S4 (espansione): sonda per segnalazione livello massimo</li> </ul> |
|             |                                                                                  |

#### 9.4 Espansione ingressi sonde per infiltrazione acqua in camera olio

|             | Modulo ingressi RL-H2O:                                             |
|-------------|---------------------------------------------------------------------|
| 0 04 005    | <ul> <li>C: comune (da collegare al potenziale di terra)</li> </ul> |
| C – S4 ÷ S5 | - S4 (espansione): sonda per controllo motore 1                     |
|             | - S5 (espansione): sonda per controllo motore 2                     |

#### 9.5 Espansione dispositivo batteria tampone

Modulo PRODBT per collegamento batteria tampone 6V 1,2Ah per il mantenimento del controllo sul galleggiante di allarme e segnalazione mancanza alimentazione da rete

Permette di connettere il quadro a qualsiasi device/dispositivo tramite wifi o bluetooth all' APP Elentek

# **10. MENÙ IMPOSTAZIONI**

Per accedere al menù impostazioni premere il tasto SETUP per 3 secondi.

| DESCRIZIONE PARAMETRO                                                                                                    | VALORE                     |
|----------------------------------------------------------------------------------------------------|----------------------------|
| LINGUA<br>0=ITA / 1=ENG / 2=FRA / 3=ESP / 4=TED                                                                                                    | 0 - 4                      |
| LUMINOSITÀ DISPLAY IN STANDBY<br>Questo parametro permette di impostare la luminosità in standby del<br>display (attendere 9 secondi per l'anteprima).                                                                                                    | 0 - 9                      |
| AUTORIPRISTINO CLICSON<br>Questo parametro definisce il ripristino se automatico o manuale<br>dell'allarme sovratemperatura motore da clicson                                                                                                    | AUTOMATICO<br>MANUALE      |
| <b>ROTAZIONE POMPE ABILITATA (non presente se singola pompa)</b><br>Questo parametro permette di attivare lo scambio pompe ad ogni<br>chiamata dei galleggianti o pressostati, inoltre, se la pompa principale va<br>in protezione termica (sovracorrente) viene abilitata la seconda pompa<br>(impostando N viene disattivata la funzione START/STOP).                                                                                                    | SoN                        |
| SENSIBILITÀ SONDE<br>Questo parametro permette di modificare la sensibilità delle sonde.                                                                                                    | 1 - 9                      |
| <ul> <li>SONDE DI LIVELLO IN RIEMPIMENTO O SVUOTAMENTO</li> <li>Questo parametro permette di selezionare se si utilizzano l'ingresso sonde C-MIN-MAX in modalità di svuotamento o riempimento.</li> <li>In RIEMPIMENTO l'ingresso verrà utilizzato per abilitare il sistema in mancanza d'acqua. L'ingresso C-MIN-MAX per abilitare il sistema deve essere aperto. In caso di utilizzo di un comando on/off tipo galleggiante utilizzare l'ingresso C e MAX.</li> <li>In SVUOTAMENTO l'ingresso verrà utilizzato per abilitare il sistema in presenza d'acqua. L'ingresso C-MIN-MAX per abilitare il sistema in presenza d'acqua. L'ingresso C-MIN-MAX per abilitare il sistema deve essere chiuso. In caso di utilizzo di un comando on/off tipo galleggiante utilizzare l'ingresso C e MAX.</li> <li>NB: Se non si utilizza un controllo di minimo livello ponticellare l'ingresso C e MAX.</li> </ul> | RIEMPIMENTO<br>SVUOTAMENTO |
| ATTIVAZIONE ALLARME MINIMO LIVELLO<br>Questo parametro permette di attivare l'uscita allarme cumulativa<br>l'allarme per minimo livello.                                                                                                    | S / N                      |

| MINIMA TENSIONE<br>Impostata di default a -10% (Modificare i limiti di funzionamento, oltre i<br>parametri di default, comporta l'immediata decadenza della garanzia).                                                                                                    | 207 (230)<br>360 (400) |
|----------------------------------------------------------------------------------------------------|------------------------|
| MASSIMA TENSIONE<br>Impostata di default a +10% (Modificare i limiti di funzionamento, oltre i<br>parametri di default, comporta l'immediata decadenza della garanzia).                                                                                                    | 253 (230)<br>440 (400) |
| MASSIMA CORRENTE M1 / M2<br>Questo parametro permette di impostare la corrente massima del<br>motore.<br>Inserire il valore massimo di corrente, aumentando del 10-15% il valore<br>verificato nei dati di targa del motore.<br>Modificare i limiti di funzionamento, oltre i parametri dichiarati nella<br>targhetta modello, comporta l'immediata decadenza della garanzia. | 1 A                    |
| ATTIVAZIONE CONTROLLO MINIMA CORRENTE O COS-FI<br>Questo parametro permette di abilitare il controllo marcia a secco<br>attraverso la lettura della corrente motore assorbita o del fattore di<br>potenza cos-fi.                                                                                                    | MIN<br>COS-FI          |
| MINIMA CORRENTE MOTORE M1 / M2 (se abilitato minima corrente)<br>Questo parametro permette di impostare la corrente minima del motore<br>al di sotto della quale il motore dovrà arrestarsi per marcia a secco.                                                                                                    | 1 A                    |
| MINIMO COS-FI MOTORE M1 / M2 (se abilitato cos-fi)<br>Questo parametro permette di impostare il cos-fi minimo del motore al<br>di sotto della quale il motore dovrà arrestarsi per marcia a secco.                                                                                                    | 0 - 1                  |
| ATTIVAZIONE RIPRISTINO AUTOMATICO PER MARCIA A SECCO<br>Per l'allarme marcia a secco (minima corrente cos-fi) il quadro può<br>tentare il ripristino automatico, programmabile in minuti.<br>È possibile impostare 4 tempi di ripristino, per cui il sistema si riattiva<br>automaticamente dopo essersi bloccato.                                                            | s / N                  |
| <b>RIPRISTINO AUTOMATICO PER MARCIA A SECCO TEMPO 1</b><br>Primo tentativo di ripristino dall'allarme marcia a secco (default 5 minuti).                                                                                                    | 1 - 240 Min            |

| RIPRISTINO AUTOMATICO PER MARCIA A SECCO TEMPO 2                                                                                                    |             |
|----------------------------------------------------------------------------------------------------|-------------|
| Secondo tentativo di ripristino conteggiato dal precedente tentativo di ripristino (default 10 minuti).                                                                                                    | 1 - 240 Min |
| RIPRISTINO AUTOMATICO PER MARCIA A SECCO TEMPO 3                                                                                                    |             |
| Terzo tentativo di ripristino conteggiato dal precedente tentativo di ripristino (default 20 minuti).                                                                                                    | 1 - 240 Min |
| RIPRISTINO AUTOMATICO PER MARCIA A SECCO TEMPO 4                                                                                                    |             |
| Quarto tentativo di ripristino conteggiato dal precedente tentativo di ripristino (default 30 minuti).                                                                                                    | 1 - 240 Min |
| ATTIVAZIONE RIPRISTINO CICLICO PER MARCIA A SECCO                                                                                                    |             |
| Impostando il valore $N$ si bloccano le ripartenze automatiche al termine<br>del quarto tentativo, mentre, impostando il valore $S$ al termine del<br>quarto tentativo riprende il ciclo di ripartenze ripartendo dal quarto<br>tempo impostato all'infinito. | S / N       |
| Il sistema di protezione marcia a secco del quadro attiva le ripartenze in base ai tempi di programmazione impostati e resetta il ciclo di ripartenza ogni qual volta il sistema rileva presenza d'acqua per più di 10 secondi.                               |             |
| TIPO DI ESPANSIONE                                                                                                    |             |
| Questo parametro permette di attivare l'eventuale espansione aggiunta.                                                                                                    |             |
| 0 = nessuna espansione applicata                                                                                                    |             |
| 1 = espansione <b>PRO6DO</b> (6 uscite digitali)                                                                                                    | 0 – 4       |
| 2 = espansione <b>PROSL</b> sonde di livello per avvio motori                                                                                                    |             |
| 3 = espansione <b>PROSL</b> sonde per infiltrazione acqua in camera olio                                                                                                    |             |
| 4 = espansione <b>PROSL</b> sonde per infiltrazione acqua in camera olio e arresto motore                                                                                                    |             |
| INDIRIZZO MODBUS                                                                                                    | 10          |
| MASSIMO NUMERO ACCENSIONI PER ORA M1 – M4                                                                                                    |             |
| Questo parametro permette di impostare il numero massimo di accensioni del motore in un'ora oltre al quale si attiva l'allarme.                                                                                                    | 0 - 30      |
| Se impostato a 0 il controllo non è attivo                                                                                                    |             |

| NUMERO ACCENSIONI PER ORA M1 – M4<br>Sola visualizzazione del numero avviamenti.                                           | -     |
|----------------------------------------------------------------------------------------------------|-------|
| RITARDO RIENTO RETE                                                                                                    |       |
| Questo parametro permette di attivare un tempo fisso dal rientro rete prima di attivare le pompe se sono attivi i comandi. | S / N |

### **11. IMPOSTAZIONI DIP-SWITCH DISPLAY**

Impostare il DIP-SWITCH da quadro spento.

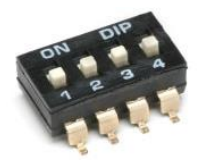

#### 11.1 DIP-SWITCH 1 - Inversione ingressi NO/NC (G/P1 - G/P2 - G.A.)

| OFF 🕈 | Ingressi normalmente aperti. |
|-------|------------------------------|
| ON 🛧  | Ingressi normalmente chiusi. |

Il DIP-SWITCH 1 permette di invertire l'abilitazione degli ingressi digitali G/P1 - G/P2 - G.A.

In posizione OFF gli ingressi normalmente aperti abilitano il sistema alla chiusura del contatto.

In posizione ON gli ingressi normalmente chiusi abilitano il sistema all'apertura del contatto.

#### 11.2 DIP-SWITCH 2 - Esclusione controllo sequenza fasi

| OFF 🕈 | Controllo mancanza o errata sequenza fasi abilitato.    |
|-------|---------------------------------------------------------|
| on 🛧  | Controllo mancanza o errata sequenza fasi disabilitato. |

Il DIP-SWITCH 2 permette di disabilitare il controllo mancanza o errata sequenza fasi all'ingresso del quadro elettrico.

In posizione OFF il controllo mancanza o errata sequenza fasi è abilitato.

In posizione ON il controllo mancanza o errata sequenza fasi è disabilitato.

#### 11.3 DIP-SWITCH 3 – Abilitazione autoprova

| OFF 🕈 | Autoprova motore/i disabilitata |
|-------|---------------------------------|
| on 🛧  | Autoprova motore/i dabilitata   |

Il DIP-SWITCH 3 permette di abilitare l'autoprova del motore/i.

In posizione OFF l'autoprova è disabilitata.

In posizione ON l'autoprova è abilitata.

L'auto-prova ha un tempo fisso non regolabile e abiliterà la pompa, o le pompe a seconda del modello del quadro, per 2 secondi ogni 48 ore.

È possibile attivare un'auto-prova pompe solo se abilitata la funzione Automatico del quadro.

#### 11.4 DIP-SWITCH 4 - Tasto manuale a pressione o a impulso

| OFF 🕈 | Tasto manuale a pressione. |
|-------|----------------------------|
| ON 🛧  | Tasto manuale a impulso.   |

Il DIP-SWITCH 4 permette di impostare il funzionamento del tasto manuale.

In posizione OFF il tasto manuale abilita il motore mantenendo premuto il pulsante, al suo rilascio il motore si arresta.

In posizione ON il tasto manuale abilita il motore al primo impulso e al successivo impulso arresta il motore.

\_\_\_\_

### **12. DETTAGLI SCHEDA**

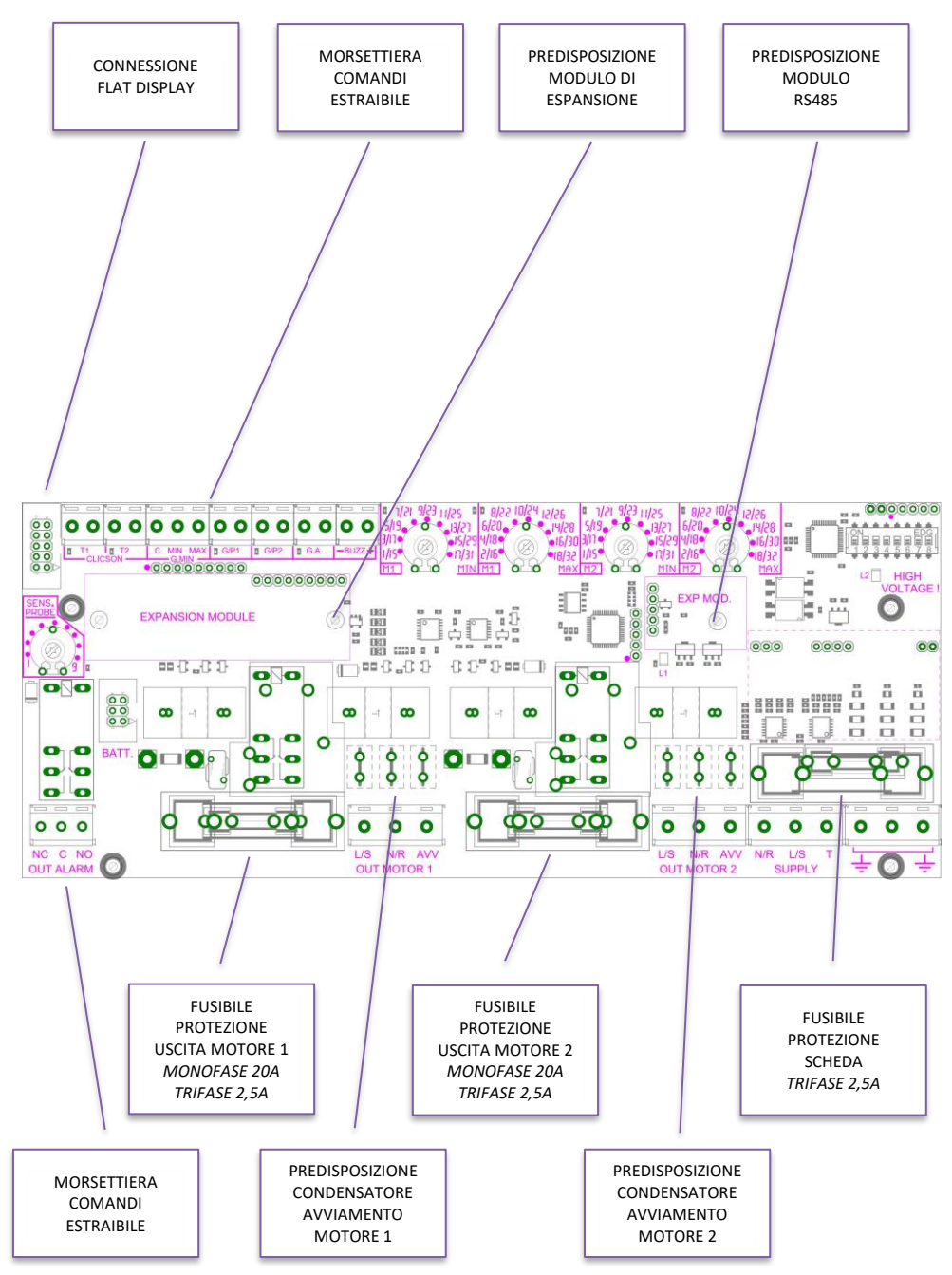

### 13. SCHEMI DI COLLEGAMENTO SCHEDA MADRE

### 13.1 Schema collegamenti DRYTEK PRO Monofase (230V)

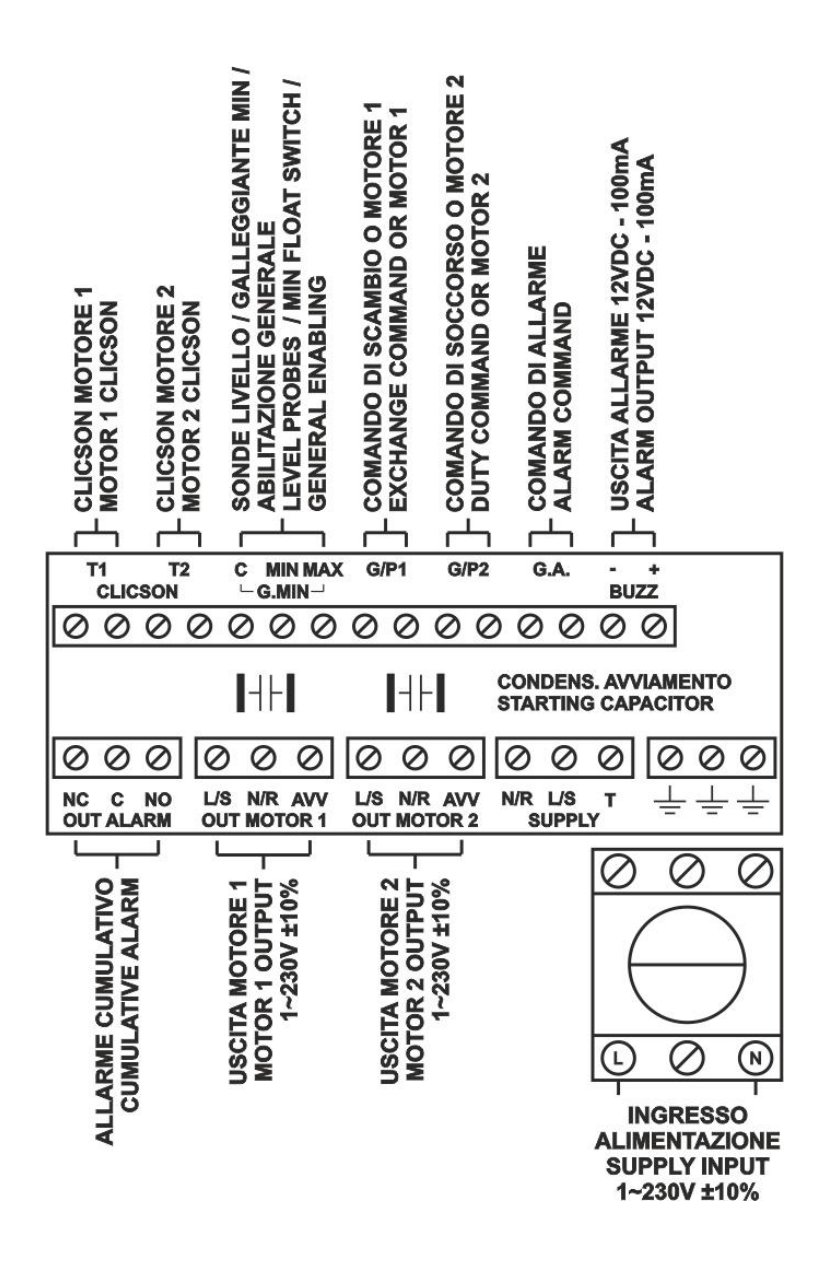

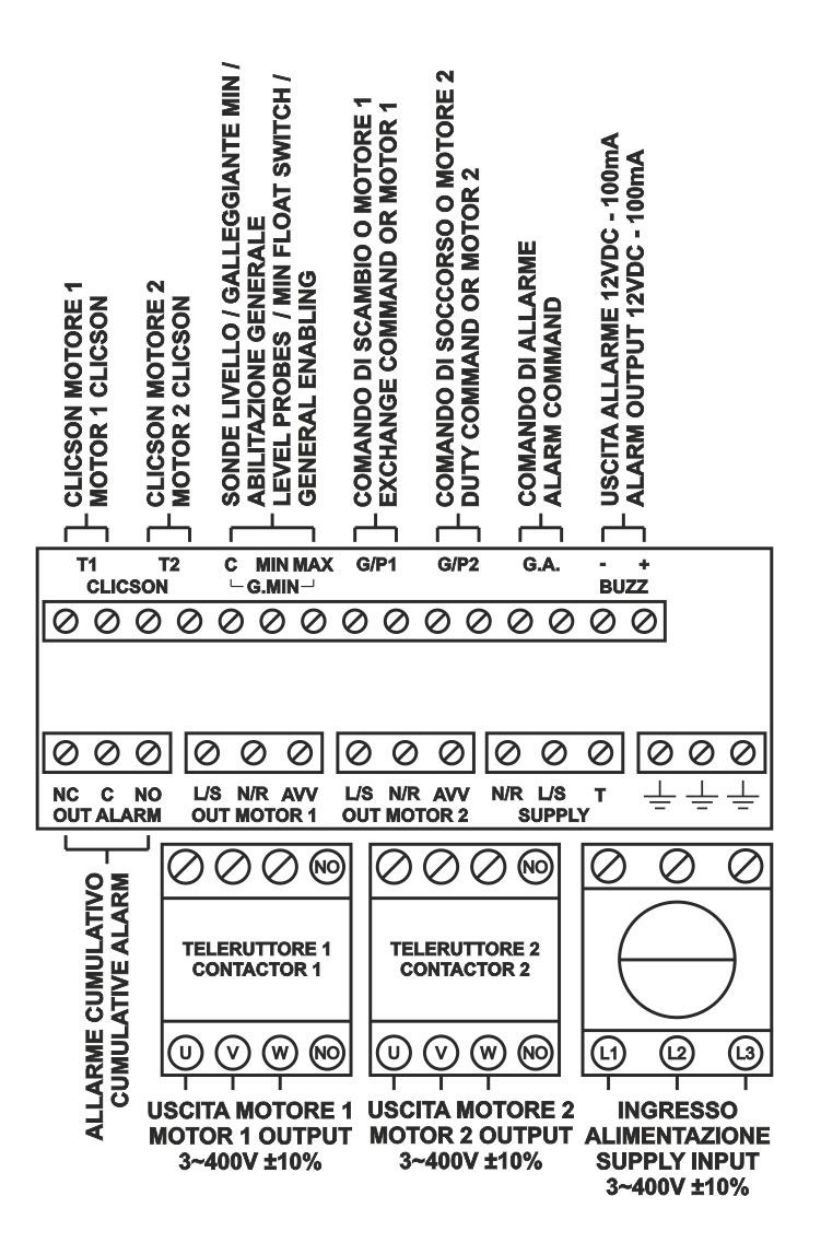

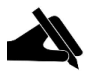

N.B.: Nella versione trifase 230V, alimentazione e motori devono essere 3~230V.

### 14. SCHEMI DI COLLEGAMENTO ESPANSIONI

#### 14.1 Espansione RS485

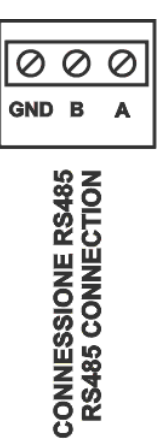

#### 14.2 Espansione contatti puliti

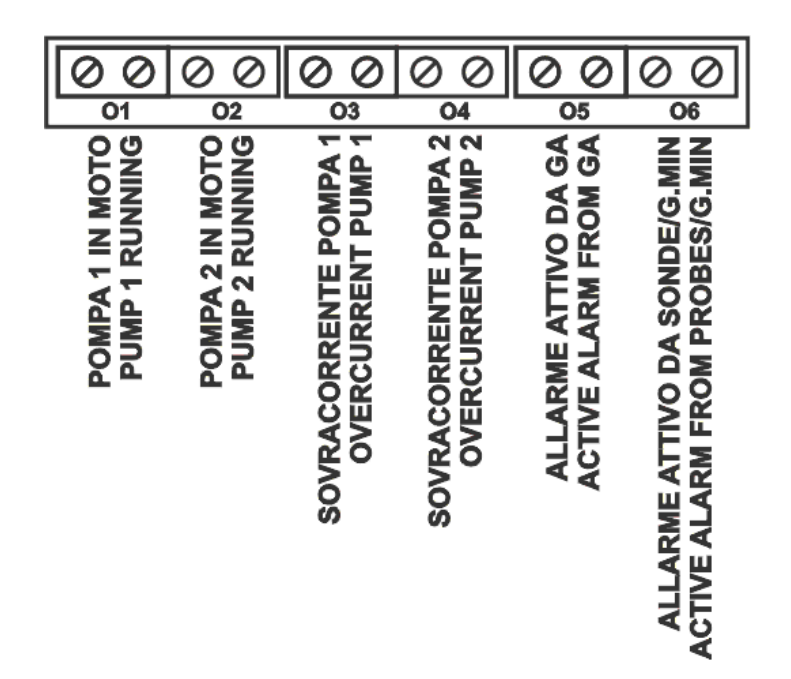

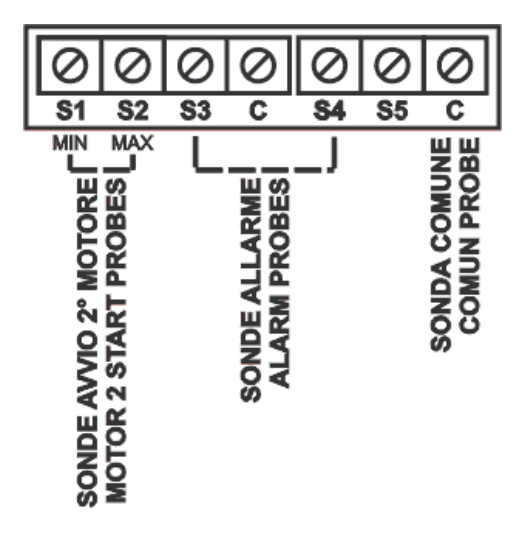

#### 14.4 Espansione ingresso sonde PRO-SL H2O

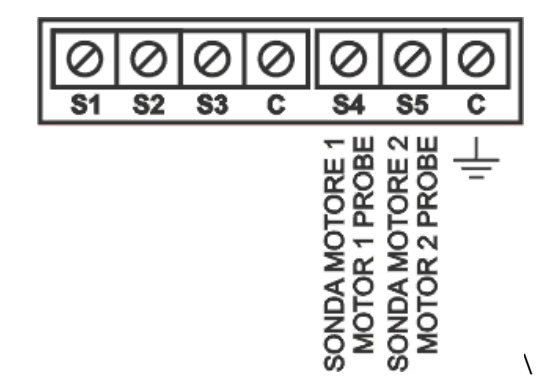

# **15. SCHEMI ELETTRICI**

#### 15.1 DRYTEK PRO 1 MONO

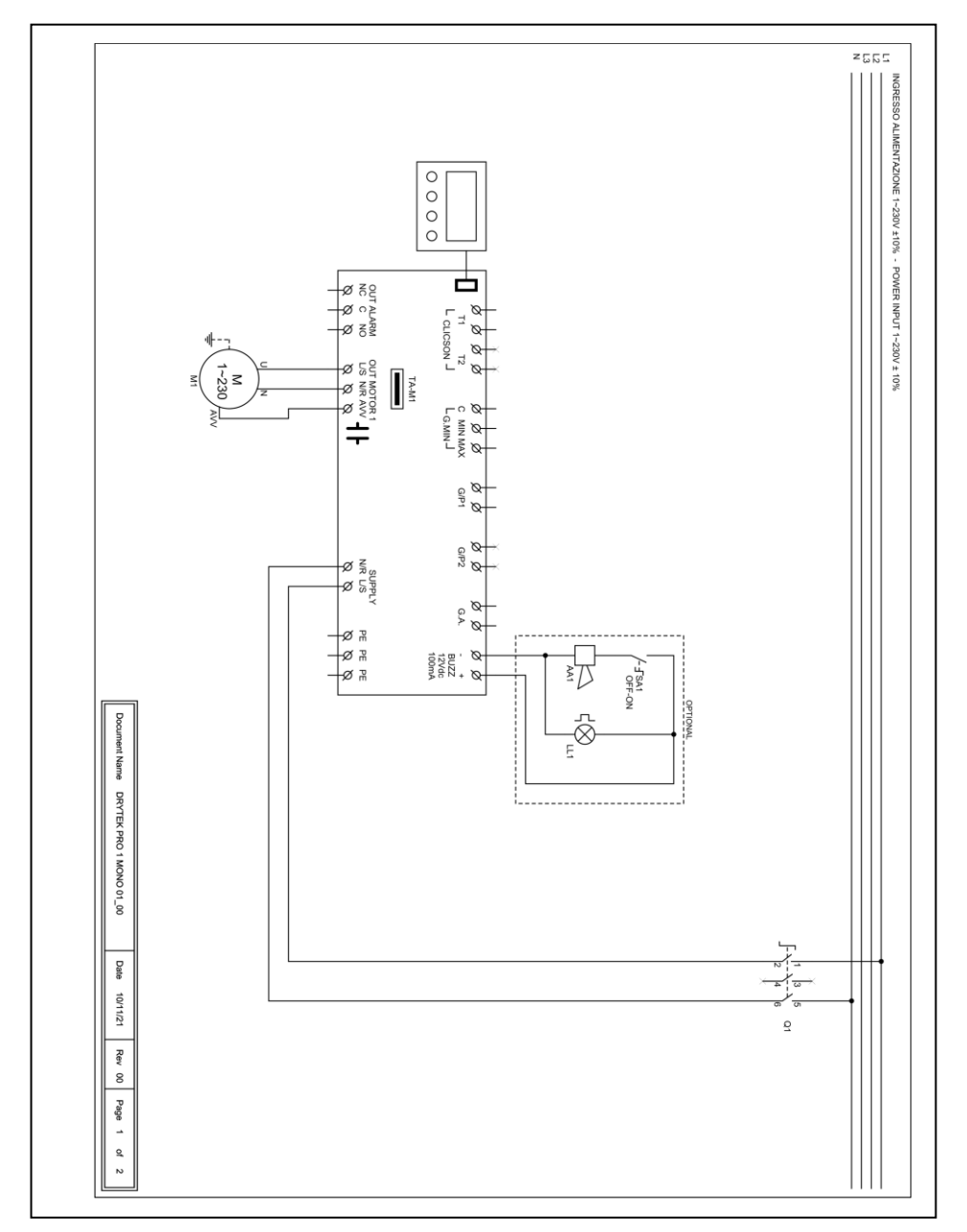

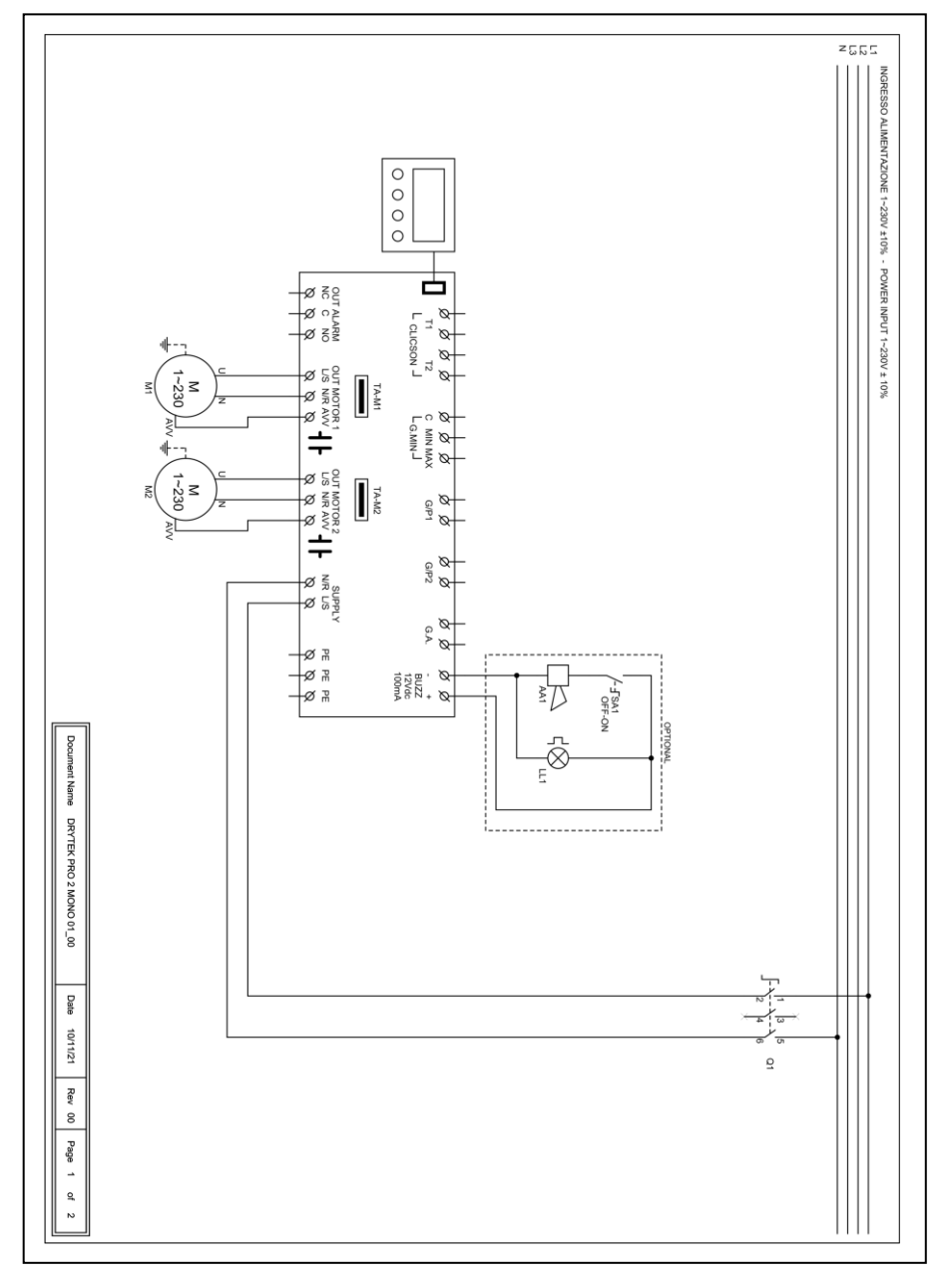

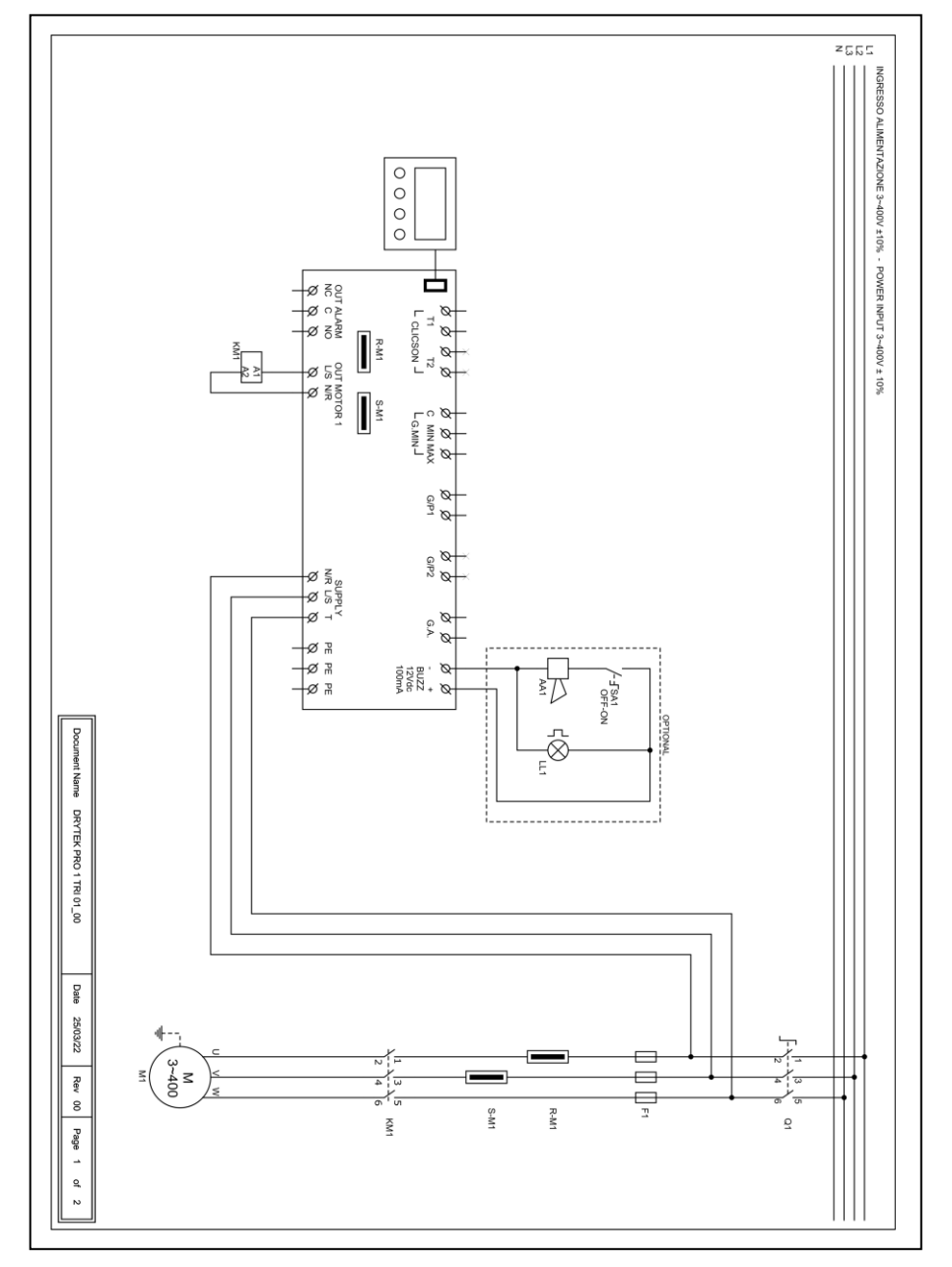

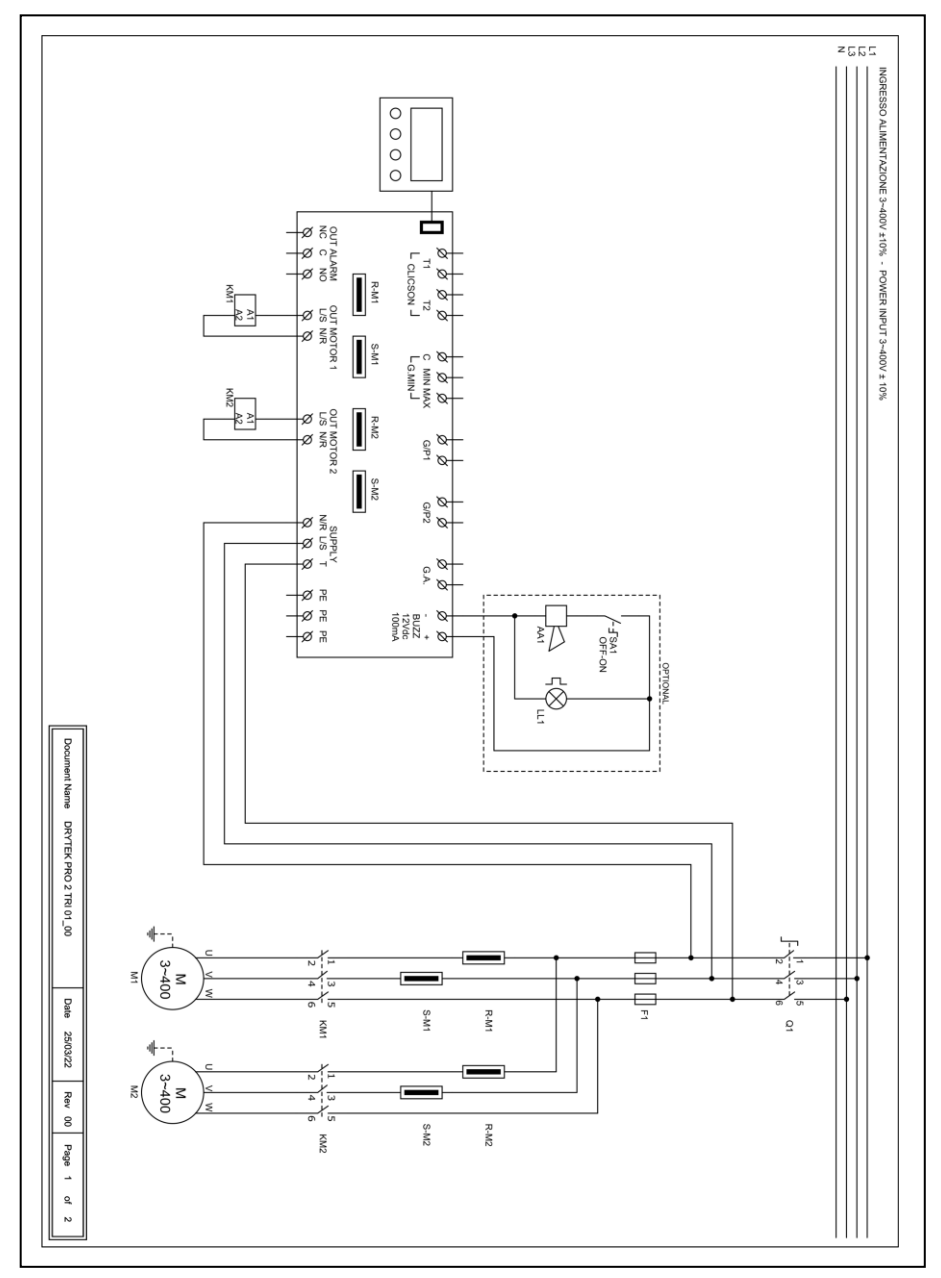

### 16. INDIRIZZI MODBUS RS485

#### MODBUS RTU RS485 9600 8N1

| INDIRIZZO | REGISTRO                                 |
|-----------|------------------------------------------|
| 0x100     | Numero seriale scheda                    |
| 0x101     | Versione firmware in decimi              |
| 0x102     | Tipo display                             |
| 0x103     | Tipo alimentazione                       |
| 0x104     | Numero pompe                             |
| 0x105     | Valore Tensione scheda 1 in V            |
| 0x106     | Valore Tensione scheda 2 in V            |
| 0x107     | Valore Corrente pompa 1 in A/10          |
| 0x108     | Valore Corrente pompa 2 in A/10          |
| 0x109     | Valore Corrente pompa 3 in A/10          |
| 0x10A     | Valore Corrente pompa 4 in A/10          |
| 0x10B     | Valore Cosfi pompa 1 in /100             |
| 0x10C     | Valore Cosfi pompa 2 in /100             |
| 0x10D     | Valore Cosfi pompa 3 in /100             |
| 0x10E     | Valore Cosfi pompa 4 in /100             |
| 0x10F     | Stato Dip-Switch                         |
| 0x110     | Valore corrente impostata Trimmer M1 MIN |
| 0x111     | Valore corrente impostata Trimmer M1 MAX |
| 0x112     | Valore corrente impostata Trimmer M2 MIN |
| 0x113     | Valore corrente impostata Trimmer M2 MAX |
| 0x114     | Valore impostato Trimmer SENS.           |
| 0x115     | Valore segnale analogico in decimi       |
| 0x116     | Stato ingressi scheda MASTER             |
| 0x117     | Stato ingressi scheda SLAVE              |
| 0x118     | Stato espansioni scheda MASTER           |
| 0x119     | Stato espansioni scheda SLAVE            |
| 0x11A     | Stato uscite                             |
| 0x11B     | Stato allarmi 2                          |
| 0x11C     | Stato allarmi 1                          |
| 0x11D     | Storico allarme 1                        |
| 0x11E     | Storico allarme 2                        |
| 0x11F     | Storico allarme 3                        |
| 0x120     | Storico allarme 4                        |
| 0x121     | Storico allarme 5                        |
| 0x122     | Storico allarme 6                        |
| 0x123     | Storico allarme 7                        |

| 0x124 | Storico allarme 8                                  |
|-------|----------------------------------------------------|
| 0x125 | Storico allarme 9                                  |
| 0x126 | Storico allarme 10                                 |
| 0x127 | Storico allarme 11                                 |
| 0x128 | Storico allarme 12                                 |
| 0x129 | Storico allarme 13                                 |
| 0x12A | Storico allarme 14                                 |
| 0x12B | Storico allarme 15                                 |
| 0x12C | Storico allarme 16                                 |
| 0x130 | Azzeramento allarmi 2                              |
| 0x131 | Azzeramento allarmi 1                              |
| 0x132 | Azzeramento storico allarmi                        |
| 0x133 | Stato logico comando MANUALE                       |
| 0x134 | Stato logico comando AUTOMATICO                    |
| 0x135 | Ore funzionamento M1                               |
| 0x136 | Ore funzionamento M2                               |
| 0x137 | Ore funzionamento M3                               |
| 0x138 | Ore funzionamento M4                               |
| 0x139 | Programma da eseguire                              |
| 0x13A | Tipo di TA                                         |
| 0x13B | Lingua                                             |
| 0x13C | Luminosità del display in standby                  |
| 0x13D | Abilitazione nome ELENTEK sul quadro               |
| 0x13E | Abilitazione nome quadro                           |
| 0x13F | Autoripristino Clicson                             |
| 0x140 | Massima corrente impostabile in A/10               |
| 0x141 | Tempo inibizione allarmi alla partenza in s/10     |
| 0x142 | Tempo ritardo avvio pompa in s/10                  |
| 0x143 | Tempo ritardo spegnimento pompa in s/10            |
| 0x144 | Tempo ritardo attivazione pompe simultanee in s/10 |
| 0x145 | Tempo ritardo allarme minima corrente in s/10      |
| 0x146 | Tempo ritardo allarme massima corrente in s/10     |
| 0x147 | Tempo ritardo allarme alta/bassa tensione in s/10  |
| 0x148 | Taratura corrente pompa 1                          |
| 0x149 | Taratura corrente pompa 2                          |
| 0x14A | Taratura corrente pompa 3                          |
| 0x14B | Taratura corrente pompa 4                          |
| 0x14C | Taratura tensione scheda 1                         |
| 0x14D | Taratura tensione scheda 2                         |
| 0x14E | Abilitazione rotazione pompe                       |
| 0x14F | Abilitazione uscita allarme                        |
| 0x150 | Abilitazione autoritenuta                          |

| 0x151 | Sensibilità sonda                                    |
|-------|------------------------------------------------------|
| 0x153 | Funzionamento quadro                                 |
| 0x154 | Abilitazione allarme minimo livello                  |
| 0x155 | Soglia allarme tensione minima                       |
| 0x156 | Soglia allarme tensione massima                      |
| 0x157 | Soglia allarme corrente massima pompa 1 in A/10      |
| 0x158 | Soglia allarme corrente massima pompa 2 in A/10      |
| 0x159 | Soglia allarme corrente massima pompa 3 in A/10      |
| 0x15A | Soglia allarme corrente massima pompa 4 in A/10      |
| 0x15B | Selezione allarme cosfi/corrente                     |
| 0x15C | Soglia allarme minimo cosfi pompa 1 in /100          |
| 0x15D | Soglia allarme minimo cosfi pompa 2 in /100          |
| 0x15E | Soglia allarme minimo cosfi pompa 3 in /100          |
| 0x15F | Soglia allarme minimo cosfi pompa 4 in /100          |
| 0x160 | Soglia allarme minima corrente pompa 1 in A/10       |
| 0x161 | Soglia allarme minima corrente pompa 2 in A/10       |
| 0x162 | Soglia allarme minima corrente pompa 3 in A/10       |
| 0x163 | Soglia allarme minima corrente pompa 4 in A/10       |
| 0x164 | Ripristino automatico per minima corrente            |
| 0x165 | Tempo 1 ripristino automatico in minuti              |
| 0x166 | Tempo 2 ripristino automatico in minuti              |
| 0x167 | Tempo 3 ripristino automatico in minuti              |
| 0x168 | Tempo 4 ripristino automatico in minuti              |
| 0x169 | Abilitazione ripristino ciclico                      |
| 0x16A | Abilitazione segnale analogico                       |
| 0x16B | Selezione tipo sensore                               |
| 0x16C | Selezione unità di misura                            |
| 0x16D | Funzionamento segnale analogico                      |
| 0x16E | Fondoscala sensore analogico in /10                  |
| 0x16F | Set point in /10                                     |
| 0x170 | Soglia 1 start/stop in /10                           |
| 0x171 | Soglia 2 start/stop in /10                           |
| 0x172 | Soglia 3 start/stop in /10                           |
| 0x173 | Soglia 4 start/stop in /10                           |
| 0x174 | Service mode                                         |
| 0x175 | Giorni scadenza manutenzione programmata             |
| 0x176 | Giorni trascorsi dall'ultima manutenzione            |
| 0x177 | Giorni di posticipo allarme manutenzione programmata |
| 0x178 | Tipo espansione installata                           |
| 0x17A | Indirizzo MODBUS                                     |
| 0x17B | Abilitazione scheda multipompa (solo EXPRESS)        |
| 0x17C | Contatore numero accensioni pompa 1                  |

- 0x17D Contatore numero accensioni pompa 2
- 0x17E Contatore numero accensioni pompa 3
- 0x17F Contatore numero accensioni pompa 4
- 0x180 Numero massimo accensioni/h pompa 1
- 0x181 Numero massimo accensioni/h pompa 2
- 0x182 Numero massimo accensioni/h pompa 3
- 0x183 Numero massimo accensioni/h pompa 4
- 0x184 Abilitazione ritardo rientro rete
- 0x185 Livello di stop
- 0x186 Livello di allarme
- 0x187 Modo ATEX
- 0x188 Taratura sensore pressione WASTEK in /10
- 0x189 Selezione stop motore in caso di allarme max acc/h

### 17. ALLARMI

ALLARME MOTORE MARCIA A SECCO Il valore della corrente minima o cos-fi rilevato è inferiore a quello programmato e il quadro arresta il relativo motore.

Il display e il led rosso lampeggiano, attivando l'uscita allarme cumulativa e l'uscita "BUZZ".

Il sistema si ripristina automaticamente in base ai tempi impostati durante la programmazione.

È possibile comunque resettare l'allarme manualmente premendo il pulsante OFF; ripristinare poi il sistema in automatico.

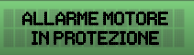

La corrente assorbita dal motore è superiore a quella programmata e il quadro arresta il relativo motore.

Il display e il led rosso lampeggiano, attivando l'uscita allarme cumulativa e l'uscita "BUZZ".

Per resettare l'allarme manualmente premere il pulsante OFF; ripristinare poi il sistema in automatico.

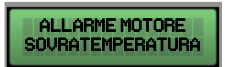

La pastiglia termica del motore (clicson) è in sovratemperatura.

Il display e il led rosso lampeggiano, attivando l'uscita allarme cumulativa

e l'uscita "BUZZ".

Se attivo l'autoripristino clicson, il sistema si ripristina automaticamente alla chiusura del contatto del clicson;

se disattivo l'autoripristino, alla chiusura del contatto clicson premere il pulsante "AUT" quindi resettare con "MAN" i singoli motori in allarme.

Se non viene utilizzata chiudere l'ingresso/i clicson.

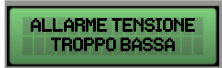

La tensione di rete rilevata è troppo bassa (il motore si arresta).

Il display e il led rosso lampeggiano, attivando l'uscita allarme cumulativa

e l'uscita "BUZZ".

Il sistema si ripristina automaticamente all'aumento della tensione.

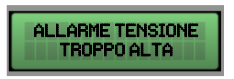

La tensione di rete rilevata è troppo alta (il motore si arresta).

Il display e il led rosso lampeggiano, attivando l'uscita allarme cumulativa e l'uscita "BUZZ".

Il sistema si ripristina automaticamente al diminuire della tensione.
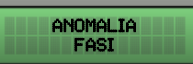

La sequenza delle fasi rilevata non è corretta o una delle fasi non è presente (il motore si arresta).

Il display e il led rosso lampeggiano, attivando l'uscita allarme cumulativa e l'uscita "BUZZ".

Il sistema si ripristina automaticamente spegnendo e riaccendendo il quadro elettrico dopo aver ricollegato le fasi in modo corretto.

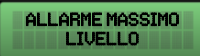

Il galleggiante nell'ingresso G.A. rileva da l'allarme per massimo livello raggiunto (il motore non si arresta).

Il display e il led rosso lampeggiano, attivando l'uscita allarme cumulativa e l'uscita "BUZZ".

Il sistema si ripristina automaticamente all'apertura del galleggiante di allarme.

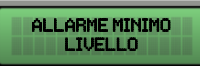

Il galleggiante di minimo livello, o le sonde di minimo livello, rilevano il minimo livello raggiunto (il motore si arresta).

Il display e il led rosso lampeggiano, attivando l'uscita allarme cumulativa e l'uscita "BUZZ".

Il sistema si ripristina automaticamente alla chiusura del galleggiante di minimo livello o delle sonde di minimo livello (questo allarme può essere disabilitato dal menù ASSISTENZA).

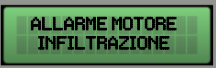

Tramite l'espansione PRO-SL viene rilevata la presenza di acqua nella camera olio del motore (il motore non si arresta).

Il display e il led rosso lampeggiano, attivando l'uscita allarme cumulativa e l'uscita "BUZZ".

Il sistema si ripristina automaticamente dopo che è stata fatta manutenzione al motore elettrico.

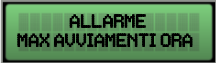

È stato superato il numero avviamenti/ora impostato e il quadro arresta il relativo motore.

Il display e il LED rosso lampeggiano, attivando l'uscita di allarme cumulativo e l'uscita "BUZZ".

## **18. TABELLA DIMENSIONAMENTI**

| CODICE  | MODELLO              | MISURE      | TIPO     |
|---------|----------------------|-------------|----------|
| 11001NB | DRYTEK PRO 1-Mono    | 10532453120 |          |
| 12001NB | DRYTEK PRO 2-Mono    | 19582458120 | PLASTICO |
| 11001   | DRYTEK PRO 1-Mono    | 21022402185 |          |
| 12001   | DRYTEK PRO 2-Mono    | 31072407185 | PLASTICO |
| 11004   | DRYTEK PRO 1-Tri/7,5 |             |          |
| 11005   | DRYTEK PRO 1-Tri/11  | 310X240X185 | PLASTICO |
| 11006   | DRYTEK PRO 1-Tri/15  |             |          |
| 12004   | DRYTEK PRO 2-Tri/7,5 | 310X240X185 | PLASTICO |
| 12005   | DRYTEK PRO 2-Tri/11  | 20022102220 |          |
| 12006   | DRYTEK PRO 2-Tri/15  | 59073107230 | PLASTICU |

# **19. DIAGNOSTICA**

| PROBLEMA                                                                                                    | VERIFICHE / SOLUZIONI                                                                                                    |
|----------------------------------------------------------------------------------------------------|----------------------------------------------------------------------------------------------------|
| ALLARME SEQUENZA O<br>MANCANZA FASI                                                                                                    | <ul> <li>Verificare che le fasi siano tutte presenti all'ingresso del quadro.</li> <li>Verificare e modificare la sequenza delle fasi all'ingresso del sezionatore bloccoporta.</li> </ul>                                                                                                    |
| IL QUADRO SI ALIMENTA<br>MA NON SI AVVIA IL<br>MOTORE.                                                                                                    | <ul> <li>Verificare che nella schermata motore sia abilitato il<br/>funzionamento automatico.</li> <li>Verificare lo stato degli ingressi e le impostazioni.</li> </ul>                                                                                                    |
| IL QUADRO È IN<br>MODALITÀ<br>AUTOMATICO MA NON<br>SI ATTIVA IL MOTORE.                                                                                                    | <ul> <li>Verificare lo stato degli ingressi e le impostazioni.</li> <li>Verificare, nel modello monofase, che nei morsetti L/S e N/R in uscita motore siano presenti 230V~ o, nel modello trifase, che nei morsetti L/S e N/R in uscita motore siano presenti 400V~ e che si alimenti la bobina del teleruttore.</li> </ul>       |
| ALL'AVVIO DELLA<br>POMPA SCATTA<br>L'INTERVENTO TERMICO.                                                                                                    | <ul> <li>Verificare l'impostazione della corrente massima nelle<br/>impostazioni.</li> <li>Verificare la corrente del motore con una pinza amperometrica.</li> <li>Verificare lo stato del motore/i.</li> </ul>                                                                                                    |
| NON SCATTA<br>L'INTERVENTO TERMICO.                                                                                                    | <ul> <li>Verificare l'impostazione della corrente massima nelle<br/>impostazioni.</li> </ul>                                                                                                    |
| IL QUADRO È IN<br>ALLARME<br>SOVRATEMPERATURA<br>MOTORE<br>• Verificare di aver disabilitato il controllo sovratemperatur<br>caso il motore/i siano sprovvisti di pastiglia termica.<br>• Verificare lo stato del motore/i. |                                                                                                    |
| NON SI ACCENDE IL<br>DISPLAY                                                                                                    | <ul> <li>Verificare che il FLAT di collegamento sia inserito correttamente.</li> <li>Verificare che il blocco-porta sia in posizione di ON.</li> <li>Verificare che all'ingresso del quadro siano presenti 230V~ o 400V~ tra i morsetti di ingresso rete SUPPLY.</li> <li>Verificare che i fusibili siano funzionanti.</li> </ul> |

| NOTE |
|------|
|      |
|      |
|      |
|      |
|      |
|      |
|      |
|      |
|      |
|      |
|      |
|      |
|      |
|      |
|      |
|      |
|      |
|      |
|      |
|      |
|      |
|      |
|      |
|      |
|      |
|      |
|      |
|      |
|      |
|      |
|      |
|      |

| NOTE |
|------|
|      |
|      |
|      |
|      |
|      |
|      |
|      |
|      |
|      |
|      |
|      |
|      |
|      |
|      |
|      |
|      |
|      |
|      |
|      |
|      |
|      |
|      |
|      |
|      |
|      |
|      |
|      |
|      |
|      |
|      |
|      |
|      |
|      |
|      |
|      |

NOTE

| NOTE |
|------|
|      |
|      |
|      |
|      |
|      |
|      |
|      |
|      |
|      |
|      |
|      |
|      |
|      |
|      |
|      |
|      |
|      |
|      |
|      |
|      |
|      |
|      |
|      |
|      |
|      |
|      |
|      |
|      |
|      |
|      |
|      |
|      |
|      |

### ELENTEK SRL SOCIETÀ UNIPERSONALE

Via A. Meucci 5/11 - 35028 Piove di Sacco (PD) - ITALIA Tel. +39 049 9730367 - Fax +39 049 9731063 www.elentek.com - info@elentek.com P.IVA 04534630282 Cod. MQ 0038 IT Rev. 01 Em. 12.2022

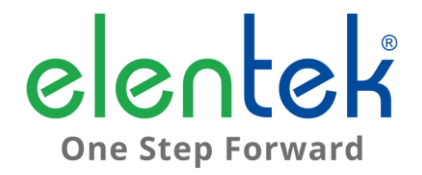

# **DRYTEK PRO - User Manual**

ELECTRICAL PANEL WITH DRY RUN CONTROL FOR 1 AND 2 MOTORS

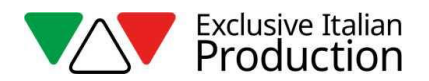

## CONTENTS

| 1. | IN   | NTRODUCTION5                                               |  |  |
|----|------|------------------------------------------------------------|--|--|
| 2. | v    | WARNINGS                                                   |  |  |
| 3. | 0    | OVERVIEW                                                   |  |  |
| 4. | I    | NSTALLATION9                                               |  |  |
| 5. | LI   | IGHT INDICATORS AND COMMANDS10                             |  |  |
| 6. | N    | MAIN SCREEN PAGE                                           |  |  |
| 7. | N    | 10TOR SCREEN PAGE12                                        |  |  |
| 8. | N    | IAIN BOARD INPUTS AND OUTPUTS13                            |  |  |
| 9. | E    | XPANSION INPUTS15                                          |  |  |
|    | 9.1  | Expansion RS48515                                          |  |  |
|    | 9.2  | Voltage-free contact expansion15                           |  |  |
|    | 9.3  | Probe input expansion for motor start15                    |  |  |
|    | 9.4  | Probe input expansion for water seepage into oil chamber   |  |  |
|    | 9.5  | Buffer battery device expansion15                          |  |  |
|    | 9.6  | Bluetooth-WIFI expansion                                   |  |  |
| 10 | ).   | SETTINGS MENU17                                            |  |  |
| 11 | L.   | DIP-SWITCH SETTINGS DISPLAY21                              |  |  |
|    | 11.1 | DIP-SWITCH 1 - NO/NC (G/P1 - G/P2 - G.A.) input reversal21 |  |  |
|    | 11.2 | DIP-SWITCH 2 - Phase sequence control exclusion21          |  |  |
|    | 11.3 | DIP-SWITCH 3 – Self-test enable21                          |  |  |
|    | 11.4 | DIP-SWITCH 4 - Manual push or impulse key22                |  |  |
| 12 | 2.   | BOARD SPECIFICATIONS                                       |  |  |
| 13 | 3.   | MAIN BOARD WIRING DIAGRAMS24                               |  |  |
|    | 13.1 | DRYTEK PRO Single phase (230V) wiring diagram24            |  |  |
|    | 13.2 | DRYTEK PRO Three phase (400V) wiring diagram25             |  |  |
| 14 | ۱.   | EXPANSION WIRING DIAGRAMS26                                |  |  |
|    | 14.1 | RS485 expansion26                                          |  |  |
|    | 14.2 | Voltage-free contact expansion                             |  |  |

| 14.3 | PRO-SL probe input expansion     | 27 |
|------|----------------------------------|----|
| 14.4 | PRO-SL H20 probe input expansion | 27 |
| 15.  | WIRING DIAGRAMS                  | 28 |
| 15.1 | DRYTEK PRO 1 MONO                | 28 |
| 15.2 | DRYTEK PRO 2 MONO                | 29 |
| 15.3 | DRYTEK PRO 1 TRI                 |    |
| 15.4 | DRYTEK PRO 2 TRI                 | 31 |
| 16.  | RS485 MODBUS ADDRESSES           | 32 |
| 17.  | ALARMS                           | 36 |
| 18.  | SIZE TABLE                       | 38 |
| 19.  | TROUBLESHOOTING                  | 39 |

## 1. INTRODUCTION

This manual must always accompany the relevant equipment and be kept at an accessible location for consultation by qualified technicians assigned for operation and maintenance of the system.

The installer/user is strongly recommended to carefully read all instructions and information in this manual before using the product, in order to avoid damage or improper use of the unit, which would also render the warranty null and void.

Before operating the equipment, carefully read the manual and follow all instructions provided.

The information and instructions in this manual refer to the standard use of this product; in the event of special circumstances, functions or applications not described in this document, please contact our service centre for assistance.

If technical assistance or spare parts are required, when contacting the manufacturer always specify the identification code of the model and construction number as stated on the data plate.

Our service centre is available for any requirement or clarification.

On receiving the goods, carry out an inspection immediately to ensure that the equipment has not been damaged during transport. If defects are found, the client should promptly notify, within 5 days of receiving the goods, our retailer or in the event of direct purchases, the manufacturer's service centre.

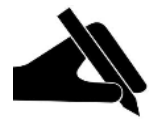

**N.B.** the information provided in this manual is subject to modifications without notice. The manufacturer shall not be held liable for any damage caused in relation to the use of these instructions, as they are provided for guidance only. Note that failure to observe the instructions provided in this manual may cause physical injury or damage to property.

It is understood that compliance with local provisions and/or statutory regulations in force is compulsory.

## 2. WARNINGS

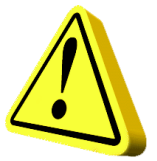

The electrical panel must be used exclusively for the purpose and function as specified in design. Any other application or use is to be considered improper and therefore hazardous.

In the event of a fire in the place of installation or the surrounding area, avoid using water jets and use appropriate extinguishing equipment and means (powder, foam, carbon dioxide).

Install the equipment far from heat sources and in a dry and sheltered location according to the specified protection rating (IP).

The installation of a safety device is recommended to protect the panel power line in compliance with current electrical safety standards.

Before performing any work on the electrical panel or system, disconnect the electrical power supply.

No parts of the panel should be removed without an official authorisation from the manufacturer: any tampering with or changes to the unit will render all terms of the warranty null and void.

All installation and/or maintenance operations must be performed by a specialised technician who is fully aware of the currently applicable safety standards.

Ensure that the installation is connected to an efficient earthing system.

After completing the electrical wiring, check that all electrical panel settings are correct to avoid automatic start-up of the electric pump.

The manufacturer declines all liability in the event of the following:

- Incorrect installation;
- Use by personnel not adequately trained in the correct use of the panel;
- Serious failure to perform scheduled maintenance;
- Use of non-original spare parts or parts not model-specific;
- Unauthorised modifications or interventions;
- Partial or total failure to observe instructions.

## 3. OVERVIEW

- Single-phase board power supply 100-240Vac 50/60Hz;
- Three-phase board power supply 310-450Vac 50/60Hz;
- Electronic board own consumption 3W;
- G/P1 and G/P2 normally open inputs for motor start-up;
- C-MIN-MAX inputs for single-pole level probese;
- T1 and T2 normally closed inputs for motor thermal switch (Klixon);
- G.A. normally open input for alarm activation;
- Digital outputs for motor overcurrent alarms, from G.A. input and probe input;
- Cumulative alarm output with voltage-free contacts (NC-C-NO resistive load 5A / 250V);
- Cumulative alarm output, live (12Vcc / 100mA);
- DIP-SWITCH 1 display NO/NC (G/P1 G/P2 G.A.) input reversal;
- DIP-SWITCH 2 display Phase sequence control exclusion;
- DIP-SWITCH 3 display Self test enable;
- DIP-SWITCH 4 display Fixed/pulse manual;
- Settable parameters:
  - Language;
  - Pump rotation activation;
  - Probe sensitivity,
  - Filling or emptying level probes;
  - Min level alarm activation;
  - Minimum voltage;
  - Maximum voltage;
  - Maximum motor current;

- Minimum current or cos-fi control activation;
- Minimum motor current;
- Minimum motor cos-fi value;
- Dry run automatic reset activation and timing;
- Dry run cyclic reset activation;
- SWITCH key (change screen/settings);
- AUTOMATIC key (or UP arrow);
- 0 'standby' key (or DOWN arrow);
- MANUAL key;
- Display: Volts, amps, cos-fi, hours of operation, motor status and alarms;
- Missing or incorrect phase sequence check on power supply input;
- Protections of auxiliary circuits and motor with fuses;
- Door lock general disconnect switch (if any);
- Provision for start-up capacitors, single phase version (not included);
- Box in ABS, IP55;
- Ambient temperature: -5/+40 °C;
- Altitude a.s.l. 2000 m;
- Relative humidity 50% at 40 °C (condensate free).

### CAUTION!

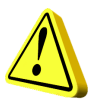

For further technical data, please refer to the nameplate on the control panel.

General characteristics may vary if accessories are added to the standard product. The addition of accessories may result in changes to the above description.

## 4. INSTALLATION

### Ensure that the mains power supply specifications match the voltage specified on the data plate of the electrical panel and connected motor, then provide an earthing connection before all other wiring.

### The power line must be protected by a residual current circuit breaker.

Tighten the electrical cables on the corresponding terminals using a suitable tool correctly sized to avoid the risk of damaging the fixing screws. Be extra careful if using an electric screwdriver.

The electrical panel is designed for wall-mounting using screws and plugs in the pre-drilled holes at the corners of the enclosure, or brackets where available.

Install the equipment in areas compliant with the protection rating and ensure that the box is kept intact when drilling the holes for fitting the cable clamps.

Avoid the use of multicore cables where there are wires connected to inductive loads and power cables and signal cables such as probes and digital inputs.

Keep connection cables as short as possible, preventing any twisting of cables which may be harmful due to inductive effects on the electronic equipment.

All wires used in the wiring must be suitably sized to withstand the power load.

## 5. LIGHT INDICATORS AND COMMANDS

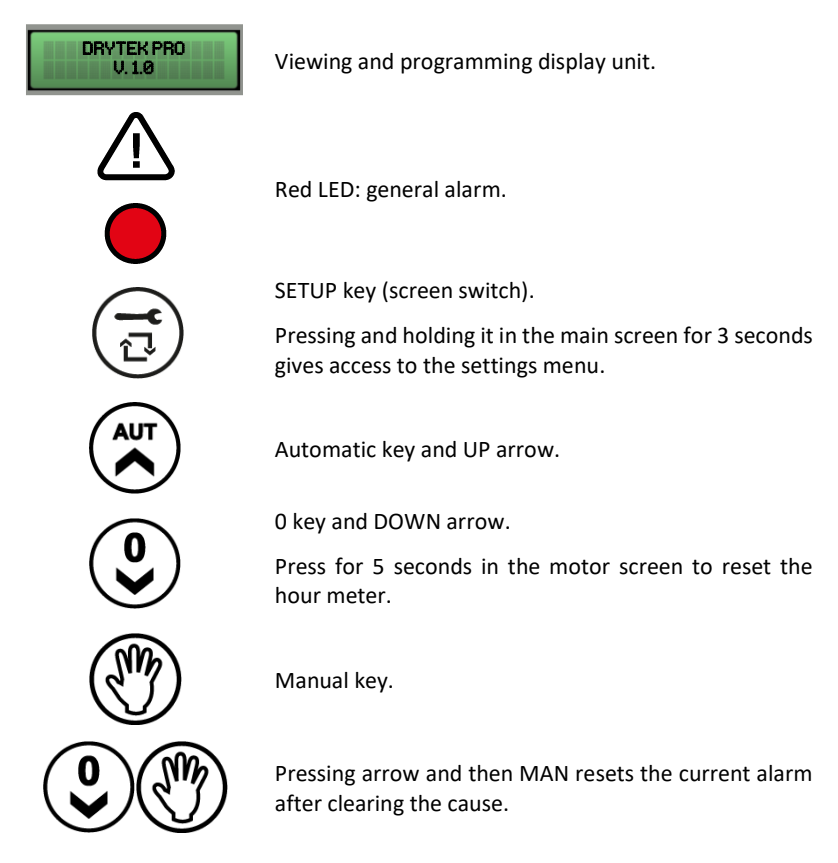

### 6. MAIN SCREEN PAGE

When the panel is switched on, the display unit shows the following sequence:

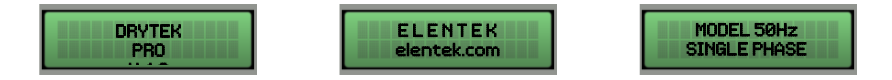

At the end of the boot up sequence, the main menu is displayed, as described below.

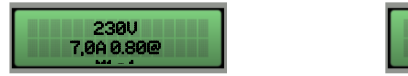

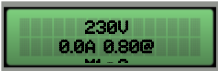

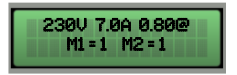

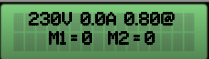

This screen page displays a general view of the motor and system status:

- 230 V Power supply voltage reading;
- 7.0 A Total absorbed current;
- 0.80 Motor cos-fi value;
- M1 = 1 Motor 1 active;
- M1 = 0 Motor 1 deactivated;
- M2 = 1 Motor 2 active;
- M2 = 0 Motor 2 deactivated;

If using the minimum current for dry run control, there will be no cos-fi value on the main screen.

Only from this screen is it possible to access the settings menu by pressing and holding the **SETUP** key for 3 seconds.

## 7. MOTOR SCREEN PAGE

From the main screen, by pressing the **SETUP** key, access is obtained to the motor screen page where one can change the status of the selector (automatic - off - manual), view the absorption of each motor and view hours of operation.

Hours of operation can be reset upon motor replacement by pressing the **OFF** key for 5 seconds.

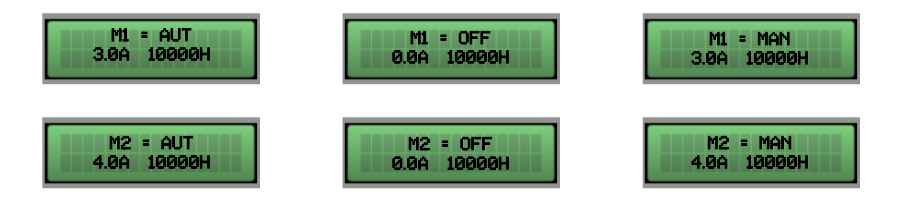

Press the SETUP key again to return to the main screen.

## 8. MAIN BOARD INPUTS AND OUTPUTS

| T1                         | Normally open input for motor 1 Klixon (thermal switch).<br>Jumper if not using this input.                                                                                                    |  |  |
|----------------------------|----------------------------------------------------------------------------------------------------|--|--|
| T2                         | Normally open input for motor 2 Klixon (thermal switch).<br>Jumper if not using this input.                                                                                                    |  |  |
| C - MIN - MAX              | Inputs for single-pole level probes<br>Input for minimum level float (connection between C and MAX).<br>Input for general enabling (connection between C and MAX).<br>Jumper C and MAX if not using this input.                                                                                                    |  |  |
| G/P1                       | Input for motor 1 activation.<br>When rotation operation is active, the first alternating motor will start<br>each time the input is opened and closed.                                                                                                    |  |  |
| G/P2                       | Input for motor 2 activation.<br>When rotation operation is active, each time the input is opened and<br>closed it will start both motors regardless of the status of G/P1 input.                                                                                                    |  |  |
| G.A.                       | Input for alarm activation.                                                                                                    |  |  |
| OUT ALARM<br>(NC - C - NO) | Cumulative alarm output with voltage-free contacts (resistive load - 5A / 250V) for: <ul> <li>Probe level alarm.</li> <li>G.A. Input alarm.</li> <li>Dry run motor alarm.</li> <li>Motor overcurrent alarm.</li> <li>Motor overtemperature alarm.</li> <li>Voltage too low alarm.</li> <li>Voltage too high alarm.</li> <li>Sequence or missing phase alarm.</li> <li>Max level alarm.</li> </ul> |  |  |

BUZZ +/- Alarm output, live (12Vcc / 100mA);

| OUT MOTOR | SINGLE PHASE:                                           |
|-----------|---------------------------------------------------------|
|           | • L/S - Motor phase                                     |
|           | • N/R - Motor idle                                      |
|           | <ul> <li>AVV - Start with on board capacitor</li> </ul> |
|           | THREE PHASE:                                            |
|           | • T1 (contactor) - Motor phase U                        |
|           | • T2 (contactor) - Motor phase V                        |
|           | • T3 (contactor) - Motor phase W                        |
|           |                                                         |
| <u> </u>  | Earthing.                                               |
|           |                                                         |

#### **EXPANSION INPUTS** 9.

#### 9.1 **Expansion RS485**

Module for RS485 communication standard with MODBUS protocol A(-) - B(+)

#### 9.2 Voltage-free contact expansion

|         | Module for 6 digital outputs 300mA 35V max for the signalling of: |
|---------|-------------------------------------------------------------------|
|         | - O1: Motor 1 run                                                 |
|         | - O2: Motor 2 run                                                 |
| 01 - 06 | - O3: Overcurrent protection for motor 1                          |
|         | - O4: Overcurrent protection for motor 2                          |
|         | - O5: GA active alarm                                             |
|         | - O6: Probe/G.MIN active alarm                                    |
|         |                                                                   |

#### 9.3 Probe input expansion for motor start

|             | PRO-SL input module:                                                     |
|-------------|--------------------------------------------------------------------------|
|             | <ul> <li>C – MIN – MAX (on main board): motor 1 start</li> </ul>         |
| C – S1 ÷ S4 | - C (expansion): common                                                  |
|             | <ul> <li>S1 – S2 (expansion): probe for motor 2 start control</li> </ul> |
|             | - S3 – S4 (expansion): probe for max. level signalling                   |
|             |                                                                          |

#### Probe input expansion for water seepage into oil chamber 9.4

### RL-H2O input module: - C: common (to be connected to earthing potential) C – S4 ÷ S5 - S4 (expansion): probe for motor 1 control - S5 (expansion): probe for motor 2 control

#### **Buffer battery device expansion** 9.5

-

PRODBT module for connection of 6V 1,2Ah buffer battery for maintaining control of alarm float and for signalling mains power supply failure

Allows the board to be connected to any device via Wi-Fi or Bluetooth to use the Elentek APP

# **10. SETTINGS MENU**

To access the settings menu press and hold the **SETUP** key for 3 seconds.

| DESCRIPTION OF PARAMETER                                                                                                    | VALUE               |  |
|----------------------------------------------------------------------------------------------------|---------------------|--|
| LANGUAGE                                                                                                    | 0 - 4               |  |
| 0=ITA / 1=ENG / 2=FRA / 3=ESP / 4=DEU                                                                                                    |                     |  |
| DISPLAY BRIGHTNESS ON STANDBY                                                                                                    |                     |  |
| This parameter allows to enter the brightness setting applied when the display is set to standby (wait 9 seconds for a preview).                                                                                                    | 0 - 9               |  |
| KLIXON SELF-RESET                                                                                                    | AUTOMATIC           |  |
| This parameter defines the automatic or manual reset of the motor overtemperature alarm from Klixon                                                                                                    | MANUAL              |  |
| PUMP ROTATION ENABLED (not present if single pump)                                                                                                    |                     |  |
| This parameter allows the pump changeover to be activated every time<br>the floats or pressure switches are triggered. In addition, if the main pump<br>is switched to thermal protection (overcurrent), the second pump is<br>enabled (the START/STOP function is disabled with N). | Y or N              |  |
| PROBE SENSITIVITY                                                                                                    | 1 - 9               |  |
| This parameter allows the probe sensitivity level to be adjusted.                                                                                                    | 1-9                 |  |
| FILLING OR EMPTYING LEVEL PROBES                                                                                                    |                     |  |
| This parameter enables selection of whether the C-MIN-MAX probe input is used in emptying or filling mode.                                                                                                    |                     |  |
| In FILLING mode, the input is used to enable the system when water is not present. The <b>C-MIN-MAX</b> input must be open to enable the system. If a float-type on/off control is used, use <b>C</b> and <b>MAX</b> input.                                                          | FILLING<br>EMPTYING |  |
| In EMPTYING mode, the input is used to enable the system when water is present. The <b>C-MIN-MAX</b> input must be closed to enable the system. If a float-type on/off control is used, use <b>C</b> and <b>MAX</b> input.                                                           |                     |  |
| NB: If no minimum level control is used, jumper <b>C</b> and <b>MAX</b> input.                                                                                                    |                     |  |
|                                                                                                    |                     |  |
| This parameter allows the cumulative alarm output to be triggered for minimum level.                                                                                                    | Y / N               |  |

| MINIMUM VOLTAGE                                                                                                    | 207 (230)              |
|----------------------------------------------------------------------------------------------------|------------------------|
| Set by default to -10%. (Altering operating limits beyond default parameters will immediately render the warranty null and void).                                                                                    | 360 (400)              |
| <b>MAXIMUM VOLTAGE</b><br>Set by default to +10%. (Altering operating limits beyond default parameters will immediately render the warranty null and void).                                                          | 253 (230)<br>440 (400) |
| MAXIMUM CURRENT M1/M2                                                                                                    |                        |
| This parameter allows the maximum current limit of the motor to be set.<br>Enter the maximum current value, increasing it by 10-15% with respect to<br>the rated motor value.                                        | 1 A                    |
| Altering operating limits beyond the parameters stated on the model data plate will immediately render the warranty null and void.                                                                                   |                        |
| MINIMUM CURRENT OR COS-FI CONTROL ACTIVATION                                                                                                    | MIN                    |
| This parameter allows the dry run control to be enabled by reading the absorbed motor current value or the cos-fi power factor.                                                                                      | COS-FI                 |
| MINIMUM CURRENT OF MOTOR M1 / M2 (if minimum current is enabled)                                                                                                    | 1 4                    |
| This parameter allows the minimum motor current to be set below which the motor must stop due to dry run.                                                                                                    | 1 A                    |
| MINIMUM COS-FI OF MOTOR M1 / M2 (if cos-fi is enabled)                                                                                                    |                        |
| This parameter allows the minimum motor cos-fi to be set below which the motor must stop due to dry run.                                                                                                    | 0 - 1                  |
| AUTOMATIC RESET FOR DRY RUN                                                                                                    |                        |
| In the case of a dry run alarm (minimum cos-fi current) the panel can attempt an automatic reset, programmable in minutes.<br>Four reset times can be set, whereby the system automatically restarts after stopping. | Y / N                  |
| AUTOMATIC RESET FOR DRY RUN TIME 1                                                                                                    | 4 242.11               |
| First reset attempt after the dry run alarm (default: 5 minutes).                                                                                                    | 1 - 240 Min            |

| AUTOMATIC RESET FOR DRY RUN TIME 2                                                                                                    |             |
|----------------------------------------------------------------------------------------------------|-------------|
| Second reset attempt counting from the previous reset attempt (default: 10 minutes).                                                                                                    | 1 - 240 Min |
| AUTOMATIC RESET FOR DRY RUN TIME 3                                                                                                    |             |
| Third reset attempt counting from the previous reset attempt (default: 20 minutes).                                                                                                    | 1 - 240 Min |
| AUTOMATIC RESET FOR DRY RUN TIME 4                                                                                                    |             |
| Fourth reset attempt counting from the previous reset attempt (default: 30 minutes).                                                                                                    | 1 - 240 Min |
| CYCLIC RESET FOR DRY RUN                                                                                                    |             |
| Setting the $N$ value stops automatic restarts after the fourth attempt, while setting the $S$ value after the fourth attempt resumes the restart cycle starting from the fourth time that is set to an infinite time. | Y / N       |
| The panel's dry run protection system restarts based on the programming time settings, and resets the restart cycle whenever the system detects the presence of water for more than 10 seconds.                        |             |
| EXPANSION TYPE                                                                                                    |             |
| This parameter allows any added expansion to be removed.                                                                                                    |             |
| 0 = no expansion applied                                                                                                    |             |
| 1 = <b>PRO6DO</b> expansion (6 digital outputs)                                                                                                    | 0-4         |
| 2 = <b>PROSL</b> expansion (lever probes for motor start)                                                                                                    |             |
| 3 = <b>PROSL</b> expansion (water seepage probes into oil chamber)                                                                                                    |             |
| 4 = <b>PROSL</b> expansion (water seepage probes into oil chamber and stop motor)                                                                                                    |             |
| MODBUS ADDRESSES                                                                                                    | 10          |

| MAXIMUM NUMBER OF IGNITIONS PER HOUR M1 - M4<br>This parameter allows you to set the maximum number of engine starts in<br>an hour beyond which the alarm is triggered.<br>If set to 0, control is not active | 0 - 30 |
|----------------------------------------------------------------------------------------------------|--------|
| NUMBER IGNITIONS PER HOUR M1 - M4<br>Only display of number of starts.                                                                                                    | -      |
| <b>NETWORK REENTRY DELAY</b><br>This parameter allows a fixed time from grid return to be activated before<br>turning on the pumps if controls are active.                                                    | Y / N  |

## **11. DIP-SWITCH SETTINGS DISPLAY**

Set DIP-SWITCHES with the panel switched off.

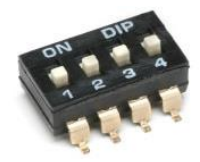

### 11.1 DIP-SWITCH 1 - NO/NC (G/P1 - G/P2 - G.A.) input reversal

| OFF 🕈 | Normally open inputs.   |
|-------|-------------------------|
| on 🛧  | Normally closed inputs. |

DIP-SWITCH 1 allows to invert the enabling of digital inputs G/P1 - G/P2 - G.A.

In the OFF position, normally open inputs enable the system to close the contact.

In the ON position, normally closed inputs enable the system to open the contact.

### 11.2 DIP-SWITCH 2 - Phase sequence control exclusion

| OFF 🛡 | Missing or incorrect phase sequence check enabled.  |
|-------|-----------------------------------------------------|
| on 🛧  | Missing or incorrect phase sequence check disabled. |

DIP-SWITCH 2 disables the missing or incorrect phase sequence check at the panel input.

In the OFF position, missing or incorrect phase sequence check is enabled.

In the ON position, missing or incorrect phase sequence check is disabled.

### 11.3 DIP-SWITCH 3 – Self-test enable

| OFF 🕈 | Motor self-test disabled. |
|-------|---------------------------|
| on 🛧  | Motor self-test enabled.  |

DIP-SWITCH 3 enables motor self-test.

In the OFF position, self-test is disabled.

In the ON position, self-test is enabled.

Self-test has a fixed, non-adjustable time and will enable the pump, or pumps depending on the panel model, for 2 seconds every 48 hours.

A pump self-test can only be activated if the Automatic function of the panel is enabled.

### 11.4 DIP-SWITCH 4 - Manual push or impulse key

| OFF 🕹 | Manual push key.    |
|-------|---------------------|
| ON 🛧  | Manual impulse key. |

DIP-SWITCH 4 sets operation of the manual key.

In the OFF position, the manual key enables the motor by holding the key down; when it is released, the motor stops.

In the ON position, the manual key enables the motor at the first impulse and stops the motor at the next impulse.

## **12. BOARD SPECIFICATIONS**

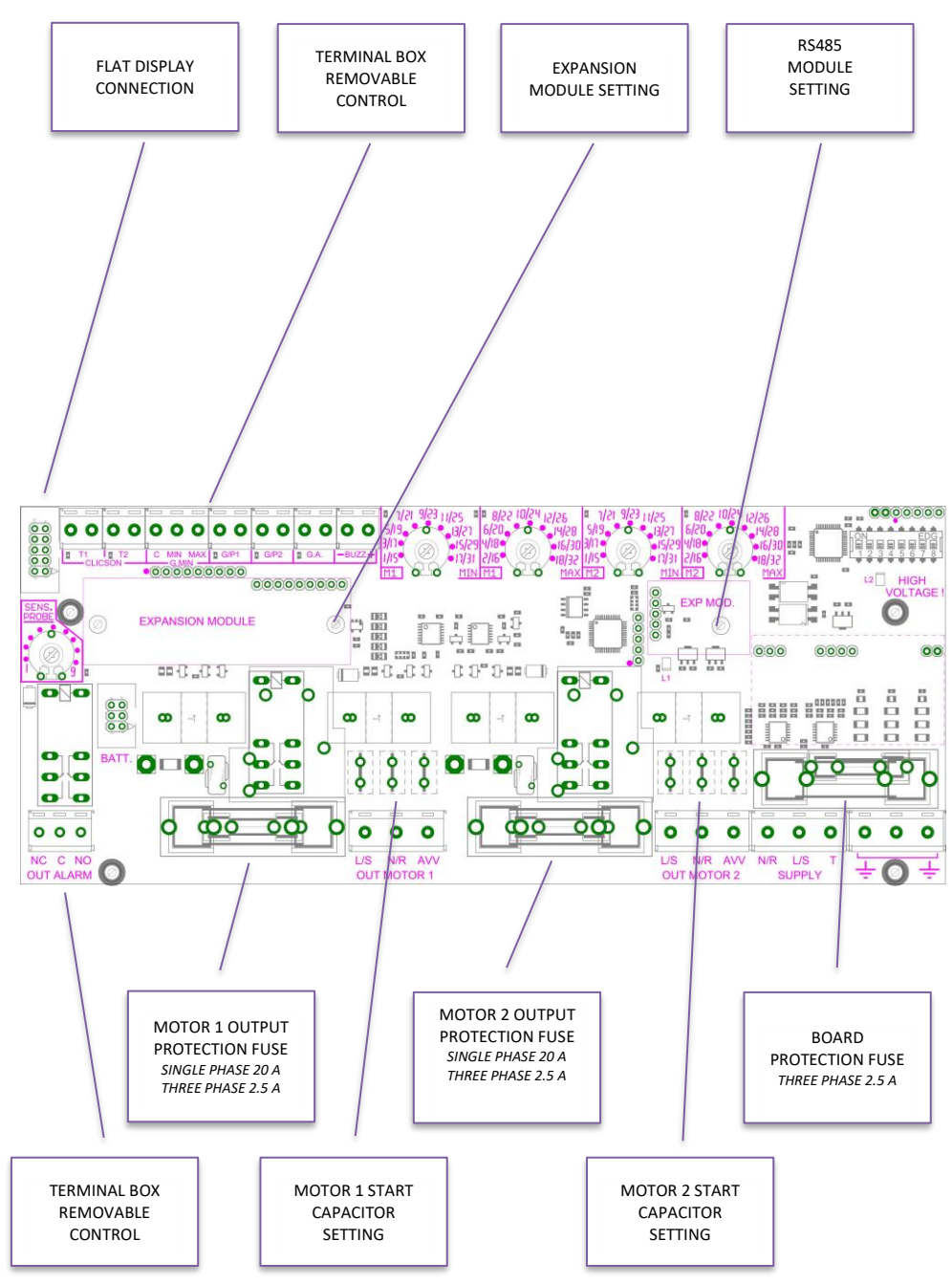

### 13.1 DRYTEK PRO Single phase (230V) wiring diagram

13. MAIN BOARD WIRING DIAGRAMS

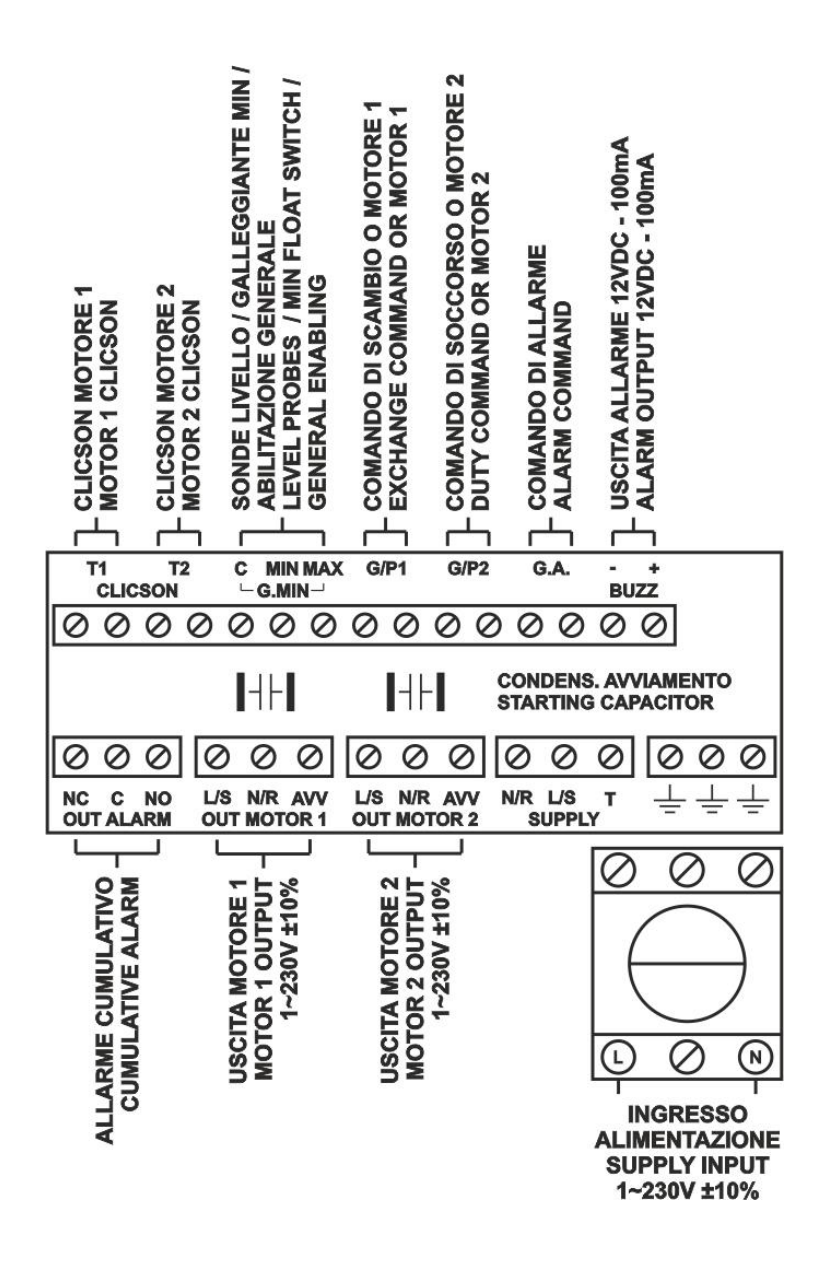

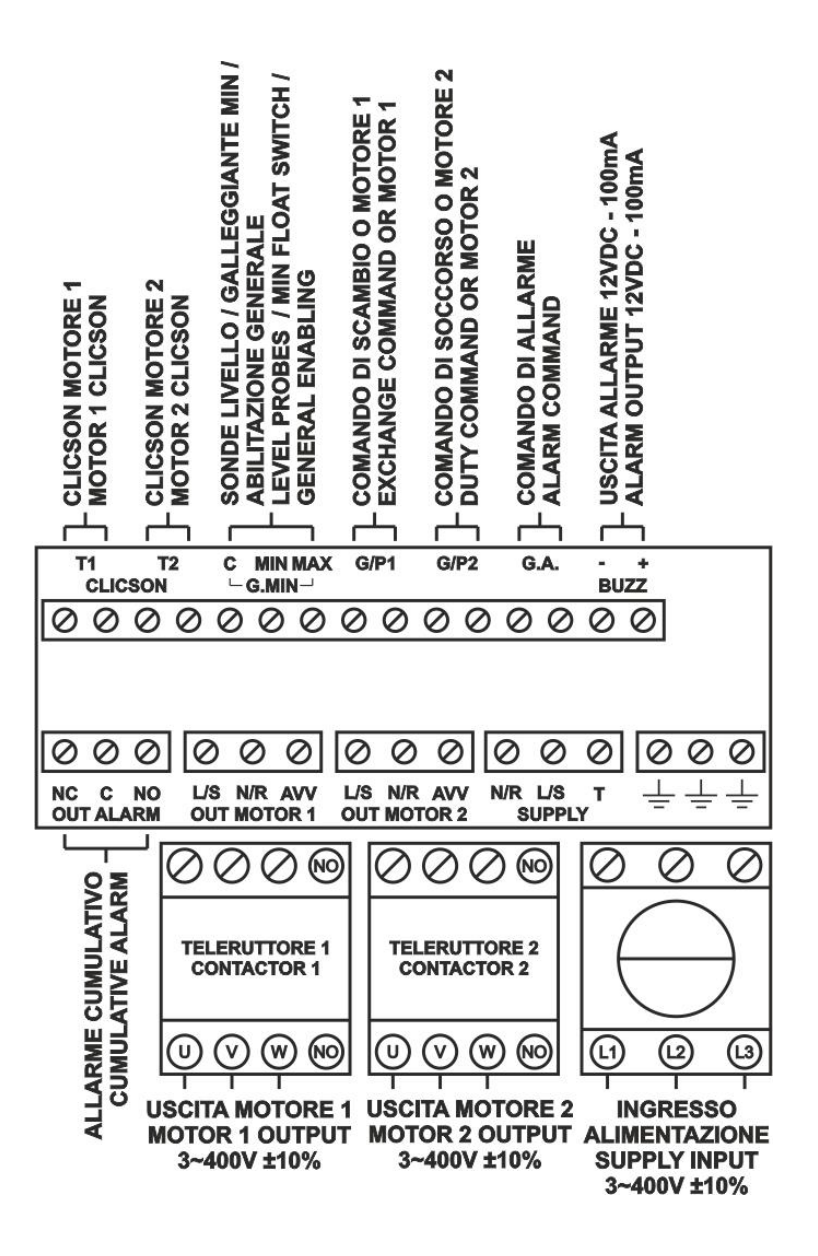

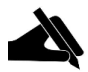

N.B.: On the three phase 230V version, the power supply and motors must be 3~230V.

## **14. EXPANSION WIRING DIAGRAMS**

### 14.1 RS485 expansion

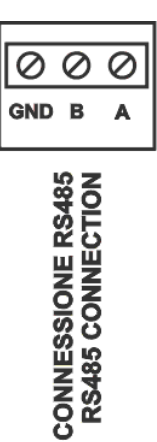

### 14.2 Voltage-free contact expansion

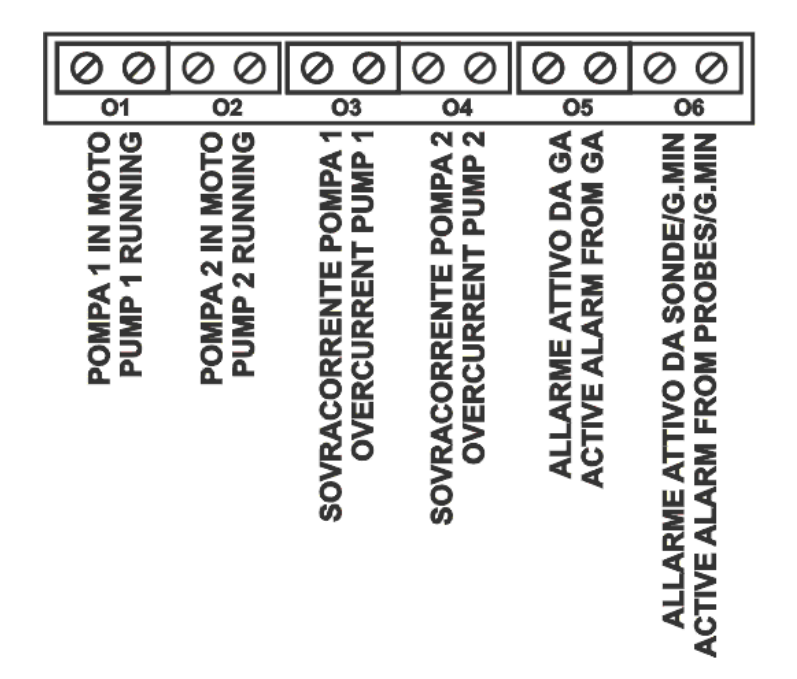

### 14.3 PRO-SL probe input expansion

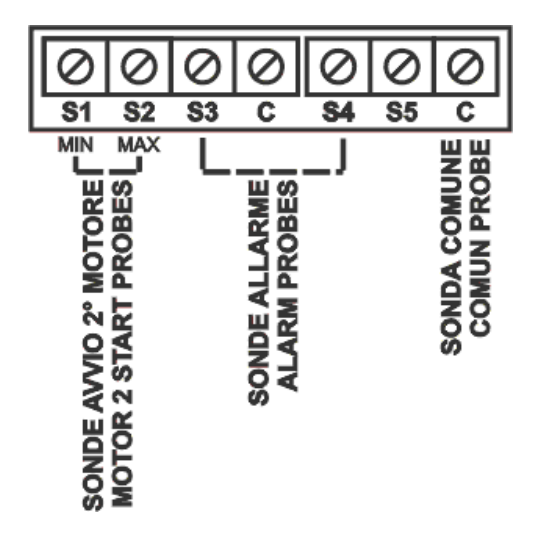

### 14.4 PRO-SL H20 probe input expansion

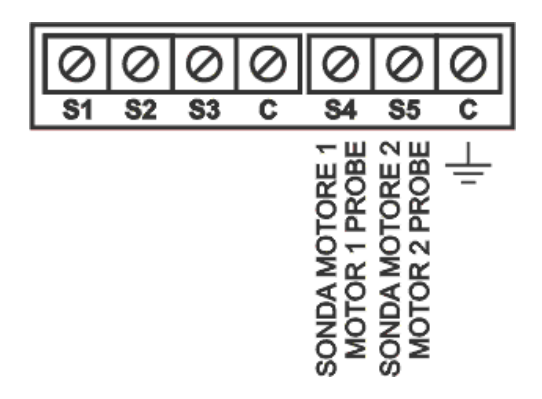

## **15. WIRING DIAGRAMS**

### 15.1 DRYTEK PRO 1 MONO

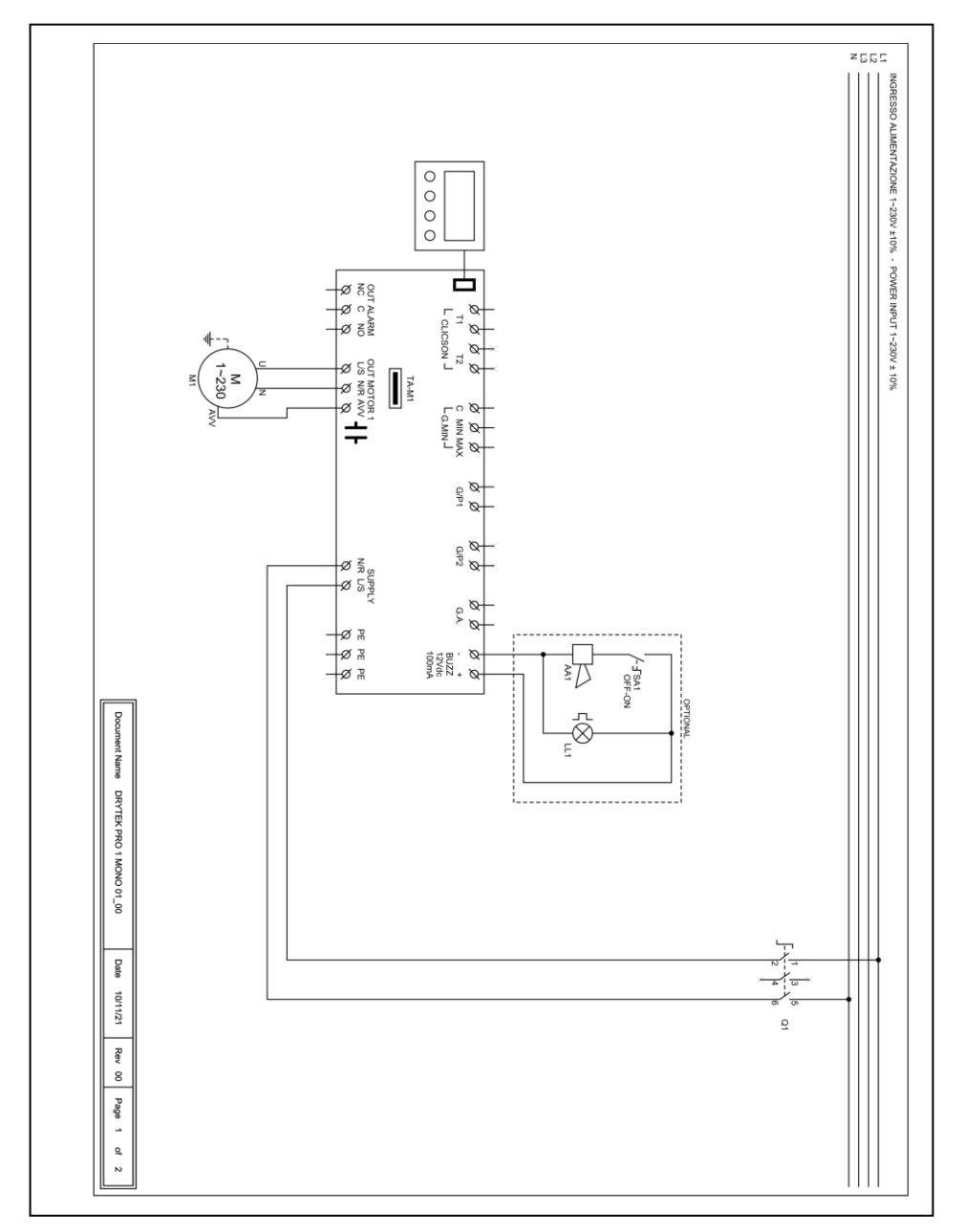
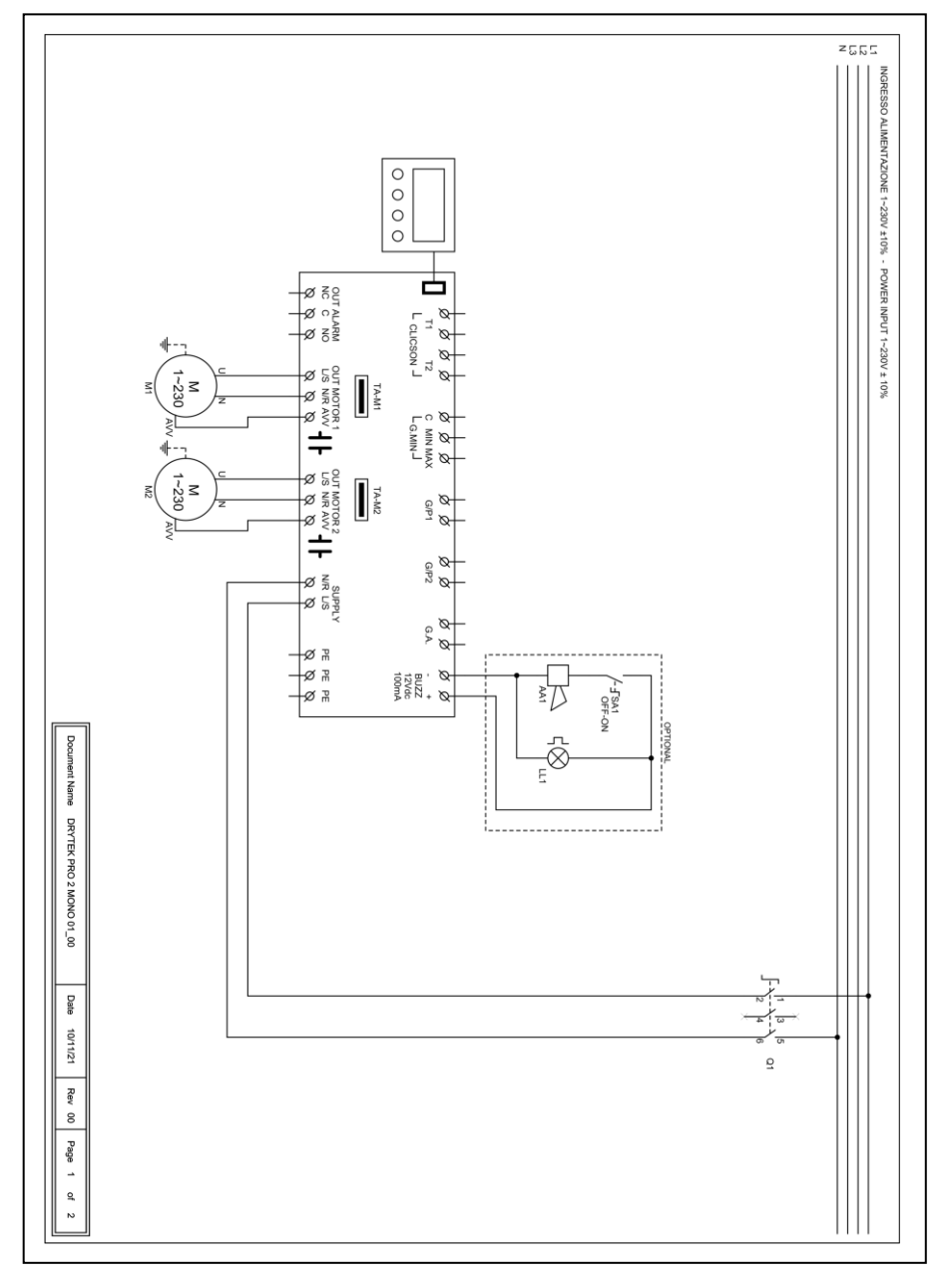

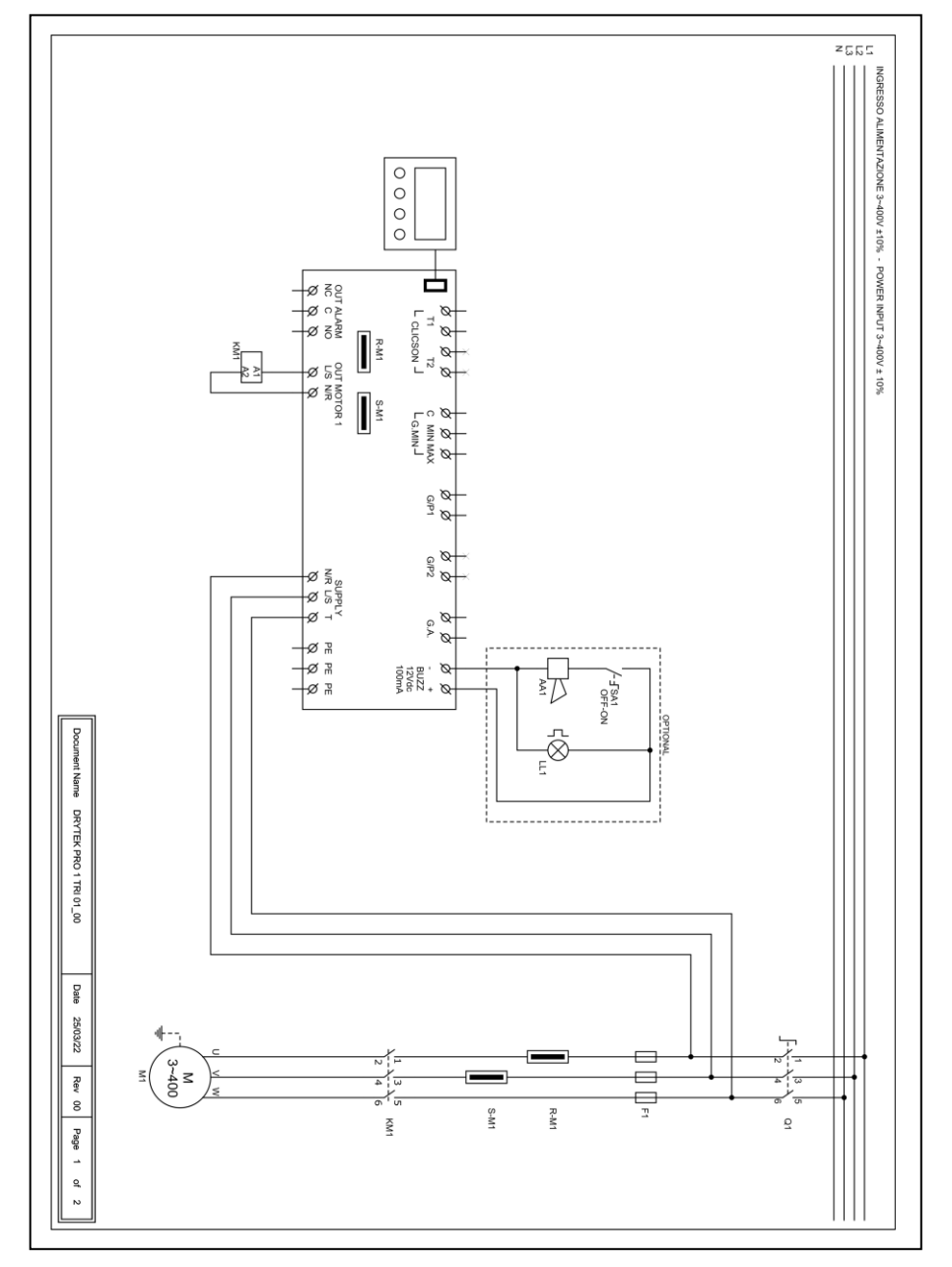

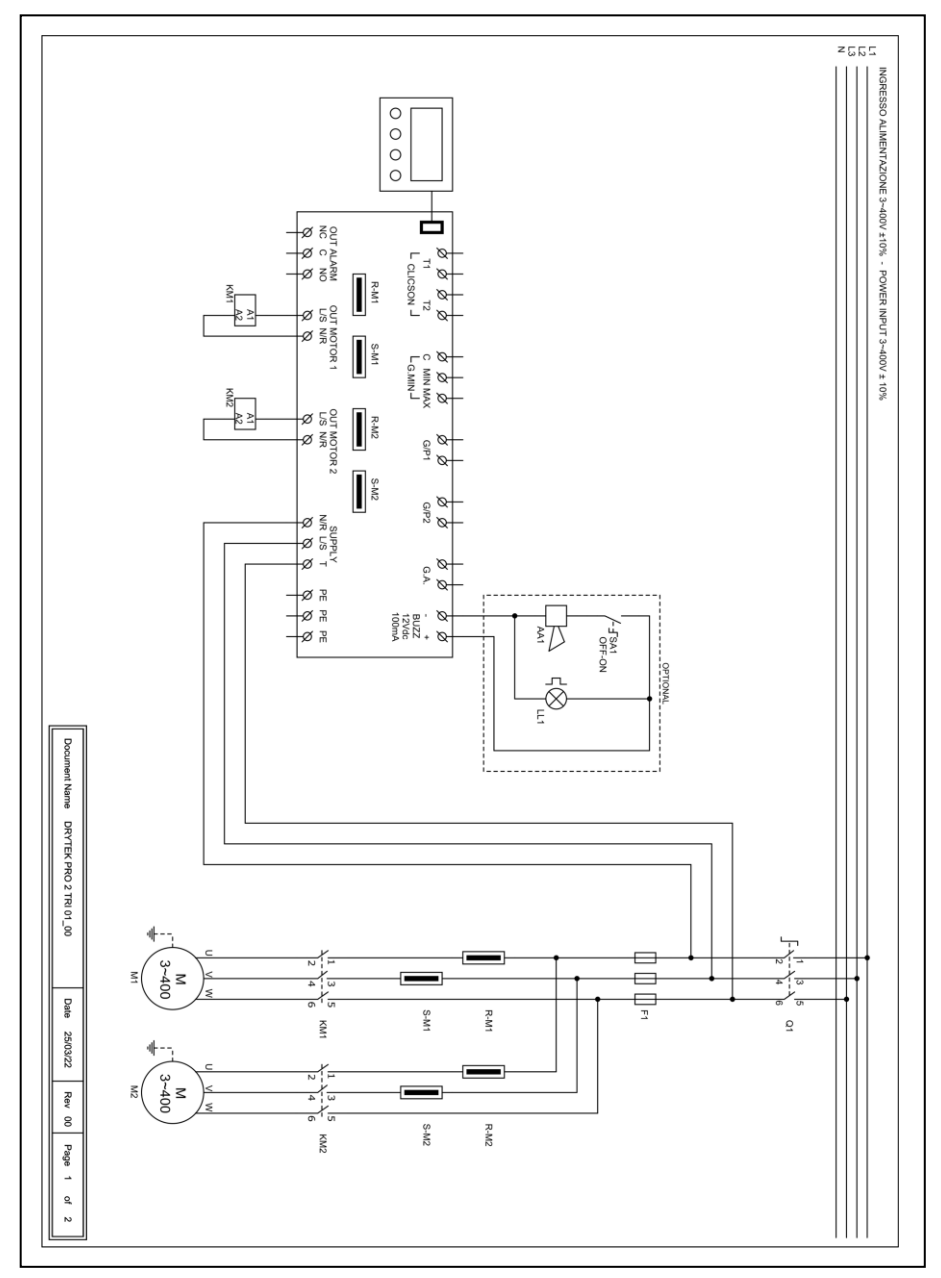

### 16. RS485 MODBUS ADDRESSES

#### MODBUS RTU RS485 9600 8N1

| INDIRIZZO | REGISTER                         |
|-----------|----------------------------------|
| 0x100     | Card serial number               |
| 0x101     | Firmware version in tenths       |
| 0x102     | Display type                     |
| 0x103     | Power type                       |
| 0x104     | Number of pumps                  |
| 0x105     | Board 1 voltage value in V       |
| 0x106     | Board 2 voltage value in V       |
| 0x107     | Current value in A/10 Pump 1     |
| 0x108     | Current value in A/10 Pump 2     |
| 0x109     | Current value in A/10 Pump 3     |
| 0x10A     | Current value in A/10 Pump 4     |
| 0x10B     | cosphi value in / 100 Pump 1     |
| 0x10C     | cosphi value in / 100 Pump 2     |
| 0x10D     | cosphi value in / 100 Pump 3     |
| 0x10E     | cosphi value in / 100 Pump 4     |
| 0x10F     | Dip-Switch status                |
| 0x110     | Current value set Trimmer M1 MIN |
| 0x111     | Current value set Trimmer M2 MIN |
| 0x112     | Current value set Trimmer M3 MIN |
| 0x113     | Current value set Trimmer M4 MIN |
| 0x114     | Value set Trimmer SENS.          |
| 0x115     | Analog signal value in tenths    |
| 0x116     | MASTER board input status        |
| 0x117     | SLAVE board input status         |
| 0x118     | MASTER board expansion status    |
| 0x119     | SLAVE board expansion status     |
| 0x11A     | Output status                    |
| 0x11B     | Alarm status 2                   |
| 0x11C     | Alarm status 1                   |
| 0x11D     | Alarm history 1                  |
| 0x11E     | Alarm history 2                  |
| 0x11F     | Alarm history 3                  |
| 0x120     | Alarm history 4                  |
| 0x121     | Alarm history 5                  |
| 0x122     | Alarm history 6                  |
| 0x123     | Alarm history 7                  |

| 0x124 | Alarm history 8                                |
|-------|------------------------------------------------|
| 0x125 | Alarm history 9                                |
| 0x126 | Alarm history 10                               |
| 0x127 | Alarm history 11                               |
| 0x128 | Alarm history 12                               |
| 0x129 | Alarm history 13                               |
| 0x12A | Alarm history 14                               |
| Ox12B | Alarm history 15                               |
| 0x12C | Alarm history 16                               |
| 0x130 | Alarm reset 2                                  |
| 0x131 | Alarm reset 1                                  |
| 0x132 | Alarm history reset                            |
| 0x133 | MANUAL command logic status                    |
| 0x134 | AUTOMATIC command logic status                 |
| 0x135 | Operating hours M1                             |
| 0x136 | Operating hours M2                             |
| 0x137 | Operating hours M3                             |
| 0x138 | Operating hours M4                             |
| 0x139 | Program to run                                 |
| 0x13A | CT type                                        |
| 0x13B | Language                                       |
| 0x13C | Standby display brightness                     |
| 0x13D | Enabling ELENTEK name on panel                 |
| 0x13E | Enabling panel name                            |
| 0x13F | Self-reset klicson                             |
| 0x140 | Maximum current setting in A/10                |
| 0x141 | Alarm inhibition time at start-up in s/10      |
| 0x142 | Pump start delay time in s/10                  |
| 0x143 | Tempo ritardo spegnimento pompa in s/10        |
| 0x144 | Pump shutdown delay time in s/10               |
| 0x145 | Minimum current alarm delay time in s/10       |
| 0x146 | Tempo ritardo allarme massima corrente in s/10 |
| 0x147 | Maximum current alarm delay time in s/10       |
| 0x148 | Pump current calibration 1                     |
| 0x149 | Pump current calibration 2                     |
| 0x14A | Pump current calibration 3                     |
| 0x14B | Pump current calibration 4                     |
| 0x14C | Voltage board calibration 1                    |
| 0x14D | Voltage board calibration 2                    |
| 0x14E | Pump rotation enabling                         |
| 0x14F | Alarm output enabling                          |
| 0x150 | Self-holding enabling                          |

| 0x151 | Probe sensitivity                             |
|-------|-----------------------------------------------|
| 0x153 | Control box operation                         |
| 0x154 | Minimum level alarm enabling                  |
| 0x155 | Min voltage alarm threshold                   |
| 0x156 | Max voltage alarm threshold                   |
| 0x157 | Max alarm threshold current pump 1 in A/10    |
| 0x158 | Max alarm threshold current pump 2 in A/10    |
| 0x159 | Max alarm threshold current pump 3 in A/10    |
| 0x15A | Max alarm threshold current pump 4 in A/10    |
| 0x15B | Cosfi/current alarm selection                 |
| 0x15C | Min alarm threshold cosfi pump 1 in /100      |
| 0x15D | Min alarm threshold cosfi pump 2 in /100      |
| 0x15E | Min alarm threshold cosfi pump 3 in /100      |
| 0x15F | Min alarm threshold cosfi pump 4 in /100      |
| 0x160 | Min alarm threshold pump current 1 in A/10    |
| 0x161 | Min alarm threshold pump current 2 in A/10    |
| 0x162 | Min alarm threshold pump current 3 in A/10    |
| 0x163 | Min Alarm threshold pump current 4 in A/10    |
| 0x164 | Automatic reset for minimum current           |
| 0x165 | Automatic reset time 1 in minutes             |
| 0x166 | Automatic reset time 2 in minutes             |
| 0x167 | Automatic reset time 3 in minutes             |
| 0x168 | Automatic reset time 4 in minutes             |
| 0x169 | Enable cyclic reset                           |
| 0x16A | Enable analog signal                          |
| 0x16B | Sensor Type Selection                         |
| 0x16C | Selecting units of measurement                |
| 0x16D | Analogue signal operation                     |
| 0x16E | Analogue sensor backscale in /10              |
| 0x16F | Set point in /10                              |
| 0x170 | Threshold 1 start/stop in /10                 |
| 0x171 | Threshold 2 start/stop in /10                 |
| 0x172 | Threshold 3 start/stop in /10                 |
| 0x173 | Threshold 4 start/stop in /10                 |
| 0x174 | Service mode                                  |
| 0x175 | Scheduled maintenance due dates               |
| 0x176 | Days since last maintenance                   |
| 0x177 | Scheduled maintenance alarm postponement days |
| 0x178 | Installed expansion type                      |
| 0x17A | MODBUS address                                |
| 0x17B | Multi-pump card enabling (EXPRESS only)       |
| 0x17C | Counter number of pump start-ups 1            |

- 0x17D Counter number of pump start-ups 2
- 0x17E Counter number of pump start-ups 3
- 0x17F Counter number of pump start-ups 4
- 0x180 Maximum number of starts/h pump 1
- 0x181 Maximum number of starts/h pump 2
- 0x182 Maximum number of starts/h pump 3
- 0x183 Maximum number of starts/h pump 4
- 0x184 Enabling network return delay
- 0x185 Stop level
- 0x186 Alarm level
- 0x187 ATEX mode
- 0x188 WASTEK pressure sensor calibration in /10
- 0x189 Engine stop selection in case of max. acc/h alarm

### 17. ALARMS

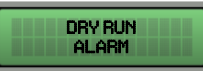

The value of the minimum current or cos-fi detected is lower than the programmed value and the panel stops the relevant motor.

The display and the red LED flash, activating the cumulative alarm output and the "BUZZ" output.

The system resets automatically according to the times set during programming.

The alarm can still be reset manually by pressing the OFF key; the system can then be reset automatically.

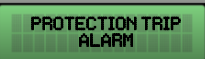

The motor current absorption is higher than the set value and the panel stops the relevant motor.

The display and the red LED flash, activating the cumulative alarm output and the "BUZZ" output.

To reset the alarm manually, press the OFF key; the system can then be reset automatically.

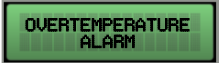

The thermal switch (Klixon) has tripped on overtemperature.

The display and the red LED flash, activating the cumulative alarm output

and the "BUZZ" output.

If Klixon self-reset is activated, the system automatically restarts when the Klixon contact is closed; if the self-reset is disabled, when the Klixon contact is closed, press the "AUT" key and then restart the individual motors in alarm with "MAN".

If not used, close the motor Klixon input/s.

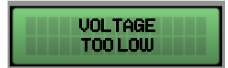

The measured mains voltage is too low (the motor stops).

The display and the red LED flash, activating the cumulative alarm output

and the "BUZZ" output.

The system is reset automatically when voltage increases.

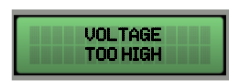

The measured mains voltage is too high (the motor stops).

The display and the red LED flash, activating the cumulative alarm output and the "BUZZ" output.

The system is reset automatically when voltage decreases.

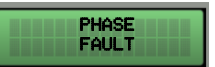

The measured phase sequence is incorrect or one phase is missing (the motor stops).

The display and the red LED flash, activating the cumulative alarm output and the "BUZZ" output.

The system is reset automatically turning off and on the electrical panel after reconnecting the phase wires correctly.

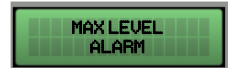

The float in the G.A. input detects the alarm for maximum level reached (motor does not stop).

The display and the red LED flash, activating the cumulative alarm output and the "BUZZ" output.

The system automatically resets itself when the alarm float is opened.

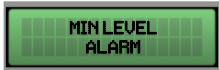

The minimum level float, or the minimum level probes, detect the minimum level reached (the motor stops).

The display and the red LED flash, activating the cumulative alarm output and the "BUZZ" output.

The system is reset automatically when the minimum level float or the minimum level probes are closed (this alarm can be disabled from the SERVICE menu).

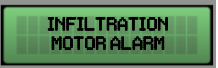

Through PRO-SL expansion, the presence of water in the engine oil chamber is detected (the engine does not stop).

The display and the red LED flash, activating the cumulative alarm output and the "BUZZ" output.

The system automatically resets itself after the electric motor is serviced.

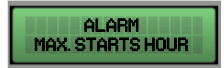

The set number of starts/hour has been exceeded.

If set, the alarm stops the motor

The display and the red LED flash, activating the cumulative alarm output and the 'BUZZ' output.

### **18. SIZE TABLE**

| CODE    | MODEL                | MEASURES    | ТҮРЕ    |
|---------|----------------------|-------------|---------|
| 11001NB | DRYTEK PRO 1-Mono    | 10582458120 |         |
| 12001NB | DRYTEK PRO 2-Mono    | 19372437120 | FLASTIC |
| 11001   | DRYTEK PRO 1-Mono    | 21022402195 |         |
| 12001   | DRYTEK PRO 2-Mono    | 51072407165 | PLASTIC |
| 11004   | DRYTEK PRO 1-Tri/7,5 |             |         |
| 11005   | DRYTEK PRO 1-Tri/11  | 310X240X185 | PLASTIC |
| 11006   | DRYTEK PRO 1-Tri/15  |             |         |
| 12004   | DRYTEK PRO 2-Tri/7,5 | 310X240X185 | PLASTIC |
| 12005   | DRYTEK PRO 2-Tri/11  | 20072107220 |         |
| 12006   | DRYTEK PRO 2-Tri/15  | 23072107520 | FLASTIC |

# **19. TROUBLESHOOTING**

| PROBLEM                                                                   | CHECKS/SOLUTIONS                                                                                                    |
|---------------------------------------------------------------------------|----------------------------------------------------------------------------------------------------|
| SEQUENCE OR MISSING<br>PHASE ALARM                                        | <ul> <li>Check that all phases are available at the panel input.</li> <li>Check and modify the phase sequence at the input of the door lock disconnect switch.</li> </ul>                                                                                                    |
| THE PANEL IS POWERED<br>UP BUT THE MOTOR<br>DOES NOT START                | <ul><li>Check that automatic operation is enabled on the motor screen.</li><li>Check input status and settings.</li></ul>                                                                                                    |
| THE PANEL IS SET TO<br>AUTOMATIC MODE BUT<br>THE MOTOR DOES NOT<br>START. | <ul> <li>Check input status and settings.</li> <li>On the single phase model, check that the 230V~ voltage is present<br/>on the motor output terminals "L/S" and "N/R"; on the three-<br/>phase model check that the 400V~ voltage is present on terminals<br/>"L/S" and "N/R" and that the contactor winding is powered.</li> </ul> |
| ON PUMP START-UP,<br>THE THERMAL SWITCH<br>TRIPS.                         | <ul><li>Check the maximum current setting in the settings.</li><li>Check the motor current with a current clamp.</li><li>Check the motor status</li></ul>                                                                                                    |
| THE THERMAL SWITCH<br>DOES NOT TRIP.                                      | • Check the maximum current setting in the settings.                                                                                                    |
| THE PANEL IS IN MOTOR<br>OVERTEMPERATURE<br>ALARM STATUS                  | <ul> <li>Check that the over-temperature control is disabled if the motor/s is/are not fitted with a thermal switch.</li> <li>Check the motor status</li> </ul>                                                                                                    |
| THE DISPLAY DOES NOT<br>SWITCH ON                                         | <ul> <li>Check that the FLAT connector is inserted correctly.</li> <li>Ensure that the door lock is set to ON.</li> <li>On the panel input, check that the voltages 230V~ or 400V~ are present between the SUPPLY mains input terminals.</li> <li>Check that the fuses are efficient.</li> </ul>                                      |

| NOTES |
|-------|
|       |
|       |
|       |
|       |
|       |
|       |
|       |
|       |
|       |
|       |
|       |
|       |
|       |
|       |
|       |
|       |
|       |
|       |
|       |
|       |
|       |
|       |
|       |
|       |
|       |
|       |
|       |
|       |
|       |
|       |
|       |
|       |
|       |
|       |
|       |
|       |
|       |
|       |
|       |

| NOTES |
|-------|
|       |
|       |
|       |
|       |
|       |
|       |
|       |
|       |
|       |
|       |
|       |
|       |
|       |
|       |
|       |
|       |
|       |
|       |
|       |
|       |
|       |
|       |
|       |
|       |
|       |
|       |
|       |
|       |
|       |
|       |
|       |
|       |
|       |
|       |
|       |
|       |
|       |
|       |
|       |
|       |

| NOTES |
|-------|
|       |
|       |
|       |
|       |
|       |
|       |
|       |
|       |
|       |
|       |
|       |
|       |
|       |
|       |
|       |
|       |
|       |
|       |
|       |
|       |
|       |
|       |
|       |
|       |
|       |
|       |
|       |
|       |
|       |
|       |
|       |
|       |
|       |
|       |
|       |
|       |
|       |
|       |

### ELENTEK SRL SOCIETÀ UNIPERSONALE

Via A. Meucci 5/11 - 35028 Piove di Sacco (PD) - ITALIA Tel. +39 049 9730367 - Fax +39 049 9731063 www.elentek.com - info@elentek.com VAT No. 04534630282

Code MQ 0038 UK Rev. 01 Is. 12.2021

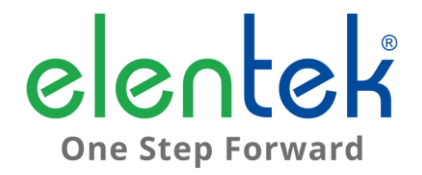

# **DRYTEK PRO** - Manuel d'utilisation

TABLEAU ÉLECTRIQUE AVEC CONTRÔLE MARCHE À SEC POUR 1 ET 2 MOTEURS

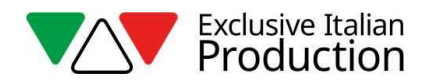

### **SOMMAIRE**

| 1. | G    | ÉNÉRALITÉS                                                                    | 5  |
|----|------|-------------------------------------------------------------------------------|----|
| 2. | Α    | VERTISSEMENTS                                                                 | 6  |
| 3. | D    | ESCRIPTION GÉNÉRALE                                                           | 7  |
| 4. | I    | NSTALLATION                                                                   | 9  |
| 5. | v    | OYANTS LUMINEUX ET COMMANDES                                                  | 10 |
| 6. | P    | AGE PRINCIPALE                                                                | 11 |
| 7. | P    | AGE MOTEUR                                                                    | 12 |
| 8. | E    | NTRÉES ET SORTIES CARTE MÈRE                                                  | 13 |
| 9. | Ε    | NTRÉES EXTENSIONS                                                             | 15 |
|    | 9.1  | Extension RS485                                                               | 15 |
|    | 9.2  | Extension contacts secs                                                       | 15 |
|    | 9.3  | Extension entrées sondes pour démarrage moteurs                               | 15 |
|    | 9.4  | Extension entrées sondes pour infiltration d'eau dans le compartiment d'huile | 15 |
|    | 9.5  | Extension dispositif batterie-tampon                                          | 15 |
|    | 9.6  | Extension bluetooth-WIFI                                                      | 16 |
| 10 | ).   | MENU CONFIGURATION                                                            | 17 |
| 11 | L.   | CONFIGURATIONS DIP-SWITCH ÉCRAN                                               | 21 |
|    | 11.1 | DIP-SWITCH 1 - Inversion entrées NO/NF (G/P1 – G/P2 – G.A.)                   | 21 |
|    | 11.2 | DIP-SWITCH 2 – Suspension contrôle séquence de phases                         | 21 |
|    | 11.3 | DIP-SWITCH 3 – Activation essai automatique                                   | 21 |
|    | 11.4 | DIP-SWITCH 4 - Touche manuelle à enfoncement ou à impulsions                  | 22 |
| 12 | 2.   | DÉTAILS CARTE                                                                 | 23 |
| 13 | 3.   | SCHÉMA DE RACCORDEMENT CARTE MÈRE                                             | 24 |
|    | 13.1 | Schéma de raccordement DRYTEK PRO Monophasé (230 V)                           | 24 |
|    | 13.2 | Schéma de raccordement DRYTEK PRO Triphasé (400 V)                            | 25 |
| 14 | ۱.   | SCHÉMA DE RACCORDEMENT EXTENSIONS                                             | 26 |
|    | 14.1 | Extension RS485                                                               | 26 |
|    | 14.2 | Extension contacts secs                                                       |    |

| 14.3 | Extension entrée sondes PRO-SL     | 27 |
|------|------------------------------------|----|
| 14.4 | Extension entrée sondes PRO-SL H2O | 27 |
| 15.  | SCHÉMAS ÉLECTRIQUES                | 28 |
| 15.1 | DRYTEK PRO 1 MONO                  | 28 |
| 15.2 | DRYTEK PRO 2 MONO                  | 29 |
| 15.3 | DRYTEK PRO 1 TRI                   | 30 |
| 15.4 | DRYTEK PRO 2 TRI                   | 31 |
| 16.  | ADRESSES MODBUS RS485              | 32 |
| 17.  | ALARMES                            | 36 |
| 18.  | TABLEAU DES DIMENSIONS             | 38 |
| 19.  | DIAGNOSTIC                         | 39 |

# 1. GÉNÉRALITÉS

Ce manuel doit toujours accompagner l'appareil auquel il se réfère et être conservé dans un endroit accessible aux techniciens qualifiés chargés de l'utilisation et de l'entretien du système.

Nous recommandons à l'installateur/utilisateur de lire attentivement les consignes et informations contenues dans ce manuel avant d'utiliser le produit, ceci afin d'éviter tout endommagement ou utilisation incorrecte de ce dernier et tout risque d'annulation de la garantie.

Lire attentivement le manuel et se conformer aux instructions contenues dans ce dernier avant de mettre l'équipement en service.

Les indications et instructions de ce manuel se réfèrent à une utilisation standard du produit ; en cas de situation, fonctionnement ou application non décrite, contacter notre service d'assistance technique.

Pour toute nécessité d'intervention technique ou commande de pièces détachées, indiquer le code d'identification du modèle et le numéro de fabrication figurant sur sa plaque.

Notre service d'assistance technique est à disposition pour toute nécessité.

À réception de la marchandise, procéder à une inspection immédiate afin de vérifier que l'équipement n'a subi aucun dommage durant le transport. En cas d'anomalie, en avertir immédiatement notre revendeur - 5 jours au plus tard à compter de la réception - ou contacter le service d'assistance clientèle du fabricant en cas d'achat direct.

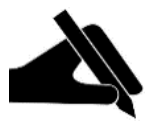

**N.B.** : les informations contenues dans ce manuel peuvent être modifiées sans préavis. Ces instructions sont fournies à titre strictement indicatif, et le fabricant décline toute responsabilité en cas de dommage lié à l'interprétation de ces dernières. Rappelons que toute négligence des indications fournies comporte des risques de blessure ou de dommage matériel.

Il est en tout état de cause obligatoire de respecter les dispositions locales et les lois en vigueur.

### 2. AVERTISSEMENTS

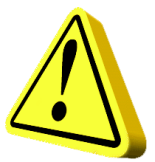

Le tableau électrique doit exclusivement être utilisé pour le fonctionnement prévu. Toute autre application ou utilisation de ce dernier sera considérée comme incorrecte et dangereuse.

En cas d'incendie sur le lieu d'installation ou à proximité de ce dernier, ne pas utiliser de jets d'eau mais des moyens d'extinction adaptés (poudre, mousse, anhydride de carbone).

Installer l'appareil à distance des sources de chaleur et dans un endroit sec et protégé en respectant le degré de protection (IP) déclaré.

Il est conseillé d'installer un dispositif de sécurité permettant de protéger la ligne d'alimentation du tableau conformément aux normes électriques en vigueur.

Sectionner l'alimentation secteur avant toute intervention sur le tableau électrique ou sur l'installation.

Il est interdit de déposer des éléments du tableau sans l'autorisation expresse du fabricant : toute violation ou modification non autorisée annulera la garantie.

Toutes les opérations d'installation et d'entretien doivent être effectuées par un technicien spécialisé connaissant les normes de sécurité en vigueur.

Il est conseillé d'effectuer le branchement à une installation de terre efficace.

Après branchement de l'installation, vérifier la configuration du tableau électrique pour éviter le démarrage automatique de l'électropompe.

Le fabricant décline toute responsabilité dans les cas suivants :

- Installation incorrecte;
- Utilisation du tableau par un personnel non qualifié;
- Lacunes graves des opérations d'entretien prévues;
- Utilisation de pièces détachées non originales ou non adaptées au modèle;
- Modifications ou interventions non autorisées;
- Non-observation partielle ou totale des instructions.

#### DESCRIPTION GÉNÉRALE 3

- Alimentation carte monophasée 100-240 Vca 50/60 Hz ; ٠
- Alimentation carte triphasée 310-450 Vca 50/60Hz ; •
- Autoconsommation carte électronique 3 W ; •
- Entrées G/P1 et G/P2 normalement ouvertes pour démarrage des moteurs ;
- Entrées C-MIN-MAX pour sondes de niveau unipolaires ;
- Entrées T1 et T2 normalement fermées pour pastille thermique moteur (klixon);
- Entrée G.A. normalement ouverte pour activation alarme ;
- Sorties numériques pour alarmes de surintensité moteurs sur entrée G.A. et sur entrée • sondes :
- Sortie alarme cumulative à contacts secs (NF-F-NO charge résistive 5 A / 250 V); ٠
- Sortie alarme cumulative sous tension (12 Vcc / 100 mA);
- DIP-SWITCH 1 écran inversion entrées NO/NF (G/P1 G/P2 G.A.); •
- DIP-SWITCH 2 écran suspension contrôle séquence de phases ; •
- DIP-SWITCH 3 écran activation essai automatique ; •
- DIP-SWITCH 4 écran manuel fixe/par impulsions ; •
- Paramètres configurables :
  - Langue;
  - Activation rotation pompes ;
  - Sensibilité sondes ;
  - Sondes de niveau en remplissage ou Cos phi minimum moteurs ; en évacuation :
  - Activation alarme niveau minimum ;
  - Tension minimum :
  - Tension maximum :
  - Courant maximum moteurs ;

- Activation contrôle courant ou cos phi minimum :
- Courant minimum moteurs ;
- Activation réinitialisation automatique pour marche à sec et temps;
- Activation réinitialisation cyclique pour marche à sec ;
- Bouton SWITCH (changement page-écran/configuration); ٠
- Bouton AUTOMATIQUE (ou flèche HAUT) ; •
- Bouton 0 « standby » (ou flèche BAS) ; •
- Bouton MANUEL :
- Écran : Volts, ampères, cos phi, heures de fonctionnement, état moteurs et alarmes ; .
- Contrôle séguence de phases absente ou erronée en entrée alimentation ; •
- Protections auxiliaires et moteur avec fusibles
- Sectionneur général bloque-porte (si prévu) ; •
- Apprêtement pour condensateurs de marche pour version monophasée (non inclus); •
- Boîtier en ABS, IP55 ; •
- Température ambiante : -5/+40 °C :

- Altitude 2 000 m ;
- Humidité relative 50 % à 40 °C (non condensée).

### **ATTENTION !**

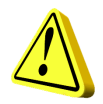

Pour de plus amples informations techniques, voir la plaque du tableau électrique.

Les caractéristiques générales peuvent varier en cas d'ajout d'accessoires au produit standard. L'ajout d'accessoires risque d'entraîner des modifications aux caractéristiques susmentionnées.

### 4. INSTALLATION

### <u>Vérifier que la tension d'alimentation secteur correspond à celle indiquée sur la plaque du</u> <u>tableau électrique et du moteur relié à ce dernier, puis effectuer le branchement à la terre avant</u> <u>tous les autres raccordements.</u>

### La ligne d'alimentation doit être protégée par un interrupteur magnétothermique différentiel.

Serrer les câbles électriques dans les bornes prévues en utilisant un outil de dimension adaptée afin de ne pas endommager les vis de fixation. Faire preuve d'une attention particulière en cas d'utilisation d'un tournevis électrique.

Le tableau électrique est conçu pour une fixation murale avec vis et chevilles en utilisant les trous pratiqués sur les angles du boîtier ou les brides éventuellement prévues.

Installer l'appareil dans un lieu conforme au degré de protection requis et avoir soin de ne pas endommager son boîtier en le perçant pour loger les presse-étoupes.

Éviter d'utiliser des câbles multipolaires avec conducteurs reliés à des charges inductives et de puissance, ou des conducteurs de signaux comme sondes et entrées numériques.

Réduire autant que possible la longueur des câbles de raccordement en évitant toute forme en spirale pouvant avoir des effets inductifs sur les composants électroniques.

Tous les conducteurs utilisés pour le câblage doivent être proportionnés en fonction de la charge à alimenter.

### 5. VOYANTS LUMINEUX ET COMMANDES

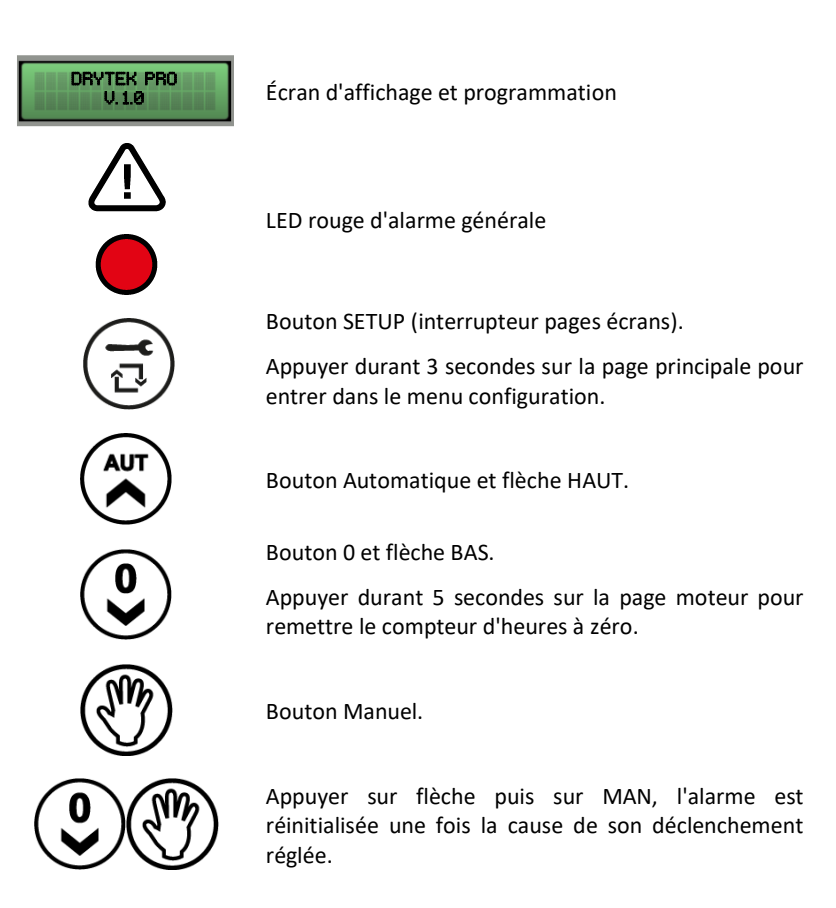

### 6. PAGE PRINCIPALE

À l'allumage du tableau, l'écran affiche la séquence suivante :

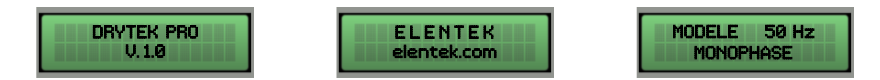

À la fin de la séquence de démarrage, la page principale ci-dessous s'affiche.

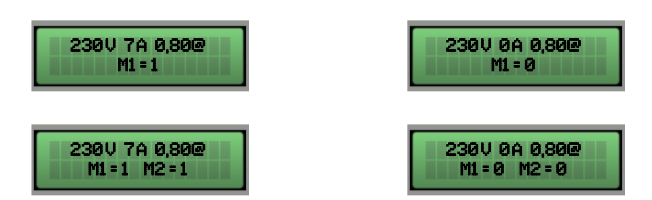

Cette page affiche l'état général du moteur et de l'installation :

- 230 V Tension d'alimentation mesurée ;
- 7 A Courant total absorbé ;
- 0,80 Valeur cos phi moteur ;
- M1 = 1 Moteur 1 activé ;
- M1 = 0 Moteur 1 désactivé ;
- M2 = 1 Moteur 2 activé ;
- M2 = 0 Moteur 2 désactivé ;

En cas d'utilisation du courant minimum pour le contrôle de la marche à sec, la page principale ne présentera aucune valeur correspondant au cos phi.

Cette page est la seule permettant d'accéder au menu configuration en appuyant sur la touche **SETUP** durant 3 secondes.

### 7. PAGE MOTEUR

Sur la page principale, la touche **SETUP** permet de passer à la page moteur afin de modifier l'état du sélecteur (automatique - off - manuel) et de consulter l'absorption du moteur et les heures de fonctionnement.

Les heures de fonctionnement peuvent être remises à zéro en cas de remplacement du moteur en appuyant la touche **OFF** durant 5 secondes.

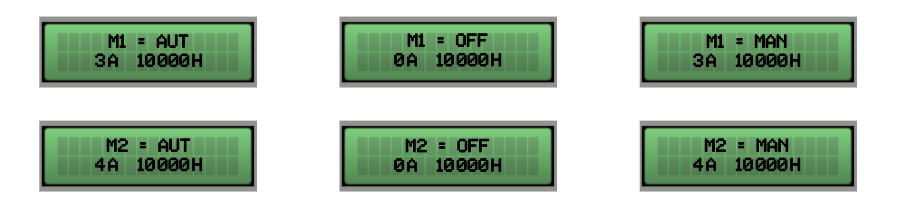

Appuyer à nouveau sur la touche **SETUP** pour revenir à la page principale.

# 8. ENTRÉES ET SORTIES CARTE MÈRE

| T1                         | Entrée normalement ouverte pour klixon moteur 1 (pastille thermique<br>anti-surchauffe).<br>Installer un cavalier si cette entrée n'est pas utilisée.                                                                                                    |  |
|----------------------------|----------------------------------------------------------------------------------------------------|--|
| T2                         | Entrée normalement ouverte pour klixon moteur 2 (pastille thermique<br>anti-surchauffe).<br>Installer un cavalier si cette entrée n'est pas utilisée.                                                                                                    |  |
| C - MIN - MAX              | Entrée pour sondes de niveau unipolaires<br>Entrée pour flotteur de niveau minimum (raccordement entre C et MAX).<br>Entrée pour activation générale (raccordement entre C et MAX).<br>Installer un cavalier entre C et MAX si cette entrée n'est pas utilisée.                                                                                                    |  |
| G/P1                       | Entrée pour activation moteur 1<br>Avec le fonctionnement en rotation activé, le premier moteur démarre en<br>alternance à chaque ouverture et fermeture de l'entrée.                                                                                                    |  |
| G/P2                       | Entrée pour activation moteur 2<br>Avec le fonctionnement en rotation activé, les deux moteurs démarrent,<br>indépendamment de l'état de l'entrée G/P1.                                                                                                    |  |
| G.A.                       | Entrée pour activation alarme.                                                                                                    |  |
| OUT ALARM<br>(NF - F - NO) | Sortie alarme cumulative à contacts secs (charge résistive - 5 A - 250 V)<br>pour :<br>- Alarme de niveau sur sondes.<br>- Alarme sur entrée G.A.<br>- Alarme moteur marche à sec.<br>- Alarme surintensité moteur.<br>- Alarme surchauffe moteur.<br>- Alarme tension trop basse.<br>- Alarme tension trop basse.<br>- Alarme tension trop haute.<br>- Alarme séquence ou absence de phase.<br>- Alarme niveau maximum. |  |

BUZZ +/- Sortie alarme sous tension 12 Vcc - 100 mA.

MONOPHASÉ :

- L/S Phase moteur
- N/R Neutre moteur
- AVV Démarrage avec condensateur à bord tableau

#### OUT MOTOR TRIPHASÉ :

- T1 (contacteur) Phase U moteur
- T2 (contacteur) Phase V moteur
- T3 (contacteur) Phase W moteur

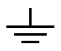

Mise à la terre.

# 9. ENTRÉES EXTENSIONS

### 9.1 Extension RS485

A(-) – B(+) Module pour norme de communication RS485 à protocole MODBUS

### 9.2 Extension contacts secs

|               | Module pour 6 sorties numériques 300 mA 35 V max. pour signalisation |
|---------------|----------------------------------------------------------------------|
|               | de :                                                                 |
|               | - O1 : marche moteur 1                                               |
| <b>01 0</b> 5 | - O2 : marche moteur 2                                               |
| 01-06         | - O3 : protection surintensité moteur 1                              |
|               | - O4 : protection surintensité moteur 2                              |
|               | - O5 : alarme activée sur GA                                         |
|               | - O6 : alarme activée sur sondes/G.MIN                               |

#### 9.3 Extension entrées sondes pour démarrage moteurs

|             | Module entrées PRO-SL :                                                         |
|-------------|---------------------------------------------------------------------------------|
|             | <ul> <li>C – MIN – MAX (sur carte principale) : démarrage 1er moteur</li> </ul> |
| C – S1 ÷ S4 | - C (extension) : commune                                                       |
|             | <ul> <li>S1 – S2 (extension) : sonde de commande démarrage 2e moteur</li> </ul> |
|             | <ul> <li>S3 – S4 (extension) : sonde de signalisation niveau maximum</li> </ul> |

#### 9.4 Extension entrées sondes pour infiltration d'eau dans le compartiment d'huile

| C – S4 ÷ S5 | Module entrées RL-H2O :                                           |
|-------------|-------------------------------------------------------------------|
|             | - C : commune (à raccorder au potentiel de terre)                 |
|             | - S4 (extension) : sonde pour contrôle moteur 1                   |
|             | <ul> <li>S5 (extension) : sonde pour contrôle moteur 2</li> </ul> |

### 9.5 Extension dispositif batterie-tampon

Module PRODBT pour raccordement batterie-tampon 6V 1,2Ah pour contrôle du flotteur d'alarme et signalisation absence d'alimentation secteur

Permet de relier le tableau à n'importe quel appareil/dispositif via wi-fi ou bluetooth afin d'utiliser l'application Elentek

## **10. MENU CONFIGURATION**

Pour accéder au menu configuration, appuyer sur la touche SETUP durant 3 secondes.

| DESCRIPTION PARAMÈTRE                                                                                                    | VALEUR      |  |
|----------------------------------------------------------------------------------------------------|-------------|--|
| LANGUE<br>0=ITA / 1=ENG / 2=FRA / 3=ESP / 4=ALL                                                                                                    | 0 - 4       |  |
| LUMINOSITÉ ÉCRAN DE VEILLE<br>Ce paramètre permet de configurer la luminosité de l'écran de veille<br>(patienter 9 sec. pour l'aperçu).                                                                                                    | 0 - 9       |  |
| <b>RÉINITIALISATION AUTOMATIQUE KLIXON</b><br>Ce paramètre permet de définir la réinitialisation automatique ou                                                                                                    | AUTOMATIQUE |  |
| manuelle de l'alarme pour surchauffe moteur sur klixon<br>ROTATION POMPE ACTIVÉE (non présent si pompe unique)                                                                                                    |             |  |
| Ce paramètre permet d'activer l'alternance des pompes à chaque déclenchement des flotteurs ou des pressostats, ainsi que d'activer la seconde pompe (la configuration de N entraîne la désactivation de la fonction START/STOP) si la pompe principale se place en protection thermique (surintensité). | S ou N      |  |
| SENSIBILITÉ SONDES<br>Ce paramètre permet de modifier la sensibilité des sondes.                                                                                                    | 1 - 9       |  |
| SONDES DE NIVEAU EN REMPLISSAGE OU EN ÉVACUATION                                                                                                    |             |  |
| Ce paramètre permet de sélectionner si l'entrée sondes <b>C-MIN-MAX</b> doit<br>être utilisée en mode évacuation ou remplissage.                                                                                                    |             |  |
| REMPLISSAGE : l'entrée est utilisée pour activer le système en l'absence<br>d'eau. L'entrée <b>C-MIN-MAX</b> doit être ouverte pour activer le système. En<br>cas d'utilisation d'une commande on/off de type flotteur, utiliser l'entrée<br><b>C</b> et <b>MAX</b> .                                   | REMPLISSAGE |  |
| ÉVACUATION : l'entrée sera utilisée pour activer le système en présence d'eau. L'entrée <b>C-MIN-MAX</b> doit être fermée pour activer le système. En cas d'utilisation d'une commande on/off de type flotteur, utiliser l'entrée <b>C</b> et <b>MAX</b> .                                              | EVACUATION  |  |
| N.B. : Installer un cavalier entre l'entrée <b>C</b> et <b>MAX</b> si un contrôle de niveau min. n'est pas utilisé.                                                                                                    |             |  |

| ACTIVATION ALARME NIVEAU MINIMUM                                                                                                    |                        |
|----------------------------------------------------------------------------------------------------|------------------------|
| Ce paramètre permet d'activer la sortie alarme cumulative pour niveau minimum.                                                                                                    | S / N                  |
| TENSION MINIMUM                                                                                                    |                        |
| Configurée par défaut à -10 % (Le fait de modifier, outre les paramètres<br>par défaut, les limites de fonctionnement entraînera l'annulation<br>immédiate de la garantie).                                                                                            | 207 (230)<br>360 (400) |
| TENSION MAXIMUM                                                                                                    |                        |
| Configurée par défaut à +10 % (Le fait de modifier, outre les paramètres par défaut, les limites de fonctionnement entraînera l'annulation immédiate de la garantie).                                                                                                  | 253 (230)<br>440 (400) |
| COURANT MAXIMUM M1 / M2                                                                                                    |                        |
| Ce paramètre permet de configurer le courant maximum du moteur.<br>Saisir la valeur maximum de courant en augmentant de 10-15 % celle<br>vérifiée sur la plaque du moteur.                                                                                             | 1 A                    |
| Modifier, outre les paramètres déclarés sur la plaque du modèle, les<br>limites de fonctionnement entraînera l'annulation immédiate de la<br>garantie.                                                                                                    |                        |
| ACTIVATION CONTRÔLE COURANT OU COS PHI MINIMUM                                                                                                    | MIN                    |
| Ce paramètre permet d'activer la commande de marche à sec via lecture du courant moteur absorbé ou du facteur de puissance cos phi.                                                                                                    | COS PHI                |
| COURANT MINIMUM MOTEUR M1 / M2 (si courant minimum activé)                                                                                                    |                        |
| Ce paramètre permet de configurer le courant minimum du moteur, en-<br>dessous duquel le moteur doit s'arrêter pour marche à sec.                                                                                                    | 1 A                    |
| COS PHI MINIMUM MOTEUR M1 / M2 (si cos phi activé)                                                                                                    |                        |
| Ce paramètre permet de configurer le cos phi minimum du moteur, en-<br>dessous duquel le moteur doit s'arrêter pour marche à sec.                                                                                                    | 0 - 1                  |
| ACTIVATION RÉINITIALISATION AUTOMATIQUE POUR MARCHE À SEC                                                                                                    |                        |
| Pour l'alarme marche à sec (courant cos phi minimum), le tableau peut<br>tenter une réinitialisation automatique programmable en minutes.<br>Il est possible de configurer 4 délais de réinitialisation, le système se<br>réactivant automatiquement après un blocage. | S / N                  |

| RÉINITIALISATION AUTOMATIQUE POUR MARCHE À SEC TEMPS 1                                                                                                    |             |
|----------------------------------------------------------------------------------------------------|-------------|
| Première tentative de réinitialisation de l'alarme pour marche à sec (5 minutes par défaut).                                                                                                    | 1 - 240 min |
| RÉINITIALISATION AUTOMATIQUE POUR MARCHE À SEC TEMPS 2                                                                                                    |             |
| Seconde tentative de réinitialisation, calculée depuis la tentative précédente (10 minutes par défaut).                                                                                                    | 1 - 240 min |
| RÉINITIALISATION AUTOMATIQUE POUR MARCHE À SEC TEMPS 3                                                                                                    |             |
| Troisième tentative de réinitialisation calculée depuis la tentative précédente (20 minutes par défaut).                                                                                                    | 1 - 240 min |
| RÉINITIALISATION AUTOMATIQUE POUR MARCHE À SEC TEMPS 4                                                                                                    |             |
| Quatrième tentative de réinitialisation calculée depuis la tentative précédente (30 minutes par défaut).                                                                                                    | 1 - 240 min |
| ACTIVATION RÉINITIALISATION CYCLIQUE POUR MARCHE À SEC                                                                                                    |             |
| La configuration de la valeur N bloque les redémarrages automatiques à la fin de la quatrième tentative, tandis que la configuration de la valeur S entraîne la reprise du cycle de redémarrage à partir du quatrième temps configuré à l'infini.    | s / N       |
| Le système de protection marche à sec du tableau active les redémarrages en fonction des délais de programmation configurés et réinitialise le cycle de redémarrage chaque fois que le système détecte la présence d'eau durant plus de 10 secondes. |             |
| TYPE D'EXTENSION                                                                                                    |             |
| Ce paramètre permet d'activer l'extension éventuellement ajoutée.                                                                                                    | 0 - 4       |
| 0 = aucune extension appliquée                                                                                                    |             |
| 1 = extension <b>PRO6DO</b> (6 sorties numériques)                                                                                                    |             |
| 2 = extension <b>PROSL</b> sondes de niveau pour démarrage moteurs                                                                                                    |             |
| 3 = extension <b>PROSL</b> sondes pour infiltration d'eau dans le compartiment d'huile                                                                                                    |             |
| 4 = extension <b>PROSL</b> sondes pour infiltration d'eau dans le compartiment<br>d'huile e arrêt du moteur                                                                                                    |             |
| ADRESSE MODBUS                                                                                                    | 10          |

| NOMBRE MAXIMUM D'ALLUMAGES PAR HEURE M1 – M2                                                                                           |        |  |  |
|----------------------------------------------------------------------------------------------------|--------|--|--|
| Ce paramètre vous permet de définir le nombre maximum de<br>démarrages du moteur en une heure au-delà duquel l'alarme se<br>déclenche. | 0 - 30 |  |  |
| Si la valeur est 0, la commande n'est pas active.                                                                                      |        |  |  |
| NOMBRE D'ALLUMAGES PAR HEURE M1 – M2                                                                                                   |        |  |  |
| Affichage uniquement du nombre de départs.                                                                                             |        |  |  |
| DÉLAI DE RÉENTRÉE DANS LE RÉSEAU                                                                                                    |        |  |  |
| Ce paramètre permet un temps fixe à partir du retour au secteur avant de mettre en marche les pompes si les contrôles sont actifs.     | S / N  |  |  |
## **11. CONFIGURATIONS DIP-SWITCH ÉCRAN**

Configurer le DIP-SWITCH avec le tableau éteint.

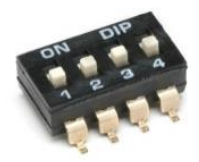

#### 11.1 DIP-SWITCH 1 - Inversion entrées NO/NF (G/P1 – G/P2 – G.A.)

| OFF 🕹 | Entrées normalement ouvertes. |
|-------|-------------------------------|
| on 🛧  | Entrées normalement fermées.  |

Le DIP-SWITCH 1 permet d'inverser l'activation des entrées numériques G/P1 - G/P2 - G.A.

Sur OFF, les entrées normalement ouvertes activent le système à la fermeture du contact.

Sur ON, les entrées normalement fermées activent le système à l'ouverture du contact.

#### 11.2 DIP-SWITCH 2 – Suspension contrôle séquence de phases

| OFF 🕹 | Contrôle séquence de phases absente ou erronée en entrée activé. |
|-------|------------------------------------------------------------------|
| ON 🛧  | Contrôle séquence de phases absente ou erronée désactivé.        |

Le DIP-SWITCH 2 permet de désactiver le contrôle séquence de phases absente ou erronée en entrée du tableau électrique.

Sur OFF, contrôle séquence de phases absente ou erronée activé.

Sur ON, contrôle séquence de phases absente ou erronée désactivé.

#### 11.3 DIP-SWITCH 3 – Activation essai automatique

| OFF 🕹 | Essai automatique moteur(s) désactivé |
|-------|---------------------------------------|
| on 🛧  | Essai automatique moteur(s) activé    |

Le DIP-SWITCH 3 permet d'activer l'essai automatique du ou des moteurs.

Sur OFF, l'essai automatique est désactivé.

Sur ON, l'essai automatique est activé.

L'essai automatique a une durée fixe non réglable et active la ou les pompes (en fonction du modèle de tableau) durant 2 sec. toutes les 48 h.

Le test automatique des pompes peut uniquement être lancé si la fonction Automatique est

-

#### 11.4 DIP-SWITCH 4 - Touche manuelle à enfoncement ou à impulsions

| OFF 🗸 | Touche manuelle à enfoncement. |
|-------|--------------------------------|
| ON 🛧  | Touche manuelle à impulsions.  |

Le DIP-SWITCH 4 permet d'activer le fonctionnement de la touche manuelle.

Sur OFF, la touche manuelle maintenue enfoncée active le moteur, et ce dernier s'arrête au relâchement de la touche.

Sur ON, la touche manuelle active le moteur à la première impulsion et arrête le moteur à l'impulsion suivante.

## **12. DÉTAILS CARTE**

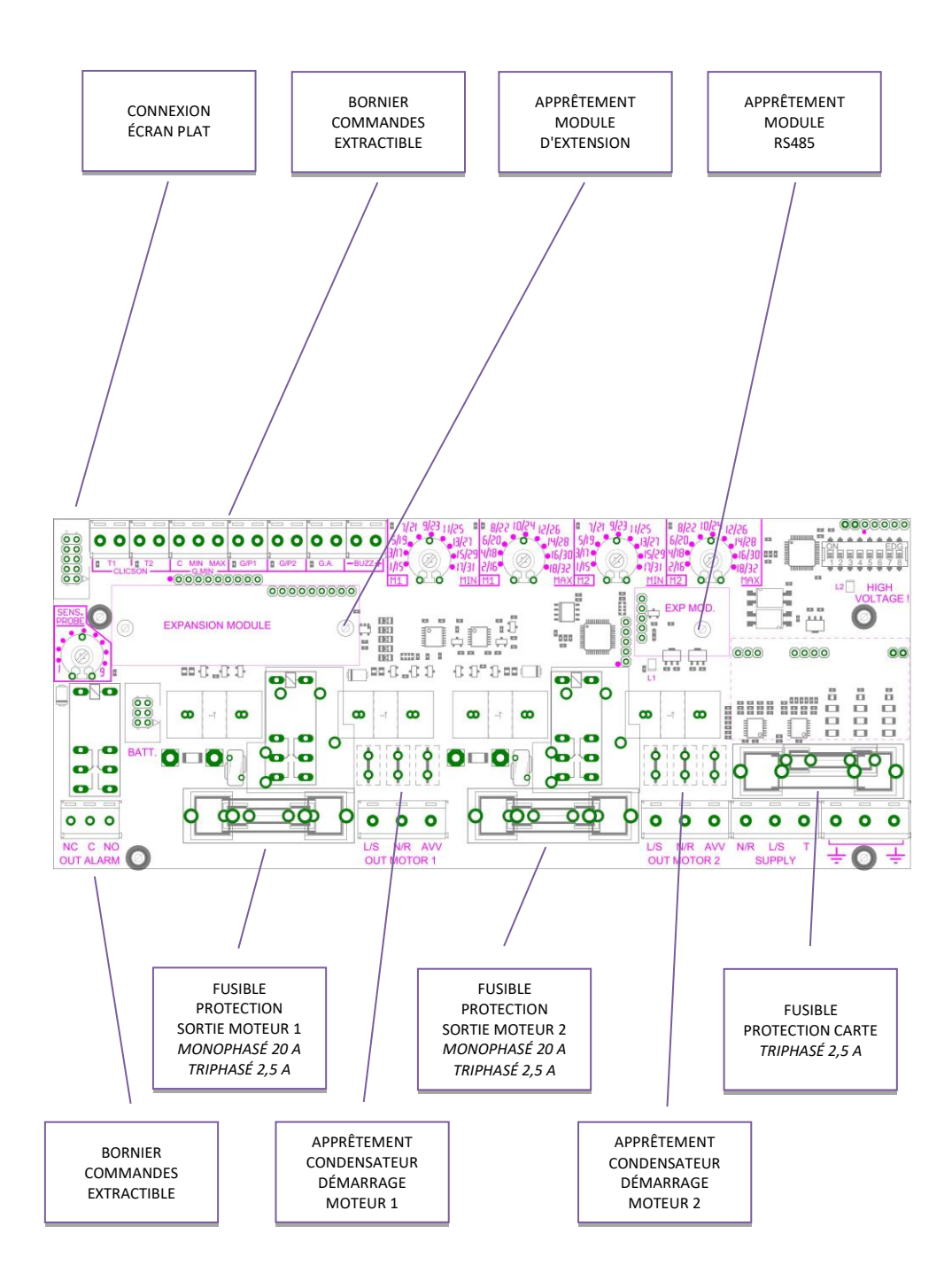

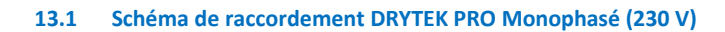

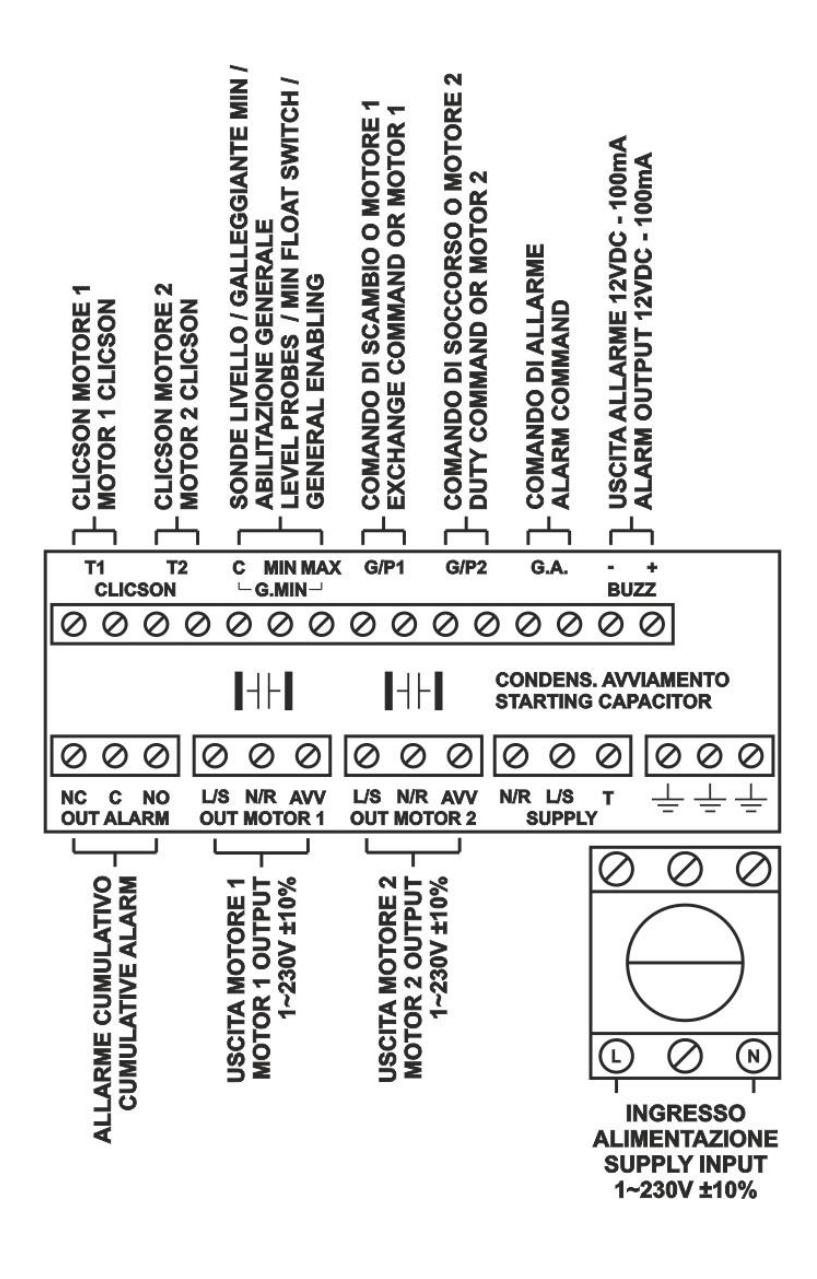

## 13. SCHÉMA DE RACCORDEMENT CARTE MÈRE

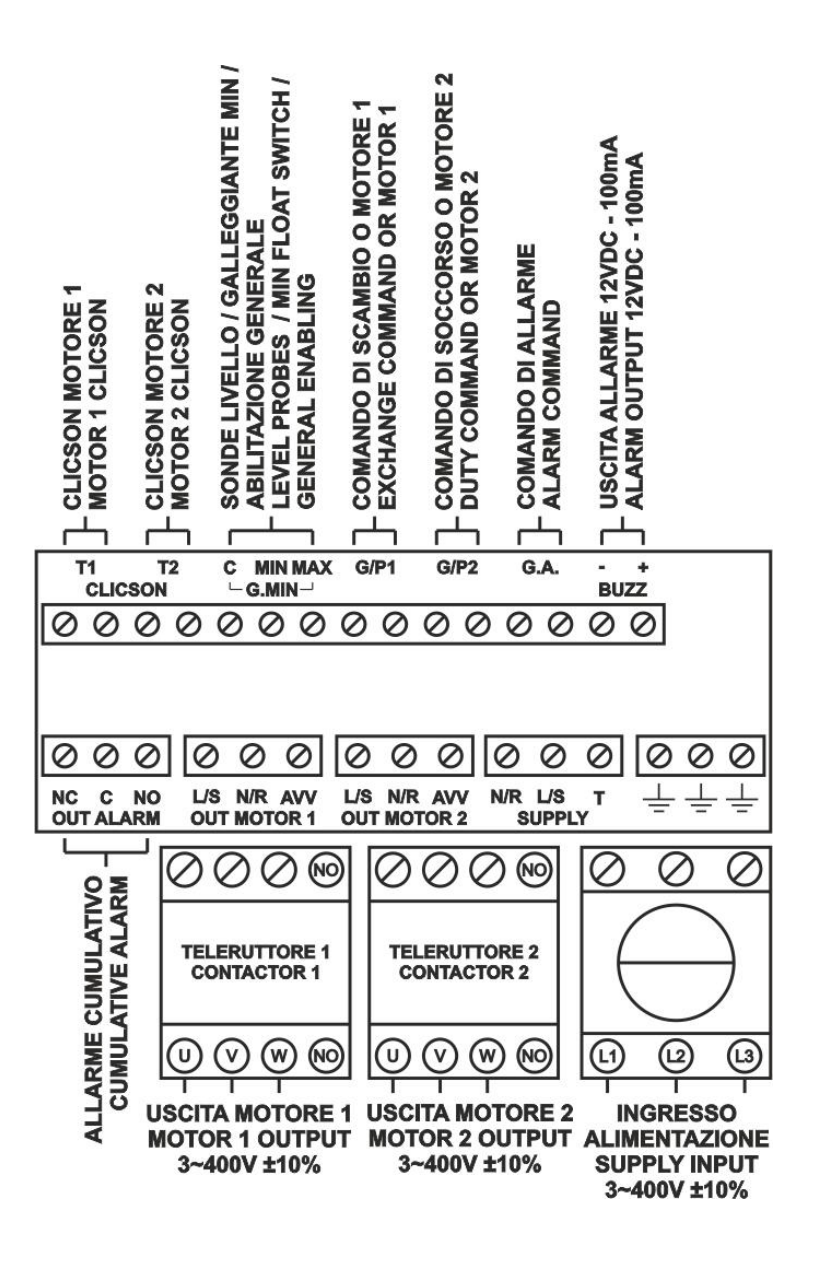

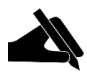

N.B. : Dans la version triphasée 230 V, alimentation et moteur doivent être de 3~230 V.

## 14. SCHÉMA DE RACCORDEMENT EXTENSIONS

#### 14.1 Extension RS485

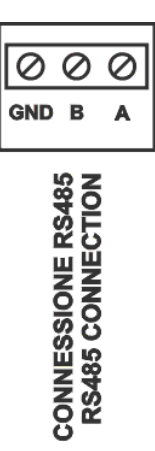

#### 14.2 Extension contacts secs

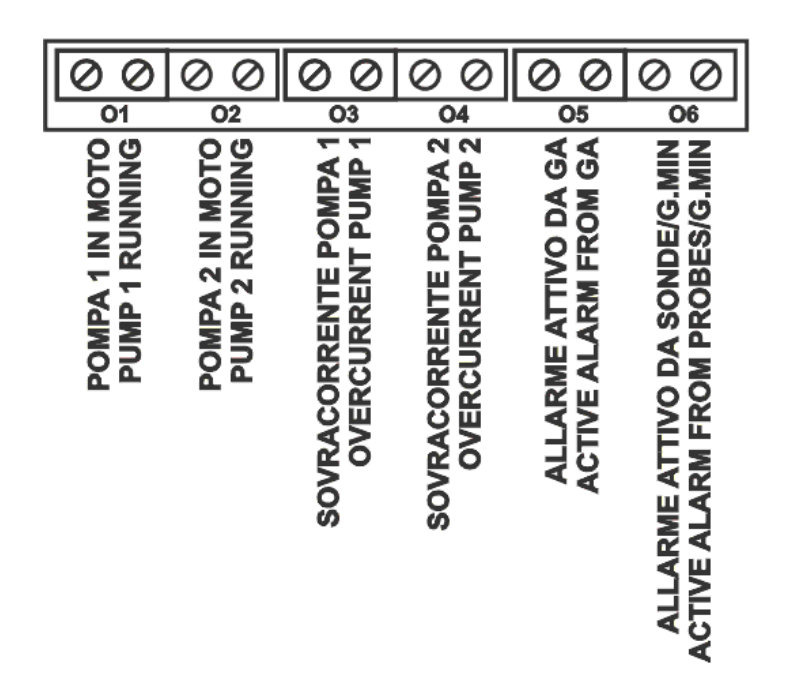

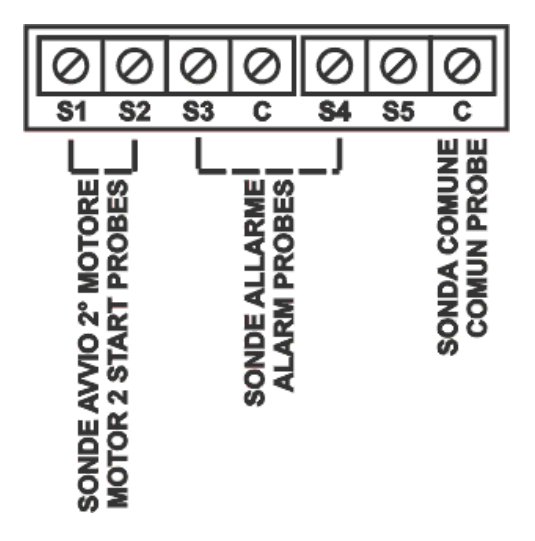

#### 14.4 Extension entrée sondes PRO-SL H2O

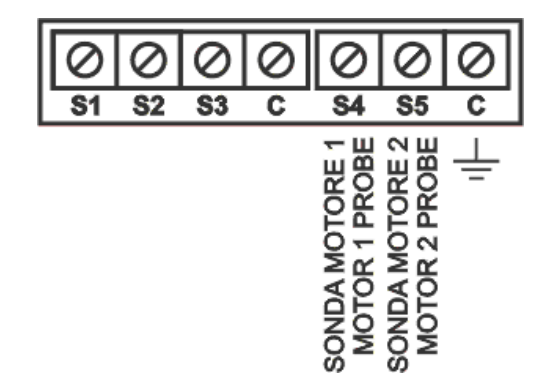

# **15. SCHÉMAS ÉLECTRIQUES**

#### 15.1 DRYTEK PRO 1 MONO

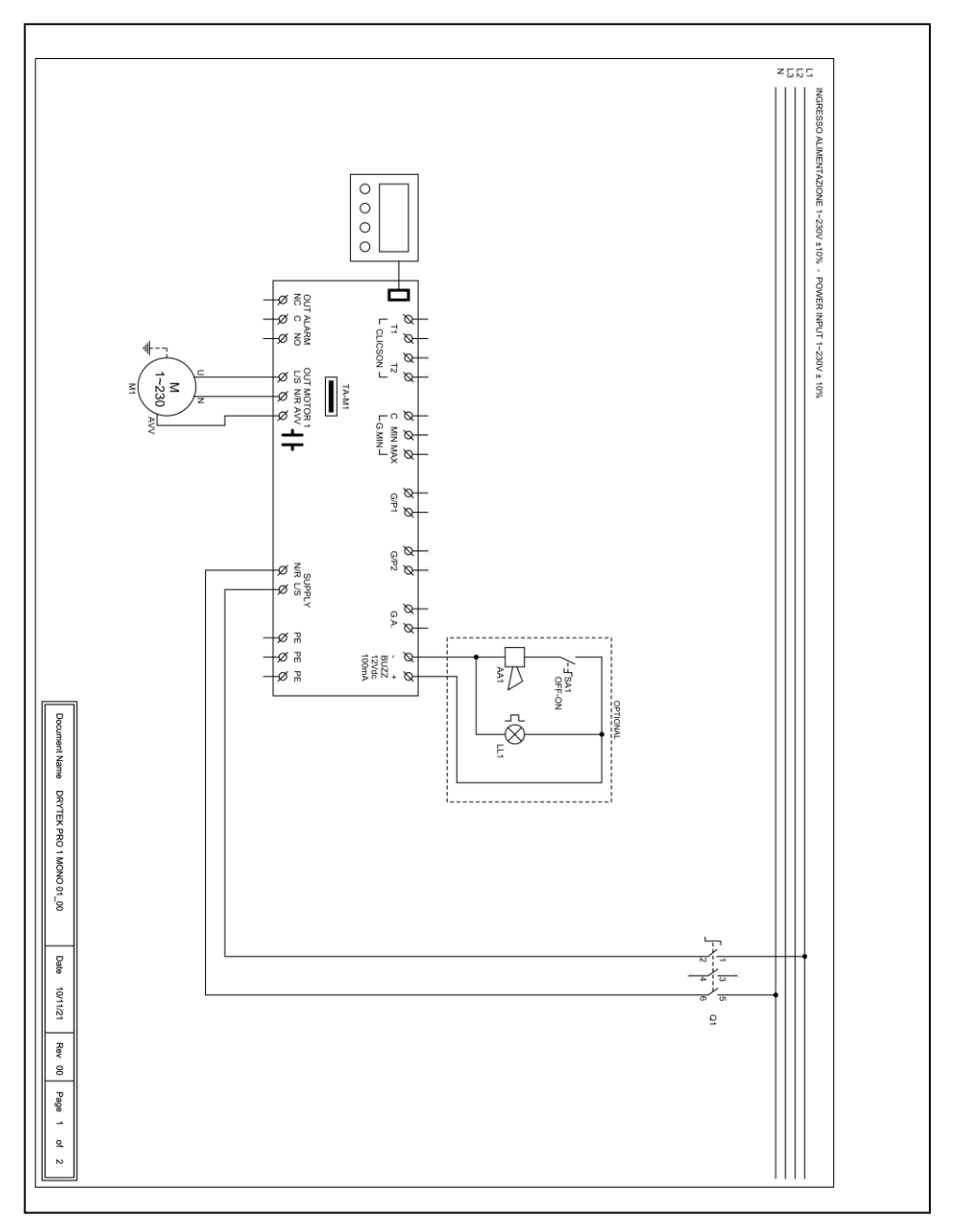

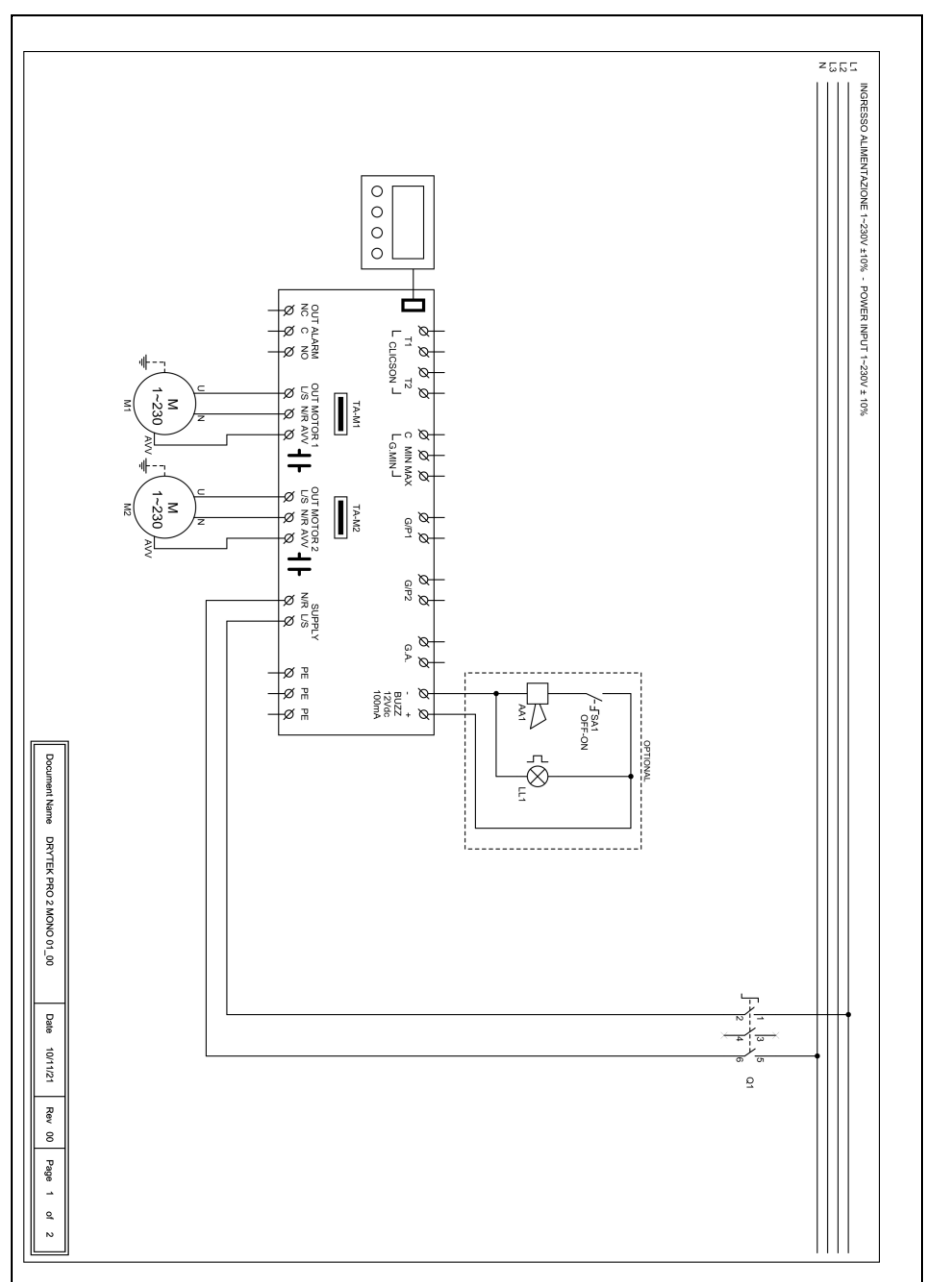

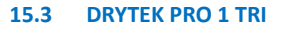

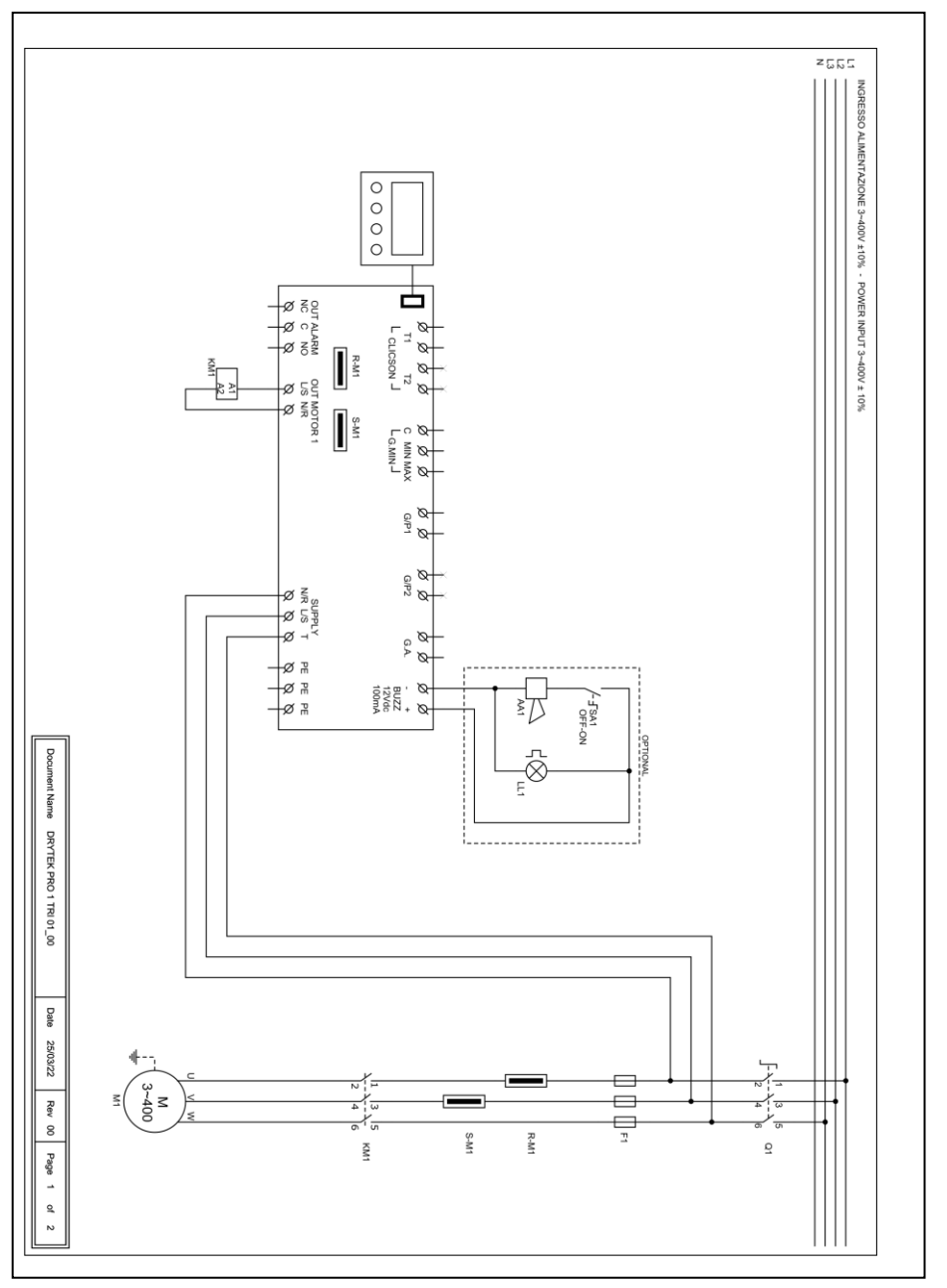

#### 15.4 **DRYTEK PRO 2 TRI**

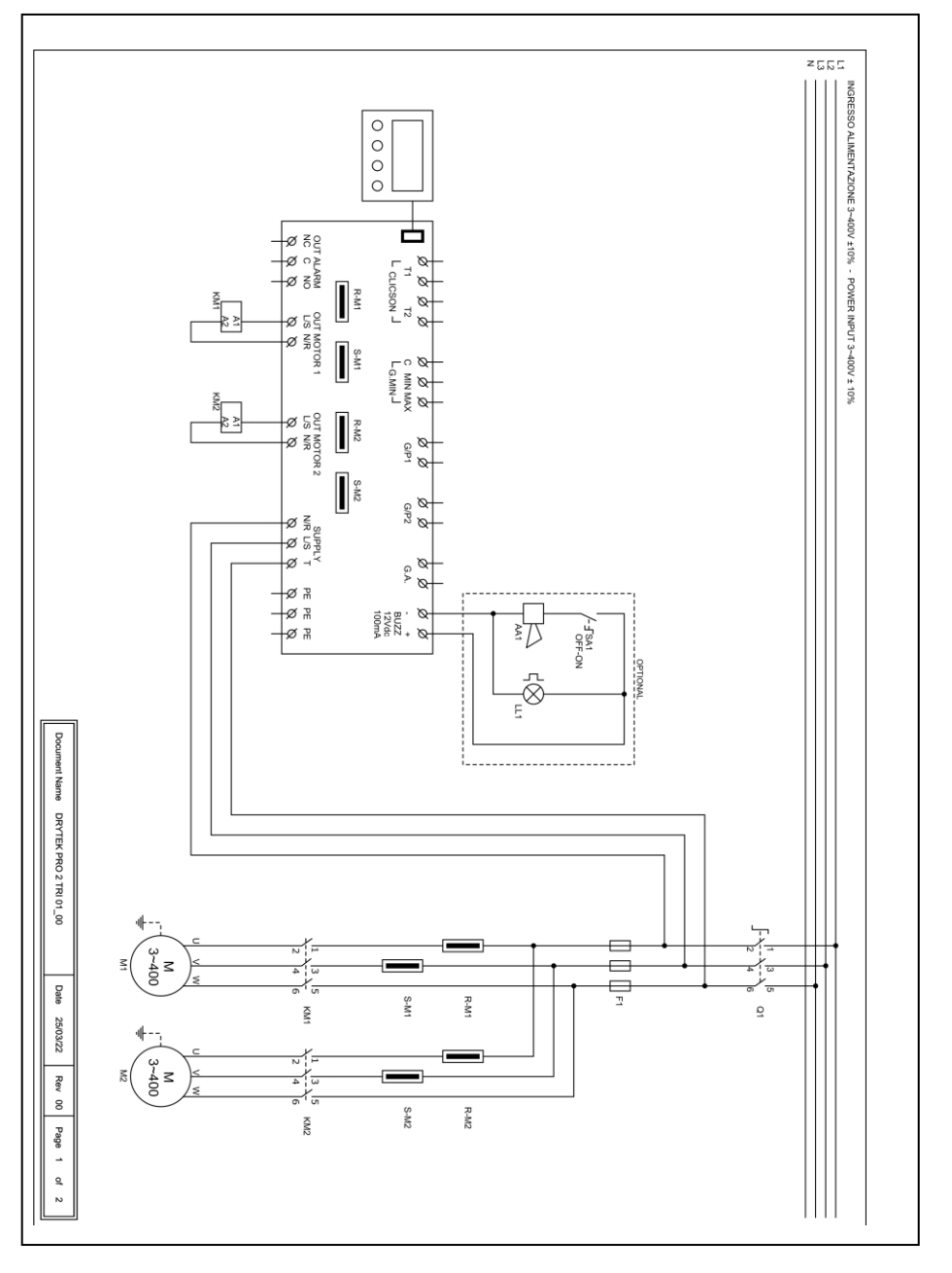

## **16. ADRESSES MODBUS RS485**

#### MODBUS RTU RS485 9600 8N1

| INDIRIZZO | REGISTRO                                   |
|-----------|--------------------------------------------|
| 0x100     | Numero seriale scheda                      |
| 0x101     | Versione firmware in decimi                |
| 0x102     | Tipo display                               |
| 0x103     | Tipo alimentazione                         |
| 0x104     | Numero pompe                               |
| 0x105     | Valeur tension carte 1 en V                |
| 0x106     | Valeur tension carte 2 en V                |
| 0x107     | Valeur courant pompe 1 en A/10             |
| 0x108     | Valeur courant pompe 2 en A/10             |
| 0x109     | Valeur courant pompe 3 en A/10             |
| 0x10A     | Valeur courant pompe 4 en A/10             |
| 0x10B     | Valeur cos phi pompe 1 en /100             |
| 0x10C     | Valeur cos phi pompe 2 en /100             |
| 0x10D     | Valeur cos phi pompe 3 en /100             |
| 0x10E     | Valeur cos phi pompe 4 en /100             |
| 0x10F     | État dip-switch                            |
| 0x110     | Valeur de consigne actuelle Trimmer M1 MIN |
| 0x111     | Valeur de consigne actuelle Trimmer M1 MAX |
| 0x112     | Valeur de consigne actuelle Trimmer M2 MIN |
| 0x113     | Valeur de consigne actuelle Trimmer M2 MAX |
| 0x114     | Valeur de consigne trimmer SENS.           |
| 0x115     | Valeur du signal analogique en dixièmes    |
| 0x116     | État de l'entrée de la carte MASTER        |
| 0x117     | État de l'entrée de la carte SLAVE         |
| 0x118     | État d'expansion de la carte MASTER        |
| 0x119     | État d'expansion de la carte SLAVE         |
| 0x11A     | État des sorties                           |
| 0x11B     | État d'alarme 2                            |
| 0x11C     | État d'alarme 1                            |
| 0x11D     | Historique alarmes 1                       |
| 0x11E     | Historique alarmes 2                       |
| 0x11F     | Historique alarmes 3                       |
| 0x120     | Historique alarmes 4                       |
| 0x121     | Historique alarmes 5                       |
| 0x122     | Historique alarmes 6                       |
| 0x123     | Historique alarmes 7                       |
|           |                                            |

| 0x124 | Historique alarmes 8                                 |
|-------|------------------------------------------------------|
| 0x125 | Historique alarmes 9                                 |
| 0x126 | Historique alarmes 10                                |
| 0x127 | Historique alarmes 11                                |
| 0x128 | Historique alarmes 12                                |
| 0x129 | Historique alarmes 13                                |
| 0x12A | Historique alarmes 14                                |
| 0x12B | Historique alarmes 15                                |
| 0x12C | Historique alarmes 16                                |
| 0x130 | Réinitialisation alarmes 2                           |
| 0x131 | Réinitialisation alarmes 1                           |
| 0x132 | Réinitialisation historique d'alarme                 |
| 0x133 | État logique Commande MANUEL                         |
| 0x134 | État logique Commande AUTOMATIQUE                    |
| 0x135 | Heures de fonctionnement P1                          |
| 0x136 | Heures de fonctionnement P2                          |
| 0x137 | Heures de fonctionnement P3                          |
| 0x138 | Heures de fonctionnement P4                          |
| 0x139 | Programme à exécuter                                 |
| 0x13A | Type de TA                                           |
| 0x13B | Langue                                               |
| 0x13C | Luminosité écran de veille                           |
| 0x13D | Autorisation nom ELENTEK sur le tableau              |
| 0x13E | Autorisation nom tableau                             |
| 0x13F | Réinitialisation automatique klixon                  |
| 0x140 | Courant maximum configurable en A/10                 |
| 0x141 | Temps de suspension alarmes au démarrage en s/10     |
| 0x142 | Temporisation démarrage pompe en s/10                |
| 0x143 | Temporisation arrêt pompe en s/10                    |
| 0x144 | Temporisation activation pompes en simultané en s/10 |
| 0x145 | Temporisation alarme courant minimum en s/10         |
| 0x146 | Temporisation alarme courant maximum en s/10         |
| 0x147 | Temporisation alarme haute/basse tension en s/10     |
| 0x148 | Étalonnage courant pompe 1                           |
| 0x149 | Étalonnage courant pompe 2                           |
| 0x14A | Étalonnage courant pompe 3                           |
| 0x14B | Étalonnage courant pompe 4                           |
| 0x14C | Étalonnage tension carte 1                           |
| 0x14D | Étalonnage tension carte 2                           |
| 0x14E | Activation rotation pompes                           |
| 0x14F | Activation sortie alarme                             |
| 0 450 |                                                      |

| 0x151 | Sensibilité sonde                                        |  |
|-------|----------------------------------------------------------|--|
| 0x153 | Fonctionnement tableau                                   |  |
| 0x154 | Activation alarme niveau minimum                         |  |
| 0x155 | Seuil d'alarme tension minimum                           |  |
| 0x156 | Seuil d'alarme tension maximum                           |  |
| 0x157 | Seuil d'alarme courant max. pompe 1 en A/10              |  |
| 0x158 | Seuil d'alarme courant max. pompe 2 en A/10              |  |
| 0x159 | Seuil d'alarme courant max. pompe 3 en A/10              |  |
| 0x15A | Seuil d'alarme courant max. pompe 4 en A/10              |  |
| 0x15B | Sélection alarme cos phi/courant                         |  |
| 0x15C | Seuil d'alarme cos phi min. pompe 1 en /100              |  |
| 0x15D | Seuil d'alarme cos phi min. pompe 2 en /100              |  |
| 0x15E | Seuil d'alarme cos phi min. pompe 3 en /100              |  |
| 0x15F | Seuil d'alarme cos phi min. pompe 4 en /100              |  |
| 0x160 | Seuil d'alarme courant min. pompe 1 en A/10              |  |
| 0x161 | Seuil d'alarme courant min. pompe 2 en A/10              |  |
| 0x162 | Seuil d'alarme courant min. pompe 3 en A/10              |  |
| 0x163 | Seuil d'alarme courant min. pompe 4 en A/10              |  |
| 0x164 | Réinitialisation automatique pour courant minimum        |  |
| 0x165 | Temps 1 réinitialisation automatique en minutes          |  |
| 0x166 | Temps 2 réinitialisation automatique en minutes          |  |
| 0x167 | Temps 3 réinitialisation automatique en minutes          |  |
| 0x168 | Temps 4 réinitialisation automatique en minutes          |  |
| 0x169 | Activation réinitialisation cyclique                     |  |
| 0x16A | Activation signal analogique                             |  |
| 0x16B | Sélection type de capteur                                |  |
| 0x16C | Sélection unité de mesure                                |  |
| 0x16D | Fonctionnement signal analogique                         |  |
| 0x16E | Fond d'échelle capteur analogique /10                    |  |
| 0x16F | Point de consigne en /10                                 |  |
| 0x170 | Seuil 1 start/stop in /10                                |  |
| 0x171 | Seuil 2 start/stop in /10                                |  |
| 0x172 | Seuil 3 start/stop in /10                                |  |
| 0x173 | Seuil 4 start/stop in /10                                |  |
| 0x174 | Mode de service                                          |  |
| 0x175 | Jours d'échéance entretien programmé                     |  |
| 0x176 | Jours écoulés depuis le dernier entretien                |  |
| 0x177 | Jours de temporisation alarme entretien programmé        |  |
| 0x178 | Type d'extension installée                               |  |
| 0x17A | Adresse MODBUS                                           |  |
| 0x17B | Activation de la carte multi-pompes (EXPRESS uniquement) |  |
| 0x17C | Compteur nombre de démarrages pompe 1                    |  |

- 0x17D Compteur nombre de démarrages pompe 2
- 0x17E Compteur nombre de démarrages pompe 3
- 0x17F Compteur nombre de démarrages pompe 4
- 0x180 Nombre maximum de démarrages/h pompe 1
- 0x181 Nombre maximum de démarrages/h pompe 2
- 0x182 Nombre maximum de démarrages/h pompe 3
- 0x183 Nombre maximum de démarrages/h pompe 4
- 0x184 Activation du délai de retour du réseau
- 0x185 Niveau d'arrêt
- 0x186 Niveau d'alarme
- 0x187 Mode ATEX
- 0x188 Calibrage du capteur de pression WASTEK en /10
- 0x189 Sélection de l'arrêt du moteur en cas d'alarme max. acc/h

## **17. ALARMES**

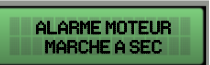

La valeur du courant ou cos phi minimum est inférieure à celle programmée et le tableau arrête le moteur correspondant.

L'écran et la LED rouge clignotent et activent la sortie d'alarme cumulative et la sortie BUZZ.

Le système se réinitialise automatiquement en fonction des temps configurés durant la programmation.

L'alarme peut toutefois être réinitialisée manuellement en appuyant sur le bouton OFF ; réinitialiser ensuite le système en automatique.

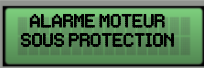

Le courant absorbé par le moteur est supérieur à celui programmé, et le tableau arrête le moteur.

L'écran et la LED rouge clignotent et activent la sortie d'alarme cumulative et la sortie BUZZ.

L'alarme peut être réinitialisée manuellement en appuyant sur le bouton OFF ; réinitialiser ensuite le système en automatique.

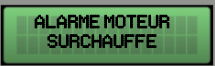

La pastille thermique du moteur (klixon) est en surchauffe.

L'écran et la LED rouge clignotent et activent la sortie d'alarme cumulative

et la sortie BUZZ.

Si la réinitialisation automatique klixon est activée, le système se réinitialise automatiquement à la fermeture du contact du klixon ;

si la réinitialisation automatique est désactivée, appuyer sur le bouton AUT à la fermeture du contact klixon, puis réinitialiser avec MAN les moteurs en alarme.

Fermer l'entrée/entrées du klixon en cas de non-utilisation.

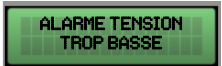

La tension d'alimentation est trop basse (le moteur s'arrête).

L'écran et la LED rouge clignotent et activent la sortie d'alarme cumulative

et la sortie BUZZ.

Le système se réinitialise automatiquement quand la tension augmente.

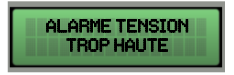

La tension d'alimentation est trop haute (le moteur s'arrête).

L'écran et la LED rouge clignotent et activent la sortie d'alarme cumulative et la sortie BUZZ.

Le système se réinitialise automatiquement quand la tension diminue.

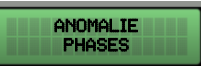

La séquence de phases est incorrecte, ou l'une des phases est absente (le moteur s'arrête).

L'écran et la LED rouge clignotent et activent la sortie d'alarme cumulative et la sortie BUZZ.

Le système se réinitialise automatiquement via arrêt et redémarrage du tableau électrique une fois la séquence de phases correcte rétablie.

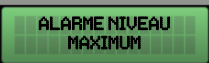

Le flotteur de l'entrée G.A. détecte l'alarme pour niveau max. (le moteur ne s'arrête pas).

L'écran et la LED rouge clignotent et activent la sortie d'alarme cumulative et la sortie BUZZ.

Le système se réinitialise automatiquement à l'ouverture du flotteur d'alarme.

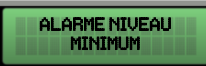

Le flotteur ou les sondes de niveau minimum détectent le niveau minimum atteint (le moteur s'arrête).

L'écran et la LED rouge clignotent et activent la sortie d'alarme cumulative et la sortie BUZZ.

Le système se réinitialise automatiquement à la fermeture du flotteur ou des sondes de niveau minimum (cette alarme peut être désactivée sur le menu ASSISTANCE).

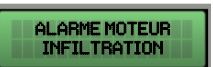

L'expansion PRO-SL détecte la présence d'eau dans le compartiment à huile du moteur (le moteur ne s'arrête pas).

L'écran et la LED rouge clignotent, activant la sortie d'alarme cumulative et la sortie 'BUZZ'.

Le système se réinitialise automatiquement après une opération de maintenance sur le moteur électrique.

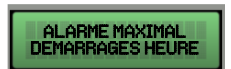

Le nombre défini de démarrages/heure a été dépassé.

Si elle est activée, l'alarme arrête le moteur

L'affichage et la LED rouge clignotent, activant la sortie d'alarme cumulative et la sortie 'BUZZ'.

## **18. TABLEAU DES DIMENSIONS**

| CODE    | MODÈLE               | DIMENSIONS            | ТҮРЕ      |
|---------|----------------------|-----------------------|-----------|
| 11001NB | DRYTEK PRO 1-Mono    | 195X245X120           | PLASTIQUE |
| 12001NB | DRYTEK PRO 2-Mono    | 13372437126           |           |
| 11001   | DRYTEK PRO 1-Mono    | 24.01/2.401/4.05      |           |
| 12001   | DRYTEK PRO 2-Mono    | 310X240X185           | PLASTIQUE |
| 11004   | DRYTEK PRO 1-Tri/7,5 |                       |           |
| 11005   | DRYTEK PRO 1-Tri/11  | 310X240X185           | PLASTIQUE |
| 11006   | DRYTEK PRO 1-Tri/15  |                       |           |
| 12004   | DRYTEK PRO 2-Tri/7,5 | 310X240X185           | PLASTIQUE |
| 12005   | DRYTEK PRO 2-Tri/11  | 390X310X230 PLASTIQUE |           |
| 12006   | DRYTEK PRO 2-Tri/15  |                       | FLASTIQUE |

## **19. DIAGNOSTIC**

| PROBLÈME                                                                    | VÉRIFICATIONS/SOLUTIONS                                                                                                    |
|-----------------------------------------------------------------------------|----------------------------------------------------------------------------------------------------|
| ALARME SÉQUENCE OU<br>ABSENCE DE PHASE.                                     | <ul> <li>Vérifier que toutes les phases sont présentes en entrée du tableau.</li> <li>Vérifier et modifier la séquence de phases en entrée du sectionneur bloque-porte.</li> </ul>                                                                                                    |
| LE TABLEAU EST<br>ALIMENTÉ MAIS LE<br>MOTEUR NE DÉMARRE<br>PAS.             | <ul> <li>Vérifier que le fonctionnement automatique est activé sur la page<br/>moteur.</li> <li>Vérifier l'état des entrées et les configurations.</li> </ul>                                                                                                    |
| LE TABLEAU EST EN<br>MODE AUTOMATIQUE<br>MAIS LE MOTEUR NE<br>S'ACTIVE PAS. | <ul> <li>Vérifier l'état des entrées et les configurations.</li> <li>Sur le modèle monophasé, vérifier que les bornes L/S et N/R sur<br/>la sortie moteur présentent 230 V~ ou, sur le modèle triphasé,<br/>que les bornes L/S et N/R sur la sortie moteur présentent 400 V~<br/>et que la bobine du télérupteur est alimentée.</li> </ul> |
| L'INTERVENTION<br>THERMIQUE SE<br>DÉCLENCHE AU<br>DÉMARRAGE DE LA<br>POMPE. | <ul> <li>Vérifier la configuration du courant maximum.</li> <li>Vérifier le courant du moteur au moyen d'une pince<br/>ampèremétrique.</li> <li>Vérifier l'état du ou des moteurs.</li> </ul>                                                                                                    |
| L'INTERVENTION<br>THERMIQUE NE SE<br>DÉCLENCHE PAS.                         | <ul> <li>Vérifier la configuration du courant maximum.</li> </ul>                                                                                                    |
| LE TABLEAU EST EN<br>ALARME POUR<br>SURCHAUFFE MOTEUR                       | <ul> <li>Vérifier que le contrôle de surchauffe est désactivé si le ou les<br/>moteurs ne sont pas équipés de pastille thermique.</li> <li>Vérifier l'état du ou des moteurs.</li> </ul>                                                                                                    |
| L'ÉCRAN NE S'ALLUME<br>PAS                                                  | <ul> <li>Vérifier que le FLAT est correctement branché.</li> <li>Vérifier que le bloque-porte est sur ON.</li> <li>Vérifier la présence de 230 V~ ou 400 V~ à l'entrée du tableau<br/>entre les bornes d'entrée réseau SUPPLY.</li> <li>Vérifier le fonctionnement des fusibles.</li> </ul>                                                |

| REMARQUES |
|-----------|
|           |
|           |
|           |
|           |
|           |
|           |
|           |
|           |
|           |
|           |
|           |
|           |
|           |
|           |
|           |
|           |
|           |
|           |
|           |
|           |

| REMARQUES |
|-----------|
|           |
|           |
|           |
|           |
|           |
|           |
|           |
|           |
|           |
|           |
|           |
|           |
|           |
|           |
|           |
|           |
|           |
|           |
|           |
|           |

| REMARQUES |
|-----------|
|           |
|           |
|           |
|           |
|           |
|           |
|           |
|           |
|           |
|           |
|           |
|           |
|           |
|           |
|           |
|           |
|           |
|           |
|           |
|           |

#### ELENTEK SRL SOCIÉTÉ À MEMBRE UNIQUE

Via A. Meucci 5/11 - 35028 Piove di Sacco (PD) - ITALIE Tél. +39 049 9730367 - Fax +39 049 9731063 www.elentek.com - info@elentek.com N° intra. 04534630282

Code MQ 0038 FR Rév. 01 Ém. 12.2021

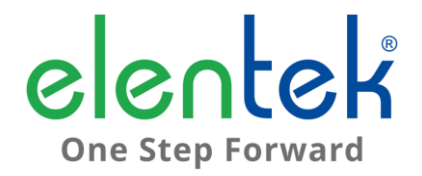

# DRYTEK PRO - Manual de uso

CUADRO ELÉCTRICO CON CONTROL DEL FUNCIONAMIENTO EN SECO PARA 1 Y 2 MOTORES

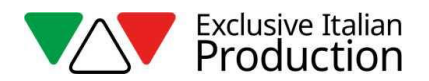

# ÍNDICE

| 1. | C                                  | GENERALIDADES                                                                                 |  |  |  |
|----|------------------------------------|-----------------------------------------------------------------------------------------------|--|--|--|
| 2. | A                                  | ADVERTENCIAS                                                                                  |  |  |  |
| 3. | [                                  | DESCRIPCIÓN GENERAL                                                                           |  |  |  |
| 4. | I                                  | INSTALACIÓN                                                                                   |  |  |  |
| 5. | 5. INDICACIONES LUMINOSAS Y MANDOS |                                                                                               |  |  |  |
| 6. | PANTALLA PRINCIPAL                 |                                                                                               |  |  |  |
| 7. | PANTALLA MOTOR1                    |                                                                                               |  |  |  |
| 8. | E                                  | ENTRADAS Y SALIDAS TARJETAS MADRE13                                                           |  |  |  |
| 9. | E                                  | ENTRADAS EXPANSIONES1                                                                         |  |  |  |
|    | 9.1                                | Expansión RS4851                                                                              |  |  |  |
|    | 9.2                                | Expansión contactos secos1                                                                    |  |  |  |
|    | 9.3                                | Expansión de las entradas de las sondas para el arranque de los motores1                      |  |  |  |
|    | 9.4                                | Expansión de las entradas de las sondas para infiltración de agua en la cámara de aceit<br>15 |  |  |  |
|    | 9.5                                | Expansión del dispositivo batería de reserva1                                                 |  |  |  |
|    | 9.6                                | Expansión bluetooth-wifi                                                                      |  |  |  |
| 10 | ).                                 | MENÚ AJUSTES1                                                                                 |  |  |  |
| 11 |                                    | AJUSTES DIP-SWITCH PANTALLA20                                                                 |  |  |  |
|    | 11.1                               | 1 DIP-SWITCH 1 - Inversión de las entradas NA/NC (G/P1 - G/P2 - G.A.)20                       |  |  |  |
|    | 11.2                               | 2 DIP-SWITCH 2 - Exclusión del control de la secuencia de fases                               |  |  |  |
|    | 11.3                               | 3 DIP-SWITCH 3 – Activación del autodiagnóstico20                                             |  |  |  |
|    | 11.4                               | 4 DIP-SWITCH 4 - Botón manual por presión o por impulsos2.                                    |  |  |  |
| 12 | 2.                                 | DETALLES TARJETA22                                                                            |  |  |  |
| 13 | 8.                                 | DIAGRAMAS DE CONEXIÓN TARJETA MADRE2                                                          |  |  |  |
|    | 13.1                               | 1 Diagrama de conexiones DRYTEK PRO Monofásico (230 V)2                                       |  |  |  |
|    | 13.2                               | 2 Diagrama de conexiones DRYTEK PRO Trifásico (400 V)24                                       |  |  |  |
| 14 | <b>.</b>                           | DIAGRAMAS DE CONEXIÓN DE EXPANSIONES2                                                         |  |  |  |
|    | 14.1                               | 1 Expansión RS4852                                                                            |  |  |  |
|    | 14.2                               | 2 Expansión contactos secos20                                                                 |  |  |  |

| 14.3 | Expansión entrada sondas PRO-SL     |    |
|------|-------------------------------------|----|
| 14.4 | Expansión entrada sondas PRO-SL H2O | 27 |
| 15.  | DIAGRAMAS ELÉCTRICOS                | 28 |
| 15.1 | DRYTEK PRO 1 MONO                   |    |
| 15.2 | DRYTEK PRO 2 MONO                   |    |
| 15.3 | DRYTEK PRO 1 TRI                    |    |
| 15.4 | DRYTEK PRO 2 TRI                    |    |
| 16.  | DIRECCIONES MODBUS RS485            | 32 |
| 17.  | ALARMAS                             | 35 |
| 18.  | TABLA DE MEDIDAS                    | 37 |
| 19.  | DIAGNÓSTICO                         |    |

#### 1. GENERALIDADES

Este manual siempre debe acompañar al equipo al cual se refiere y debe ser conservado en un lugar accesible y consultable por los técnicos cualificados encargados del uso y del mantenimiento del sistema.

Se recomienda al instalador/usuario leer detenidamente las instrucciones e informaciones contenidas en este manual antes de utilizar el producto, con la finalidad de evitar un uso incorrecto del equipo y que el mismo se averíe, provocando de consecuencia la caducidad de la garantía.

Antes de poner en marcha el equipo, lea detenidamente el manual y siga las instrucciones indicadas en el mismo.

Las indicaciones e instrucciones del presente manual se refieren al uso estándar del producto; en caso de situaciones, funcionamientos o usos especiales no descritos a continuación, contacte con nuestro servicio técnico de asistencia.

Si fuera necesario solicitar el servicio de asistencia técnica o piezas de repuesto, especifique la sigla de identificación del modelo y el número de fabricación indicados en la placa respectiva.

Nuestro departamento de servicio y asistencia técnica está a su disposición para cualquier necesidad.

Cuando reciba la mercancía inspecciónela inmediatamente para asegurarse de que el equipo no haya sufrido daños durante el transporte. Si se detectaran irregularidades, se recomienda comunicarlo inmediatamente, antes de transcurridos 5 días a partir de la fecha de recepción, a nuestro distribuidor o, en caso de compra directa, al servicio de asistencia al cliente del fabricante.

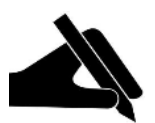

**NOTA:** la información contenida en el manual puede ser modificada sin aviso previo. Los daños causados en relación con el uso de estas instrucciones no serán considerados porque dichas instrucciones son solo indicativas. Se recuerda que el incumplimiento de las indicaciones dadas por nosotros podría causar lesiones a personas o daños a bienes.

De todas maneras, siempre deben respetarse las normativas locales o las leyes vigentes.

## 2. ADVERTENCIAS

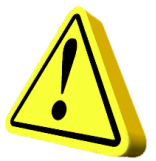

El cuadro eléctrico debe ser utilizado solo para la finalidad y el funcionamiento para el cual ha sido diseñado. Cualquier otra aplicación y uso serán considerados inadecuados y peligrosos.

Si se produjera un incendio en el lugar de instalación o en proximidad del mismo, no utilice chorros de agua y utilice equipos apropiados de extinción (polvo, espuma, dióxido de carbono).

Instale el equipo lejos de fuentes de calor y en un lugar seco y protegido, respetando el grado de protección (IP) declarado.

Se recomienda instalar un dispositivo de seguridad adecuado para proteger la línea de alimentación del cuadro, de acuerdo con las normas eléctricas vigentes.

Antes de realizar cualquier tipo de operación en el cuadro eléctrico o en el sistema, corte la alimentación eléctrica.

Está prohibido desmontar las piezas del cuadro sin la autorización oficial del fabricante: cualquier manipulación y modificación no autorizada anulará la condición de garantía.

Cualquier trabajo de instalación y/o mantenimiento debe ser realizado por un técnico cualificado que conozca las normas de seguridad vigentes.

Se recomienda realizar la conexión a un sistema de puesta a tierra eficiente.

Tras haber realizado la conexión eléctrica del sistema, compruebe los ajustes del cuadro eléctrico porque la electrobomba podría ponerse en marcha automáticamente.

El fabricante no se asume ninguna responsabilidad en caso de:

- instalación incorrecta;
- uso por parte de personal no instruido para utilizar correctamente el cuadro;
- graves deficiencias en el mantenimiento previsto;
- uso de piezas de repuesto no originales o no específicas para el modelo;
- modificaciones o reparaciones no autorizadas;
- incumplimiento parcial o total de las instrucciones;

## 3. DESCRIPCIÓN GENERAL

- Alimentación tarjeta monofásica 100-240 Vca 50/60 Hz;
- Alimentación tarjeta trifásica 310-450 Vca 50/60 Hz;
- Autoconsumo tarjeta electrónica 3 W;
- Entradas G/P1 y G/P2 normalmente abiertas para el arranque de los motores;
- Entradas C-MIN-MAX para las sondas de nivel unipolares;
- Entradas T1 y T2 normalmente cerradas para el interruptor térmico del motor (klixón);
- Entrada G.A. normalmente abierta para la activación de la alarma;
- Salidas digitales para las alarmas de sobrecorriente de los motores, desde la entrada G.A. y desde la entrada de las sondas;
- Salida de alarma acumulativa de contactos secos (NC-C-NA carga resistiva 5 A / 250 V):
- Salida alarma acumulativa bajo tensión (12 Vcc / 100 mA);
- DIP-SWITCH 1 pantalla inversión de las entradas NA/NC (G/P1 G/P2 G.A.);
- DIP-SWITCH 2 pantalla exclusión del control de la secuencia de fases;
- DIP-SWITCH 3 pantalla activación del autodiagnóstico;
- DIP-SWITCH 4 pantalla manual fijo/por impulsos;
- Parámetros configurables:
  - Idioma;
  - Activación de la rotación de las bombas;
  - Sensibilidad de las sondas;
  - Sondas de nivel en modo llenado o vaciado;
  - Activación de la alarma de nivel mínimo;
  - Tensión mínima;
  - Tensión máxima;
  - Corriente máxima de los motores;
- Botón SWITCH (cambio pantalla/ajustes);
- Botón AUTOMÁTICO (o flecha ARRIBA);
- Botón 0 «standby» (o flecha ABAJO);
- Botón MANUAL;
- Pantalla: Voltios, Amperios, cos-fi, horas de trabajo, estado de los motores y alarmas;
- Control de la falta o incorrecta secuencia de fases en la entrada de alimentación;
- Protecciones auxiliares y motor con fusibles;
- Interruptor general enclavamiento puerta (en su caso);
- Predisposición para condensadores de marcha para la versión monofásica (no incluidos);
- Caja de ABS, IP55;

- Activación del control de corriente mínima o cos-fi;
- Corriente mínima de los motores;
- Cos-fi mínimo de los motores;
- Activación del reajuste automático por funcionamiento en seco y tiempos;
- Activación del reajuste cíclico por funcionamiento en seco;

- Temperatura ambiente: 5/+40 °C;
- Altitud sobre el nivel del mar 2000 m;
- Humedad relativa 50 % a 40 °C (sin condensados).

#### **¡ATENCIÓN!**

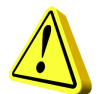

Para más datos técnicos, véase la placa de características del cuadro eléctrico.

Las características generales pueden variar si se añaden accesorios al producto estándar. Añadir accesorios podría implicar modificaciones en las descripciones anteriores.

## 4. INSTALACIÓN

Compruebe que la tensión de alimentación de la red eléctrica corresponda con la tensión indicada en la placa de características del cuadro eléctrico y del motor conectado al cuadro; posteriormente realice la conexión a tierra antes de realizar cualquier otra conexión.

#### La línea de alimentación debe estar protegida por un interruptor magnetotérmico diferencial.

Fije los cables eléctricos en los bornes utilizando la herramienta del tamaño adecuado para no dañar los tornillos de fijación. Tenga cuidado cuando utilice un atornillador eléctrico.

El cuadro eléctrico puede fijarse a la pared con tornillos y tacos utilizando los orificios en las esquinas de la caja o los estribos cuando estén presentes.

Instale el equipo en lugares que respeten el grado de protección y mantenga la caja lo más intacta posible cuando realice los orificios para alojar los prensaestopas.

No utilice cables multipolares en los que haya conductores conectados a cargas inductivas y de potencia y conductores de señal, tales como sondas y entradas digitales.

Minimice las longitudes de los cables de conexión, evitando que el cableado adquiera la forma de espiral que es perjudicial por posibles efectos inductivos sobre la parte electrónica.

Todos los conductores utilizados en el cableado deben ser proporcionados adecuadamente para soportar la carga que deben alimentar.

## 5. INDICACIONES LUMINOSAS Y MANDOS

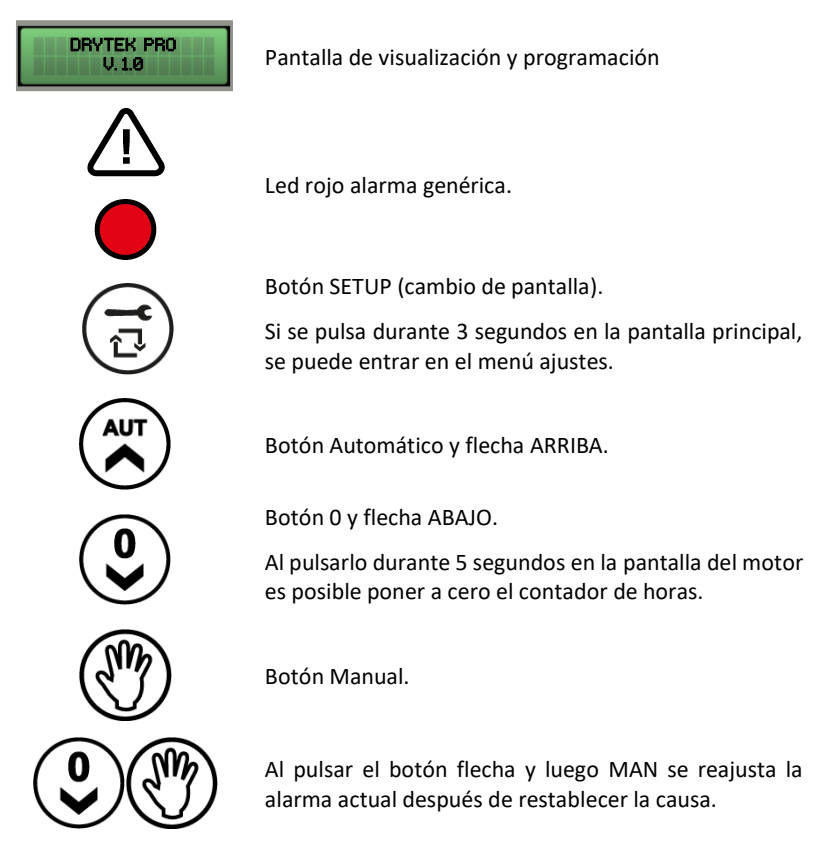

## 6. PANTALLA PRINCIPAL

Al encender el cuadro, en la pantalla aparecerá la siguiente secuencia:

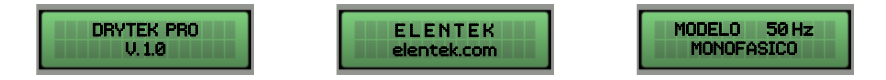

Concluida la secuencia inicial, se visualiza la pantalla principal descrita a continuación.

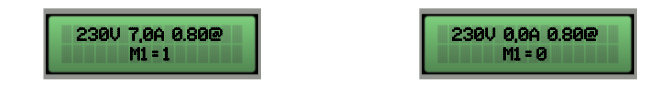

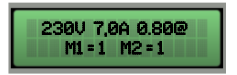

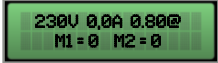

Esta pantalla permite la visualización general del estado del motor y del sistema:

- 230 V Tensión de alimentación medida;
- 7.0 A Corriente total absorbida;
- 0.80 Valor cos-fi del motor;
- M1 = 1 Motor 1 activo;
- M1 = 0 Motor 1 desactivado;
- M2 = 1 Motor 1 activo;
- M2 = 0 Motor 1 desactivado;

Si se utiliza la corriente mínima para el control del funcionamiento en seco, en la pantalla principal no habrá ningún valor referido al cos-fi.

Únicamente desde esta pantalla es posible acceder al menú de ajustes pulsando el botón **SETUP** durante 3 segundos.

## 7. PANTALLA MOTOR

Desde la pantalla principal, pulsando el botón **SETUP** se accede a la pantalla del motor donde se puede cambiar el estado del selector (automático - apagado - manual), ver la absorción de cada motor y ver las horas de funcionamiento.

Las horas de funcionamiento se pueden restablecer si se sustituye el motor pulsando el botón **OFF** durante 5 segundos.

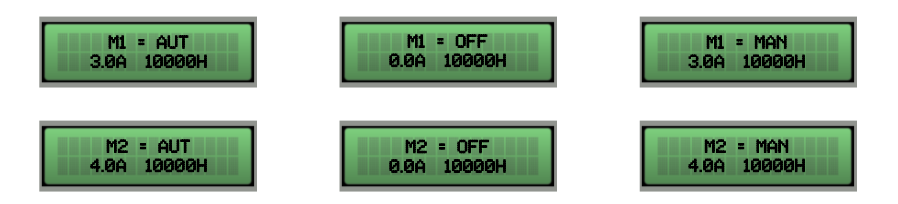

Al pulsar de nuevo el botón SETUP, se vuelve a la pantalla principal.
# 8. ENTRADAS Y SALIDAS TARJETAS MADRE

| T1            | Entrada normalmente abierta para klixón motor 1 (interruptor térmico de sobretemperatura). |  |
|---------------|--------------------------------------------------------------------------------------------|--|
|               | Puentee si no se utiliza esta entrada.                                                     |  |
| T2            | Entrada normalmente abierta para klixón motor 2 (interruptor térmico de sobretemperatura). |  |
|               | Puentee si no se utiliza esta entrada.                                                     |  |
|               | Entrada para sondas de nivel unipolares                                                    |  |
| C - MIN - MAX | Entrada para flotador de nivel mínimo (conexión entre C y MAX).                            |  |
|               | Entrada para la activación general (conexión entre C y MAX).                               |  |
|               | Puentee C y MAX si no se utiliza esta entrada.                                             |  |
|               | Entrada para la activación del motor 1.                                                    |  |
| G/P1          | Con el funcionamiento de rotación activo, cada vez que se abra y se cierre                 |  |
|               | la entrada arrancará el primer motor en alternancia.                                       |  |
|               | Entrada para la activación del motor 2.                                                    |  |
| C/D2          | Con el funcionamiento de rotación activo, cada vez que se abra y se cierre                 |  |
| 6/22          | la entrada arrancarán ambos motores independientemente del estado de                       |  |
|               | la entrada G/P1.                                                                           |  |
|               |                                                                                            |  |
| G.A.          | Entrada para la activación de la alarma.                                                   |  |
|               |                                                                                            |  |
|               | Salida de alarma acumulativa de contactos secos (carga resistiva 5 A - 250                 |  |
|               | V) para:                                                                                   |  |
|               | - Alarma de nivel desde las sondas.                                                        |  |
| SALIDA        | - Alarma desde la entrada G.A.                                                             |  |
| ALARMA        | - Alarma motor funcionamiento en seco.                                                     |  |
| (10.0.11)     | Alarma motor en sobrecorriente.     Alarma motor sobretemperatura                          |  |
| (NC - C - NA) | - Alarma tensión demasiado baia.                                                           |  |
|               | - Alarma tensión demasiado alta.                                                           |  |
|               | - Alarma secuencia o falta de fases.                                                       |  |
|               | - Alarma nivel máximo.                                                                     |  |

BUZZ +/- Salida alarma bajo tensión 12 Vcc - 100 mA.

### MONOFÁSICA:

- L/S Fase motor
- N/R Neutro motor

• AVV - Arranque con condensador montado en el cuadro

#### MOTOR TRIFÁSICA:

- T1 (contactor) Fase U motor
- T2 (contactor) Fase V motor
- T3 (contactor) Fase W motor

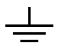

SALIDA

Puesta a tierra.

## 9. ENTRADAS EXPANSIONES

#### 9.1 Expansión RS485

A(-) – B(+) Módulo para el estándar de comunicación RS485 con protocolo MODBUS

#### 9.2 Expansión contactos secos

|       | Módulo para 6 salidas digitales de 300 mA 35 V máx. para la señalización |
|-------|--------------------------------------------------------------------------|
|       | de:                                                                      |
|       | - O1: funcionamiento del motor 1                                         |
| 01 05 | - O2: funcionamiento del motor 2                                         |
| 01-06 | - O3: protección de sobrecorriente del motor 1                           |
|       | - O4: protección de sobrecorriente del motor 2                           |
|       | - O5: alarma activa desde GA                                             |
|       | - O6: alarma activa desde sondas/G.MIN                                   |
|       |                                                                          |

#### 9.3 Expansión de las entradas de las sondas para el arranque de los motores

|             | Módulo de entradas PRO-SL:                                                                     |
|-------------|------------------------------------------------------------------------------------------------|
|             | <ul> <li>C – MIN – MAX (en la tarjeta principal): arranque del 1<sup>er</sup> motor</li> </ul> |
| C – S1 ÷ S4 | - C (expansión): común                                                                         |
|             | <ul> <li>S1 – S2 (expansión): sonda para la activación del arranque del 2º motor</li> </ul>    |
|             | <ul> <li>- S3 – S4 (expansión): sonda para la señalización del nivel máximo</li> </ul>         |
|             |                                                                                                |

#### 9.4 Expansión de las entradas de las sondas para infiltración de agua en la cámara de aceite

| C – S4 ÷ S5 | Módulo de las entradas RL-H2O:                                          |
|-------------|-------------------------------------------------------------------------|
|             | - C: común (a conectar al potencial de tierra)                          |
|             | <ul> <li>- S4 (expansión): sonda para el control del motor 1</li> </ul> |
|             | <ul> <li>- S5 (expansión): sonda para el control del motor 2</li> </ul> |

#### 9.5 Expansión del dispositivo batería de reserva

Módulo PRODBT para la conexión de una batería de reserva de 6 V 1,2 Ah para el mantenimiento del control en el flotador de alarma y la señalización de la falta de alimentación de red Permite conectar el cuadro a cualquier aparato/dispositivo mediante wifi o bluetooth para utilizar la APP de Elentek

# **10. MENÚ AJUSTES**

Para acceder al menú de ajustes, pulse el botón SETUP durante 3 segundos.

| DESCRIPCIÓN DEL PARÁMETRO                                                                                                    | VALOR                |
|----------------------------------------------------------------------------------------------------|----------------------|
| IDIOMA<br>0=ITA / 1=ENG / 2=FRA / 3=ESP / 4=DEU                                                                                                    | 0 - 4                |
| LUMINOSIDAD DE LA PANTALLA EN STANDBY<br>Este parámetro permite configurar la luminosidad en standby de la<br>pantalla (espere 9 segundos para la vista previa).                                                                                                    | 0 - 9                |
| <b>REAJUSTE AUTOMÁTICO KLIXÓN</b><br>Este parámetro define el reajuste automático o manual de la alarma de sobretemperatura del motor desde el klixón                                                                                                    | AUTOMÁTICO<br>MANUAL |
| <b>ROTACIÓN DE LAS BOMBAS ACTIVA (no presente si la bomba es única)</b><br>Este parámetro permite activar el intercambio de las bombas cada vez que<br>los flotadores o presostatos lo demanden; además, si la bomba principal<br>se detiene a causa de la protección térmica (sobrecorriente), se activa la<br>segunda bomba (configurando N se desactiva la función<br>ARRANQUE/PARADA).                                                                                                    | SoN                  |
| SENSIBILIDAD DE LAS SONDAS<br>Este parámetro permite modificar la sensibilidad de las sondas.                                                                                                    | 1 - 9                |
| <ul> <li>SONDAS DE NIVEL EN MODO LLENADO O VACIADO</li> <li>Este parámetro permite seleccionar si se utilizan las entradas de las sondas C-MIN-MAX en modo vaciado o llenado.</li> <li>En modo LLENADO la entrada se utilizará para activar el sistema cuando falta agua. La entrada C-MIN-MAX debe estar abierta para activar el sistema. Si se utiliza un mando on/off tipo flotador, utilice las entradas C y MAX.</li> <li>En modo VACIADO la entrada se utilizará para activar el sistema cuando haya agua. La entrada C-MIN-MAX debe estar cerrada para activar el sistema. Si se utiliza un mando on/off tipo flotador, utilice las entradas C y MAX.</li> <li>MOTA: Si no se utiliza un control de nivel mínimo, puentee las entradas C y MAX.</li> </ul> | LLENADO<br>VACIADO   |
| ACTIVACIÓN DE LA ALARMA DE NIVEL MÍNIMO                                                                                                    | S / N                |

| Este parámetro permite activar la salida de alarma acumulativa por nivel mínimo.                                                                                                    |                             |
|----------------------------------------------------------------------------------------------------|-----------------------------|
| <b>TENSIÓN MÍNIMA</b><br>Configurada por defecto en -10% (Modificar los límites de funcionamiento<br>superando los parámetros por defecto provoca la caducidad inmediata de<br>la garantía).                                                                                                    | 207 (230)<br>360 (400)      |
| <b>TENSIÓN MÁXIMA</b><br>Configurada por defecto en +10% (Modificar los límites de funcionamiento<br>superando los parámetros por defecto provoca la caducidad inmediata de<br>la garantía).                                                                                                    | 253 (230)<br>440 (400)      |
| CORRIENTE MÁXIMA M1 / M2<br>Este parámetro permite configurar la corriente máxima del motor.<br>Introduzca el valor máximo de corriente, aumentando un 10-15% el valor<br>comprobado en la placa de características del motor.<br>Modificar los límites de funcionamiento superando los parámetros<br>declarados en la placa del modelo provoca la caducidad inmediata de la<br>garantía.                                                                                                    | 1 A                         |
|                                                                                                    |                             |
| ACTIVACIÓN DEL CONTROL DE CORRIENTE MÍNIMA O COS-FI<br>Este parámetro permite activar el control del funcionamiento en seco<br>mediante la lectura de la corriente absorbida del motor o del factor de<br>potencia cos-fi.                                                                                                    | MIN<br>COS-FI               |
| ACTIVACIÓN DEL CONTROL DE CORRIENTE MÍNIMA O COS-FI<br>Este parámetro permite activar el control del funcionamiento en seco<br>mediante la lectura de la corriente absorbida del motor o del factor de<br>potencia cos-fi.<br>CORRIENTE MÍNIMA DEL MOTOR M1 / M2 (si la corriente mínima está<br>activa)<br>Este parámetro permite configurar la corriente mínima del motor por<br>debajo de la cual el motor deberá detenerse por funcionamiento en seco.                                                                                                    | MIN<br>COS-FI<br>1 A        |
| ACTIVACIÓN DEL CONTROL DE CORRIENTE MÍNIMA O COS-FI<br>Este parámetro permite activar el control del funcionamiento en seco<br>mediante la lectura de la corriente absorbida del motor o del factor de<br>potencia cos-fi.<br>CORRIENTE MÍNIMA DEL MOTOR M1 / M2 (si la corriente mínima está<br>activa)<br>Este parámetro permite configurar la corriente mínima del motor por<br>debajo de la cual el motor deberá detenerse por funcionamiento en seco.<br>COS-FI MÍNIMO MOTOR M1 / M2 (si cos-fi está activo)<br>Este parámetro permite configurar el cos-fi mínimo del motor por debajo<br>del cual el motor deberá detenerse por funcionamiento en seco. | MIN<br>COS-FI<br>1 A<br>1 A |

| <b>REAJUSTE AUTOMÁTICO POR FUNCIONAMIENTO EN SECO TIEMPO 1</b><br>Primer intento de reajuste de la alarma de funcionamiento en seco (5                                                                                                    | 1 - 240 Min |
|----------------------------------------------------------------------------------------------------|-------------|
| REAJUSTE AUTOMÁTICO POR FUNCIONAMIENTO EN SECO TIEMPO 2<br>Segundo intento de reajuste contando a partir del intento de reajuste<br>anterior (10 minutos por defecto).                                                                                                    | 1 - 240 Min |
| <b>REAJUSTE AUTOMÁTICO POR FUNCIONAMIENTO EN SECO TIEMPO 3</b><br>Tercer intento de reajuste contando a partir del intento de reajuste anterior (20 minutos por defecto).                                                                                                    | 1 - 240 Min |
| <b>REAJUSTE AUTOMÁTICO POR FUNCIONAMIENTO EN SECO TIEMPO 4</b><br>Cuarto intento de reajuste contando a partir del intento de reajuste<br>anterior (30 minutos por defecto).                                                                                                    | 1 - 240 Min |
| ACTIVACIÓN DEL REAJUSTE CÍCLICO POR FUNCIONAMIENTO EN SECO<br>Configurando el valor <i>N</i> se bloquean los arranques automáticos al final del<br>cuarto intento, mientras que configurando el valor <i>S</i> , al final del cuarto<br>intento se reanudará el ciclo de arranques, empezando desde el cuarto<br>tiempo configurado y así hasta el infinito.<br>El sistema de protección contra el funcionamiento en seco del cuadro<br>activa los arranques en función de los tiempos de programación<br>configurados y reajusta el ciclo de arranque cada vez que el sistema<br>detecta la presencia de agua durante más de 10 segundos. | s / N       |

## **11. AJUSTES DIP-SWITCH PANTALLA**

Ajuste el DIP-SWITCH con el cuadro apagado.

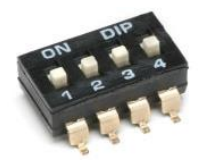

#### 11.1 DIP-SWITCH 1 - Inversión de las entradas NA/NC (G/P1 - G/P2 - G.A.)

| OFF 🗸 | Entradas normalmente abiertas. |
|-------|--------------------------------|
| ON 🛧  | Entradas normalmente cerradas. |

El DIP-SWITCH 1 permite invertir la activación de las entradas digitales G/P1 - G/P2 - G.A.

En la posición OFF las entradas normalmente abiertas activan el sistema al cerrarse el contacto.

En la posición ON las entradas normalmente cerradas activan el sistema al abrirse el contacto.

#### 11.2 DIP-SWITCH 2 - Exclusión del control de la secuencia de fases

| OFF 🗸 | Control activo de la falta o incorrecta secuencia de fases.      |
|-------|------------------------------------------------------------------|
| on 🛧  | Control desactivado de la falta o incorrecta secuencia de fases. |

El DIP-SWITCH 2 permite desactivar el control de la falta o incorrecta secuencia de fases en la entrada del cuadro eléctrico.

En la posición OFF el control de la falta o incorrecta secuencia de fases está activo.

En la posición ON el control de la falta o incorrecta secuencia de fases está desactivado.

#### 11.3 DIP-SWITCH 3 – Activación del autodiagnóstico

| OFF 🗸 | Autodiagnóstico motor(es) desactivado |
|-------|---------------------------------------|
| on 🛧  | Autodiagnóstico motor(es) activado    |

El DIP-SWITCH 3 permite activar el autodiagnóstico del o de los motores.

En la posición OFF, el autodiagnóstico está desactivado.

En la posición ON, el autodiagnóstico está activo.

El autodiagnóstico tiene un tiempo fijo no ajustable y activará la bomba, o las bombas dependiendo del modelo del cuadro, durante 2 segundos cada 48 horas.

Es posible activar un autodiagnóstico de las bombas solo si la función Automático del cuadro está activa.

#### 11.4 DIP-SWITCH 4 - Botón manual por presión o por impulsos

| OFF 🗸 | Botón manual por presión.  |
|-------|----------------------------|
| on 🛧  | Botón manual por impulsos. |

El DIP-SWITCH 4 permite ajustar el funcionamiento del botón manual.

En la posición OFF, el botón manual activa el motor manteniendo el botón pulsado, y al soltarlo el motor se detiene.

En posición ON, el botón manual activa el motor al primer impulso y al siguiente lo detiene.

## **12. DETALLES TARJETA**

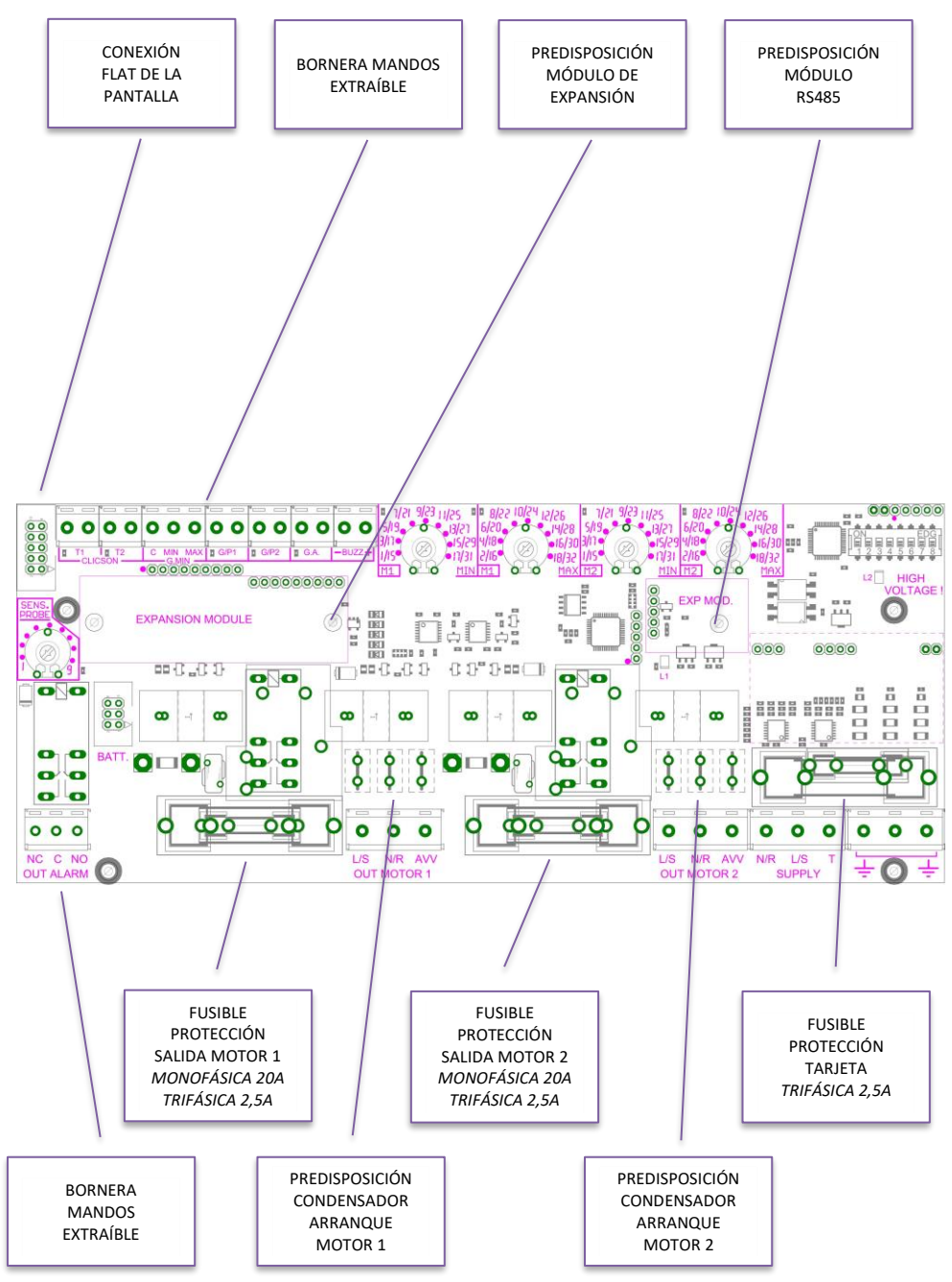

# 13. DIAGRAMAS DE CONEXIÓN TARJETA MADRE

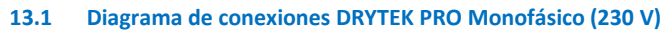

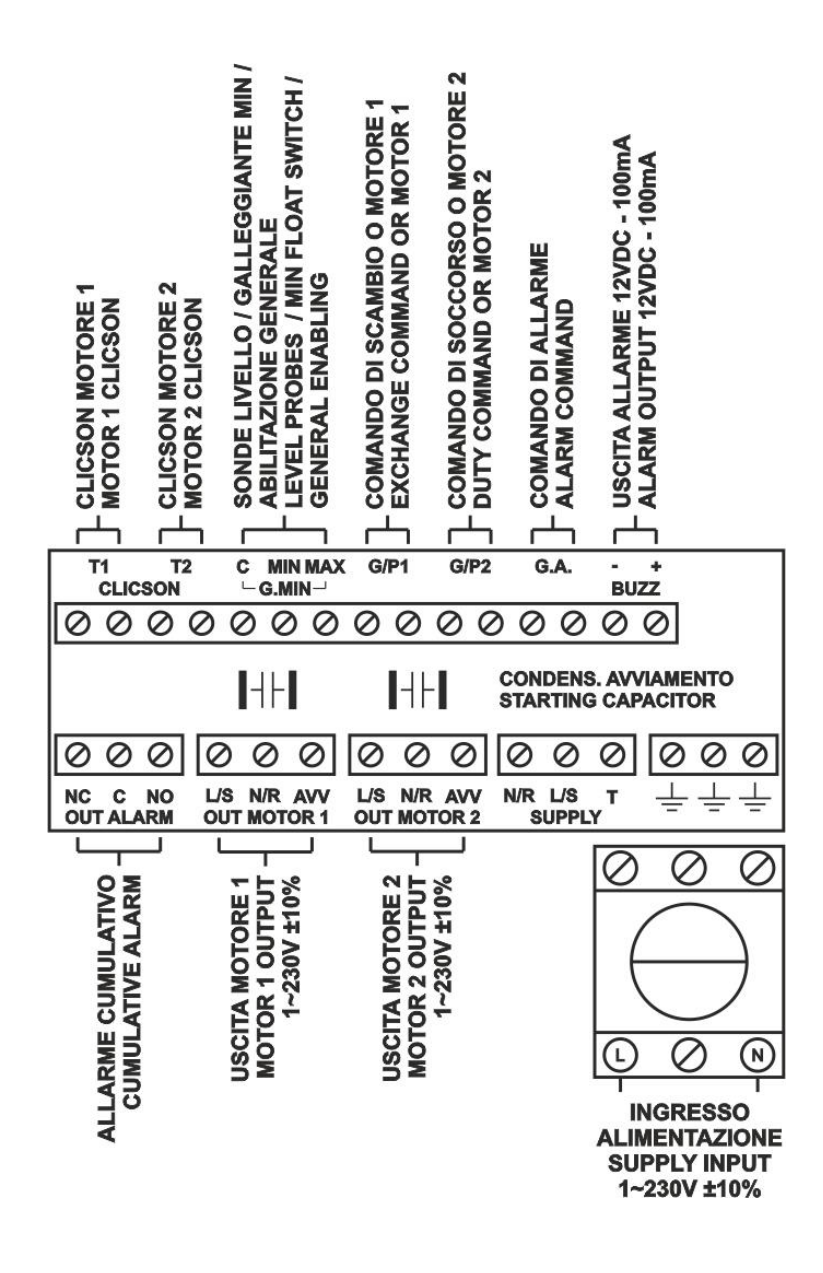

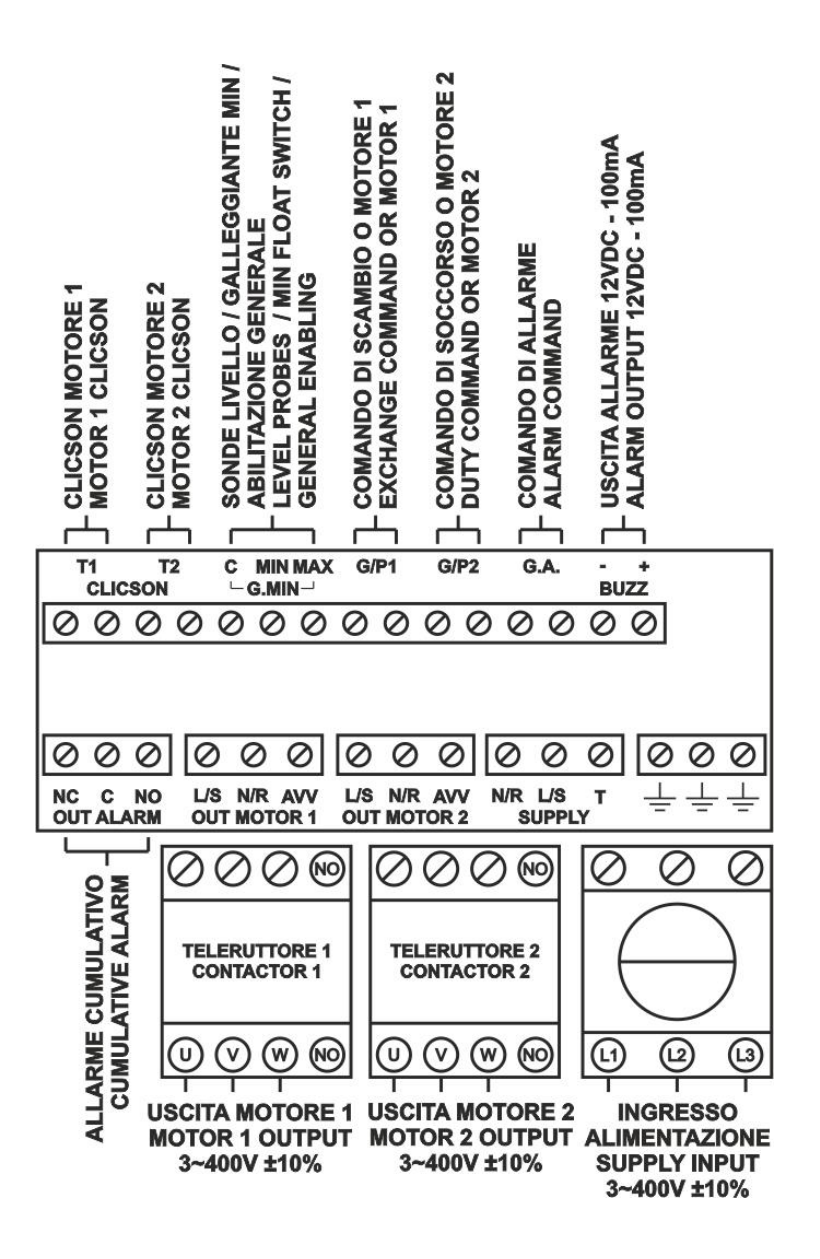

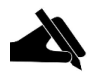

NOTA: En la versión trifásica de 230 V, la alimentación y los motores deben ser 3~230V.

# 14. DIAGRAMAS DE CONEXIÓN DE EXPANSIONES

#### 14.1 Expansión RS485

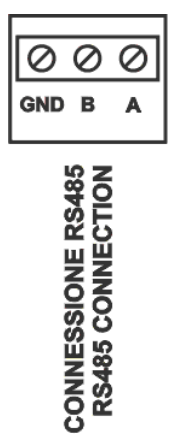

25

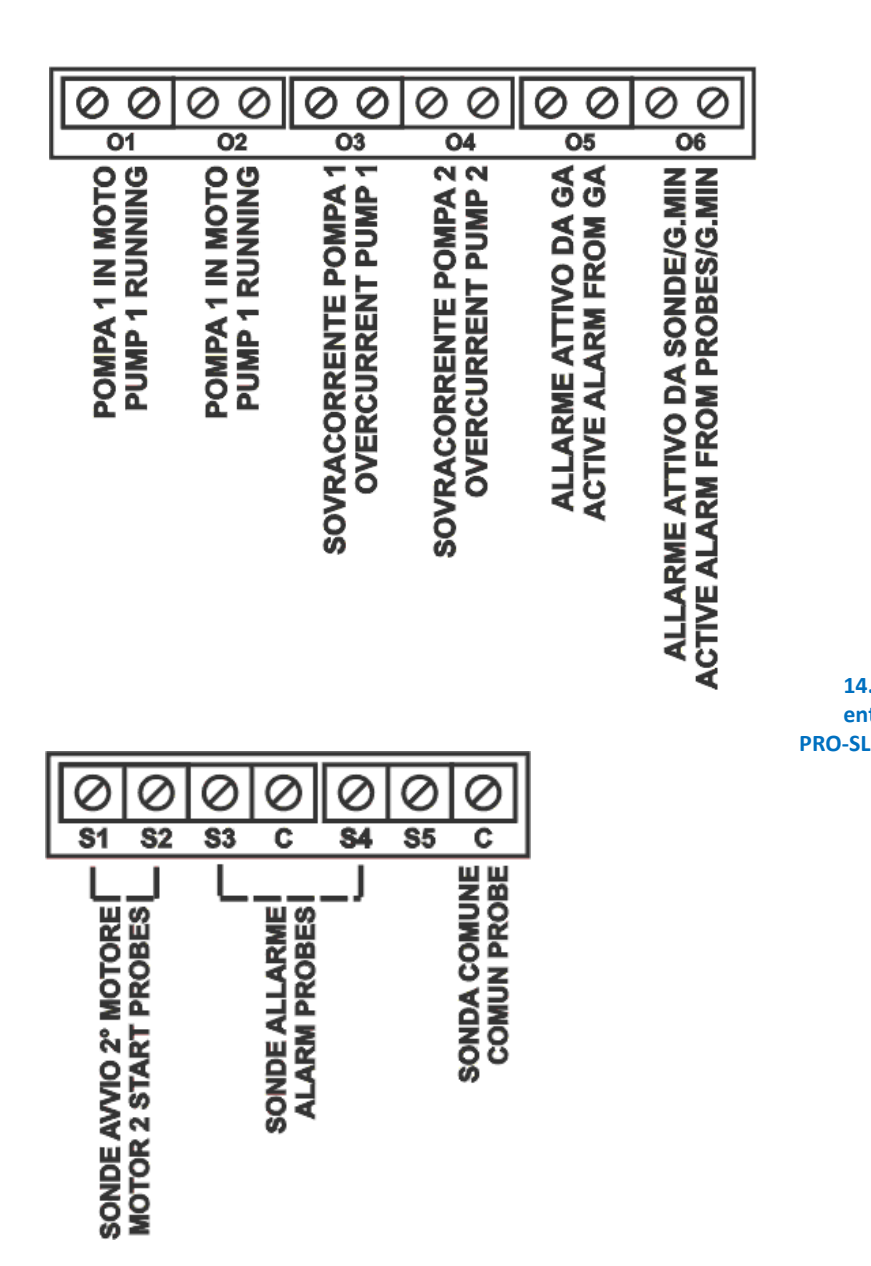

14.3 Expansión entrada sondas

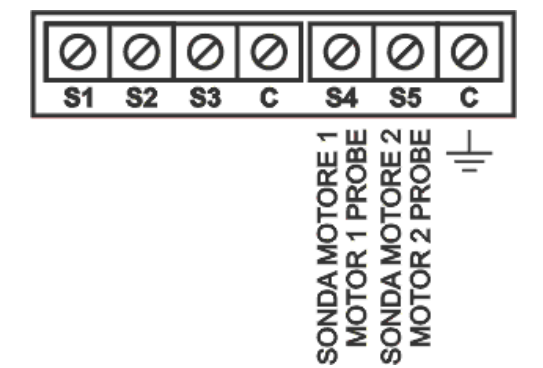

# **15. DIAGRAMAS ELÉCTRICOS**

#### 15.1 DRYTEK PRO 1 MONO

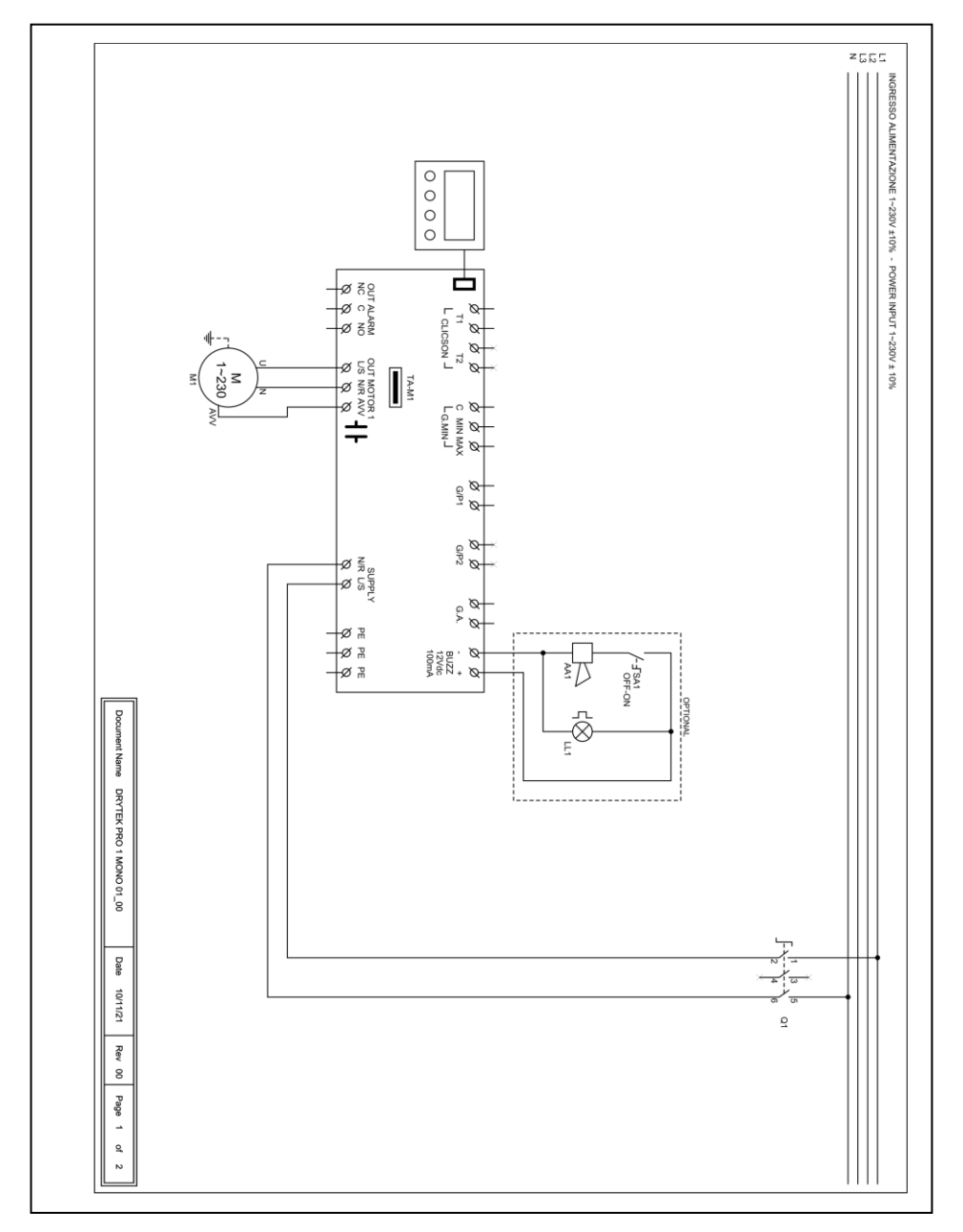

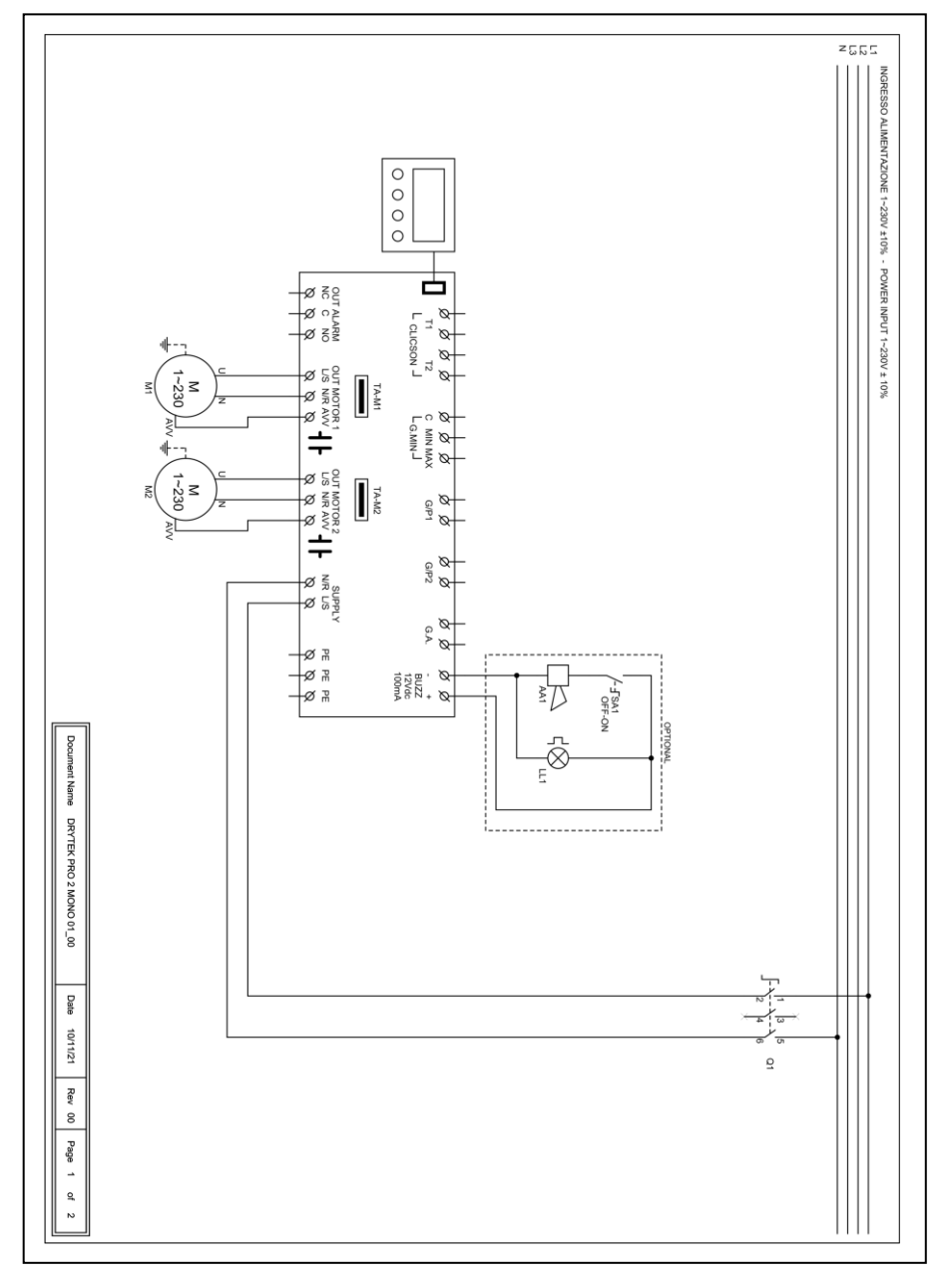

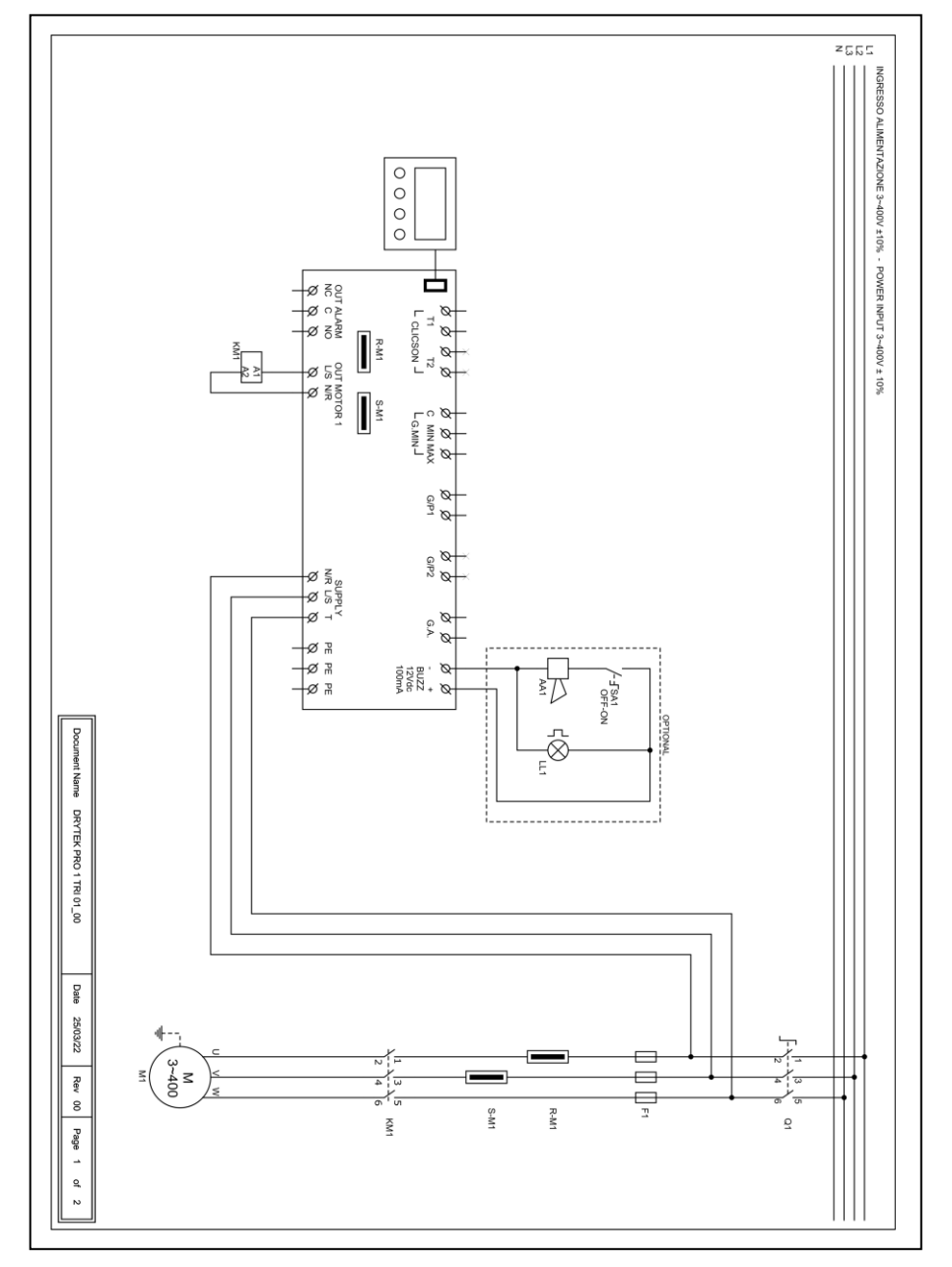

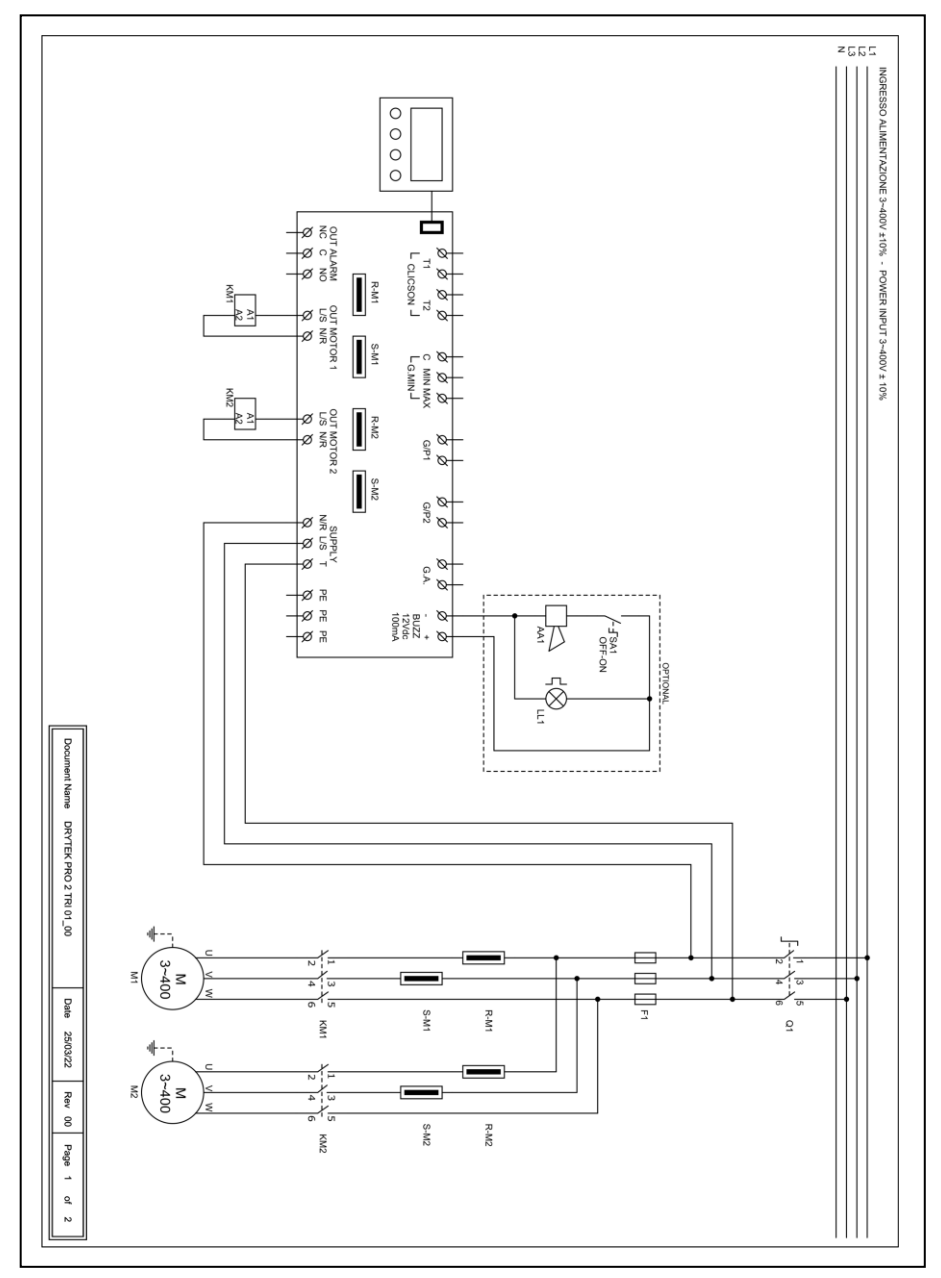

# **16. DIRECCIONES MODBUS RS485**

| 0x100 | Datos de la tarjeta                                        |
|-------|------------------------------------------------------------|
| 0x101 | Número de serie de la tarjeta                              |
| 0x102 | Valor de la Tensión de la tarjeta 1 en V                   |
| 0x103 | Valor de la Tensión de la tarjeta 2 en V                   |
| 0x104 | Valor de la Corriente de la bomba 1 en A/10                |
| 0x105 | Valor de la Corriente de la bomba 2 en A/10                |
| 0x106 | Valor de la Corriente de la bomba 3 en A/10                |
| 0x107 | Valor de la Corriente de la bomba 4 en A/10                |
| 0x108 | Valor del Cos-fi de la bomba 1 en /100                     |
| 0x109 | Valor del Cos-fi de la bomba 2 en /100                     |
| 0x10A | Valor del Cos-fi de la bomba 3 en /100                     |
| 0x10B | Valor del Cos-fi de la bomba 4 en /100                     |
| 0x10C | Estado del Dip-Switch                                      |
| 0x10D | Estado de las entradas                                     |
| 0x10E | Estado de las salidas                                      |
| 0x10F | Estado de las alarmas 2                                    |
| 0x110 | Estado de las alarmas 1                                    |
| 0x111 | Libre                                                      |
| 0x112 | Libre                                                      |
| 0x113 | Libre                                                      |
| 0x114 | Libre                                                      |
| 0x115 | Libre                                                      |
| 0x116 | Reajuste de las alarmas 2                                  |
| 0x117 | Reajuste de las alarmas 1                                  |
| 0x118 | Estado lógico del mando MANUAL                             |
| 0x119 | Estado lógico del mando AUTOMÁTICO                         |
| 0x11A | Horas de funcionamiento P1                                 |
| 0x11B | Horas de funcionamiento P2                                 |
| 0x11C | Horas de funcionamiento P3                                 |
| 0x11D | Horas de funcionamiento P4                                 |
| 0x11E | Programa a ejecutar                                        |
| 0x11F | Tipo de TA                                                 |
| 0x120 | Idioma                                                     |
| 0x121 | Luminosidad de la pantalla en standby                      |
| 0x122 | Activación del nombre ELENTEK en el cuadro                 |
| 0x123 | Activación del nombre del cuadro                           |
| 0x124 | Reajuste automático del Klixón                             |
| 0x125 | Corriente máxima ajustable en A/10                         |
| 0x126 | Tiempo de inhibición de las alarmas en el arranque en s/10 |
|       |                                                            |

- 0x127 Tiempo de retardo del arrangue de la bomba en s/10 0x128 Tiempo de retardo del apagado de la bomba en s/10 Tiempo de retardo de la activación simultánea de las bombas en s/10 0x129 0x12A Tiempo de retardo de la alarma de corriente mínima en s/10 0x12B Tiempo de retardo de la alarma de corriente máxima en s/10 0x12C Tiempo de retardo de la alarma de alta/baja tensión en s/10 Ajuste de la corriente de la bomba 1 0x12D 0x12E Ajuste de la corriente de la bomba 2 0x12F Aiuste de la corriente de la bomba 3 0x130 Ajuste de la corriente de la bomba 4 0x131 Ajuste de la tensión de la tarjeta 1 0x132 Ajuste de la tensión de la tarjeta 2 0x133 Activación de la rotación de las bombas 0x134 Activación de la salida de alarma 0x135 Activación de la retención automática 0x136 Sensibilidad de la sonda de la tarjeta 1 0x137 Sensibilidad de la sonda de la tarieta 2 0x138 Funcionamiento del cuadro 0x139 Activación de la alarma de nivel mínimo Umbral de alarma de tensión mínima 0x13A 0x13B Umbral de alarma de tensión máxima 0x13C Umbral de alarma de corriente máxima de la bomba 1 en A/10 Umbral de alarma de corriente máxima de la bomba 2 en A/10 0x13D 0x13F Umbral de alarma de corriente máxima de la bomba 3 en A/10 0x13F Umbral de alarma de corriente máxima de la bomba 4 en A/10 Selección de alarma cos-fi/corriente 0x140 0x141 Umbral de alarma del cos-fi mínimo de la bomba 1 en /100 0x142 Umbral de alarma del cos-fi mínimo de la bomba 2 en /100 0x143 Umbral de alarma del cos-fi mínimo de la bomba 3 en /100 0x144 Umbral de alarma del cos-fi mínimo de la bomba 4 en /100 0x145 Umbral de alarma de la corriente mínima de la bomba 1 en A/10 0x146 Umbral de alarma de la corriente mínima de la bomba 2 en A/10 0x147 Umbral de alarma de la corriente mínima de la bomba 3 en A/10 0x148 Umbral de alarma de la corriente mínima de la bomba 4 en A/10 0x149 Reajuste automático por mínimacorriente 0x14A Tiempo 1 de reajuste automático en minutos 0x14B Tiempo 2 de reajuste automático en minutos
  - 0x14C Tiempo 3 de reajuste automático en minutos
  - 0x14D Tiempo 4 de reajuste automático en minutos
  - 0x14E Activación reajuste cíclico
  - 0x14F Activación de la señal analógica
  - 0x150 Selección del tipo de sensor

- 0x151 Selección de la unidad de medida
- 0x152 Funcionamiento de la señal analógica
- 0x153 Fondo de escala del sensor analógico en /10
- 0x154 Set point en /10
- 0x155 Umbral 1 arranque/parada en /10
- 0x156 Umbral 2 arranque/parada en /10
- 0x157 Umbral 3 arranque/parada en /10
- 0x158 Umbral 4 arranque/parada en /10
- 0x159 Modo Servicio
- 0x15A Días vencimiento del mantenimiento programado
- 0x15B Días transcurridos desde el último mantenimiento
- 0x15C Días de retardo de la alarma de mantenimiento programado
- 0x15D Tipo de expansión instalada
- 0x15E Dirección MODBUS
- 0x15F Activación del sistema de emergencia del sensor analógico

## **17. ALARMAS**

El valor de la corriente mínima o cos-fi medido es inferior al valor programado y el cuadro detiene el motor correspondiente.

La pantalla y el led rojo destellan, activando la salida de alarma acumulativa y la salida «BUZZ».

El sistema se reajusta automáticamente según los tiempos configurados durante la programación.

Sin embargo es posible restablecer la alarma manualmente pulsando el botón OFF; luego reajuste el sistema en modo automático.

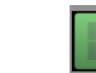

La corriente absorbida por el motor es superior a la programada y el cuadro detiene el motor correspondiente.

La pantalla y el led rojo destellan, activando la salida de alarma acumulativa y la salida «BUZZ».

Para restablecer la alarma manualmente, pulse el botón OFF; luego reajuste el sistema en modo automático.

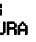

El interruptor térmico del motor (klixón) está en sobretemperatura.

La pantalla y el led rojo destellan, activando la salida de alarma acumulativa

y la salida «BUZZ».

Si el reajuste automático del klixón está activo, el sistema se reajusta automáticamente cuando se cierra el contacto del klixón;

si el reajuste automático del klixón está desactivado, cuando se cierra el contacto klixón, pulse el botón «AUT» y luego reajuste con «MAN» cada uno de los motores en alarma.

Si no se utiliza, cierre la(s) entrada(s) klixón.

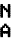

La tens

La tensión de red medida es demasiado baja (el motor se detiene).

La pantalla y el led rojo destellan, activando la salida de alarma acumulativa

y la salida «BUZZ».

El sistema se reajusta automáticamente cuando la tensión aumenta.

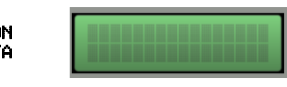

La tensión de red medida es demasiado alta (el motor se detiene).

La pantalla y el led rojo destellan, activando la salida de alarma acumulativa y la salida «BUZZ».

El sistema se reajusta automáticamente cuando la tensión disminuye.

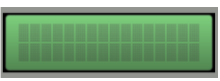

La secuencia medida de las fases no es correcta o una de las fases no está presente (el motor se detiene).

La pantalla y el led rojo destellan, activando la salida de alarma acumulativa y la salida «BUZZ».

El sistema se reajusta automáticamente apagando y reencendiendo el cuadro eléctrico después de haber conectado de nuevo las fases de manera correcta.

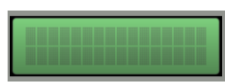

El flotador de la entrada G.A. detecta la alarma de nivel máximo alcanzado (el motor no se detiene).

La pantalla y el led rojo destellan, activando la salida de alarma acumulativa y la salida «BUZZ».

El sistema se reajusta automáticamente cuando se abre el flotador de alarma.

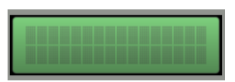

El flotador de nivel mínimo o las sondas de nivel mínimo detectan el nivel mínimo alcanzado (el motor se detiene).

La pantalla y el led rojo destellan, activando la salida de alarma acumulativa y la salida «BUZZ».

El sistema se reajusta automáticamente cuando se cierran el flotador de nivel mínimo o las sondas de nivel mínimo (esta alarma se puede desactivar desde el menú ASISTENCIA).

# **18. TABLA DE MEDIDAS**

| CÓDIGO  | MODELO               | MEDIDAS              | TIPO       |
|---------|----------------------|----------------------|------------|
| 11001NB | DRYTEK PRO 1-Mono    | 195X245X120          | PLÁSTICO   |
| 12001NB | DRYTEK PRO 2-Mono    |                      |            |
| 11001   | DRYTEK PRO 1-Mono    | 310X240X185          | PLÁSTICO   |
| 12001   | DRYTEK PRO 2-Mono    |                      |            |
| 11004   | DRYTEK PRO 1-Tri/7,5 | 310X240X185          | PLÁSTICO   |
| 11005   | DRYTEK PRO 1-Tri/11  |                      |            |
| 11006   | DRYTEK PRO 1-Tri/15  |                      |            |
| 12004   | DRYTEK PRO 2-Tri/7,5 | 310X240X185          | PLÁSTICO   |
| 12005   | DRYTEK PRO 2-Tri/11  | 390X310X230 PLÁSTICO | ρι άςτις ο |
| 12006   | DRYTEK PRO 2-Tri/15  |                      | PLASTICO   |

# 19. DIAGNÓSTICO

| PROBLEMA                                                               | VERIFICACIONES / SOLUCIONES                                                                                                    |
|------------------------------------------------------------------------|----------------------------------------------------------------------------------------------------|
| ALARMA SECUENCIA O<br>FALTA DE FASES                                   | <ul> <li>Compruebe que todas las fases estén presentes en la entrada del cuadro.</li> <li>Compruebe y modifique la secuencia de las fases en la entrada del seccionador de enclavamiento de la puerta.</li> </ul>                                                                                                    |
| EL CUADRO RECIBE<br>TENSIÓN PERO EL<br>MOTOR NO SE PONE EN<br>MARCHA.  | <ul> <li>Compruebe que en la pantalla del motor este activado el<br/>funcionamiento automático.</li> <li>Compruebe el estado de las entradas y los ajustes.</li> </ul>                                                                                                    |
| EL CUADRO ESTÁ EN<br>MODO AUTOMÁTICO<br>PERO EL MOTOR NO SE<br>ACTIVA. | <ul> <li>Compruebe el estado de las entradas y los ajustes.</li> <li>En el modelo monofásico, verifique que en los bornes L/S y N/R de salida del motor haya 230 V~; en el modelo trifásico, verifique que en los bornes L/S y N/R de salida del motor haya 400 V~ y que la bobina del telerruptor esté alimentada.</li> </ul> |
| CUANDO LA BOMBA<br>ARRANCA SE DISPARA EL<br>TÉRMICO.                   | <ul> <li>Compruebe la configuración de la corriente máxima en los ajustes.</li> <li>Compruebe la corriente del motor con una pinza amperimétrica.</li> <li>Compruebe el estado del o de los motores.</li> </ul>                                                                                                    |
| EL TÉRMICO NO SE<br>DISPARA.                                           | • Compruebe la configuración de la corriente máxima en los ajustes.                                                                                                    |
| EL CUADRO ESTÁ EN<br>ALARMA DE<br>SOBRETEMPERATURA<br>MOTOR            | <ul> <li>Compruebe haber desactivado el control de sobretemperatura si<br/>el motor o los motores no tienen un interruptor térmico.</li> <li>Compruebe el estado del o de los motores.</li> </ul>                                                                                                    |
| LA PANTALLA NO SE<br>ENCIENDE                                          | <ul> <li>Compruebe que el FLAT de conexión esté bien conectado.</li> <li>Compruebe que el dispositivo de enclavamiento esté en la posición ON.</li> <li>Verifique que en la entrada del cuadro haya 230 V~ o 400 V~ entre los bornes de entrada red SUPPLY.</li> <li>Controle que los fusibles funcionen.</li> </ul>           |

| NOTAS |
|-------|
|       |
|       |
|       |
|       |
|       |
|       |
|       |
|       |
|       |
|       |
|       |
|       |
|       |
|       |
|       |
|       |
|       |
|       |
|       |
|       |
|       |
|       |
|       |
|       |
|       |
|       |
|       |
|       |
|       |
|       |
|       |
|       |
|       |
|       |
|       |
|       |
|       |
|       |
|       |
|       |

#### ELENTEK SRL SOCIETÀ UNIPERSONALE

Via A. Meucci 5/11 - 35028 Piove di Sacco (PD) - ITALIA Tel. +39 049 9730367 - Fax +39 049 9731063 www.elentek.com - info@elentek.com CÓDIGO IVA 04534630282 Cód. MQ 0038 ES Rev. 01 Em. 12.2022